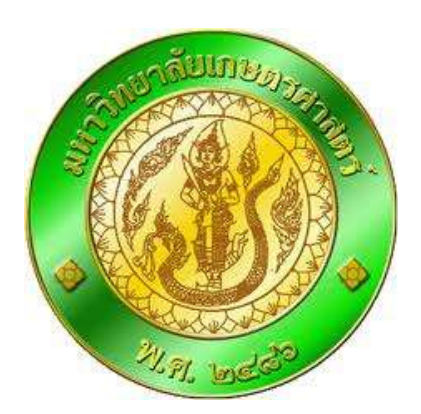

# โครงการการพัฒนาระบบงานบัญชีและการเงิน มหาวิทยาลัยเกษตรศาสตร์

เอกสารคู่มือระบบบริหารงานทรัพยากรองค์กร (ERP Business User Manual) ระบบการออกใบสั่งซื้อ (Purchase Order)

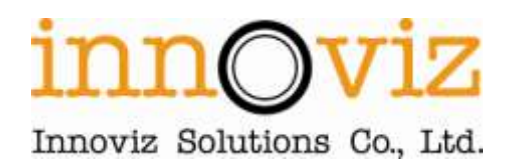

#### ชื่อเอกสาร แผนการทำงานและรายละเอียดของเนื้องาน

เวอร์ชั่น : Version 1.0
 เอกสารวันที่ : 7 สิงหาคม 2555
 ชื่อแฟ้มข้อมูล : KU\_Usermanual\_P01การออกใบสั่งซื้อ.doc

## ผู้จัดทำ: บริษัท อินโนวิซ โซลูชั่นส์ จำกัด

#### ประวัติการปรับปรุงแก้ไข

| วันที่            | คำอธิบาย                                     |
|-------------------|----------------------------------------------|
| 07 สิงหาคม 2555   | คำเนินการจัดทำครั้งที่ 1 โดยนายวิษณุ สุตวิมล |
| 05 กันยายน 2555   | คำเนินการจัดทำครั้งที่ 2 โดยนายวิษณุ สุตวิมล |
| 08 ตุลาคม 2555    | คำเนินการจัดทำครั้งที่ 3 โดยนายวิษณุ สุตวิมล |
| 23 พฤศจิกายน 2555 | คำเนินการจัดทำครั้งที่ 4 โดยนายวิษณุ สุตวิมล |

#### ตรวจสอบและอนุมัติ

โดย :

(นายวิษณุ สุตวิมล) วันที่: 7/ส.ค./2555

| (         | ) |
|-----------|---|
| วันที่:// |   |

# สารบัญ

| 1.  | การตรวจสอบงบประมาณคงเหลือ                                              | 4  |
|-----|------------------------------------------------------------------------|----|
| 2.  | การสร้างรายการจองเงินงบประมาณ                                          | 6  |
| 3.  | การออกใบสั่งชื้อ - จัดซื้อวัสดุ สำนักงาน                               | 10 |
| 4.  | การออกใบสั่งซื้อ – จัดซื้อครุภัณฑ์                                     | 20 |
| 5.  | การออกใบสั่งจ้าง – สัญญาจ้างเป็นปีส่งมอบเป็นงวด ค่าจ้างเหมาทำความสะอาด | 29 |
| 6.  | การออกใบสั่งจ้าง – สัญญาจ้างเหมาเป็นงวด ก่อสร้างอาคาร                  | 39 |
| 7.  | การบันทึกรายการตั้งหนี้                                                | 50 |
| 8.  | การยกเลิกรายการที่ตั้งหนี้ผิด                                          | 52 |
| 9.  | การร้องขอคืนเงินงบประมาณ                                               | 54 |
| 10. | การคืนเงินงบประมาณ                                                     | 56 |
| 11. | การขยายเวลาวันที่ครบกำหนดคืนเงินงบประมาณ                               | 58 |
| 12. | การตรวจสอบรายการคืนเงินงบประมาณ                                        | 60 |
| 13. | การสร้างเงื่อนไขการจัดส่ง                                              | 61 |
| 14. | การเลือกรหัสรายการ                                                     | 63 |
| 15. | การเลือกไซต์และคลังสินค้า                                              | 64 |

#### 1. การตรวจสอบงบประมาณคงเหลือ

ก่อนลงรายการบัญชี ให้ตรวจสอบรายงานงบประมาณคงเหลือก่อนลงรายการ โดยเข้าไปใช้งานได้ที่ เมนู: บัญชีเจ้าหนี้ >> การสอบถาม >> งบประมาณคงเหลือ

| 0               | 🧼 🛡 📰 ► 9000 ► บัญซ์เจ้าหนี้ ► บัญซ์เจ้าหนี้ พื้นที่ |                                                                                                    |
|-----------------|------------------------------------------------------|----------------------------------------------------------------------------------------------------|
|                 |                                                      |                                                                                                    |
| ⊔านหน้าต่างนำ ∜ |                                                      | <ul> <li>แบบฟอร์มทั่วไป</li> <li>การสอบถาม</li> <li>ค่าธรรมเนียมการชำระเงิน<br/>งบประมาณคงเหลือ<br/>โครงสร้างงนประมาณ(ราชการ)</li> <li>สถานะของใบสั่ง</li> <li>สมุตรายวัน</li> <li>ประวัติ</li> </ul> |

#### ใส่เงื่อนไข โดยการกดปุ่มเลือก

| 🙀 Budget summary criteria (1)      |                                                                                                    |                                                          |            |
|------------------------------------|----------------------------------------------------------------------------------------------------|----------------------------------------------------------|------------|
| Parameter<br>Budget date: 7/8/2012 | งบประมาณบัญชั่นย<br>โมเตล:<br>รหัสงบประมาณ:<br>แหล่งเงิน:<br>หน่วยงาน:<br>แผนงาน:<br>โครงการ:<br>ปีการศึกษา: | กประเภท<br>2555<br>2000<br>5599999<br>558310320000<br>99 | เลือก (a)  |
|                                    |                                                                                                    | ទាក                                                      | าลง ยกเล็ก |
|                                    |                                                                                                    |                                                          |            |

# โดยใส่รหัส โครงการที่ทำการจองเงินงบประมาณหรือรายได้

| อกการสอบถาม: การสอบถามที่ใช้ 🗾 ปรับเปลี่ยน (a) 🕨                                                                                                    |                                                                          |                                           |  |          |       |
|----------------------------------------------------------------------------------------------------|--------------------------------------------------------------------------|-------------------------------------------|--|----------|-------|
| รงสร้าง                                                                                                    |                                                                          |                                           |  |          |       |
| 🚡 ตาราง<br>🛄 งบประมาณบัญชั่แขกประ                                                                                                    | แกท                                                                      |                                           |  |          |       |
| นดช่วง การเรียงสำดับ                                                                                                    | -                                                                        |                                           |  |          |       |
| ตาราง                                                                                                    | พื่ลด์                                                                   | เงื่อนไข                                  |  | <b>_</b> | เพิ่ม |
|                                                                                                    | โมเตอ                                                                    | OFFE                                      |  |          |       |
|                                                                                                    | PROFILE STREET                                                           | 2000                                      |  |          |       |
| งบประมาณบัญชีแยกประเภท                                                                                                    | รหัสงบประมาณ                                                             | 2000                                      |  | - 1      | ลบออก |
| งบประมาณบัญชั่แขกประเภท<br>งบประมาณบัญชั่แขกประเภท<br>งบประมาณบัญชั่แขกประเภท                                                                                                    | รหัสงบประมาณ<br>แหล่งเงิน                                                | 2000                                      |  |          | ลบออก |
| งบรรมาสปญชิแขกประเภท<br>งบประมาสปัญชีแขกประเภท<br>งบประมาสปัญชีแขกประเภท<br>งบประมาสปัญชีแขกประเภท                                                                                        | รหัสงบประมาณ<br>แหล่งเงิน<br>หน่วยงาน                                    | 2000                                      |  |          | ลบออก |
| งบประมาณบัญชั่นยาประเทท<br>งบประมาณบัญชั่นยาประเกท<br>งบประมาณบัญชั่นยาประเกท<br>งบประมาณบัญชั่นยาประเกท<br>งบประมาณบัญชั่นยาประเภท                                                       | รหัสงบประมาณ<br>แหล่งเงิน<br>หน่วยงาน<br>แผนงาน                          | 2000                                      |  |          | ลบออก |
| งบบระมาณบัญชั้นยกประเภท<br>งบประมาณบัญชั้นยกประเภท<br>งบประมาณบัญชั้นยกประเภท<br>งบประมาณบัญชั้นยกประเภท<br>งบประมาณบัญชั้นยกประเภท<br>งบประมาณบัญชั้นยกประเภท                            | รหัสงบประมาณ<br>แหล่งเงิน<br>หน่วยงาน<br>แผนงาน<br>โครงการ               | 2555<br>2000<br>55599999<br>558310320000  |  |          | ลบออก |
| งบบระมาณบัญชั้นอกประเภท<br>งบประมาณบัญชั้นอกประเภท<br>งบประมาณบัญชั้นอกประเภท<br>งบประมาณบัญชั้นอกประเภท<br>งบประมาณบัญชั้นอกประเภท<br>งบประมาณบัญชั้นอกประเภท<br>งบประมาณบัญชั้นอกประเภท | รหัสงบประมาณ<br>เหล่งเงิน<br>หน่วยงาน<br>แผนงาน<br>โครงการ<br>ปีการศักษา | 2555<br>2000<br>55599999<br>5558310320000 |  |          | อบออก |

## ระบบจะแสดงยอดงบประมาณตั้งต้น ยอดขอจองเงิน ยอดเงินที่เหลือ

| ndnadstarin | (1 - 1000) - yılınıri*nee | omhtann: 2555          | \$ 21100 | î.         |          |              |                                       |                                                                                                    |         |             |               |   |             |
|-------------|---------------------------|------------------------|----------|------------|----------|--------------|---------------------------------------|----------------------------------------------------------------------------------------------------|---------|-------------|---------------|---|-------------|
| u unte a    | eine sait stie            |                        |          |            |          |              |                                       |                                                                                                    |         |             |               |   |             |
|             | HIGHT TO                  | 5 1 10 40              | 6.5      | 80 MILE    | 1 1 10   |              |                                       |                                                                                                    |         |             |               |   |             |
| ma lata     | 1                         |                        |          |            |          |              |                                       |                                                                                                    |         |             |               |   |             |
| Interes     | l al characharacha        | -                      | 1.       | -          | Lunum I  | farmer .     | I whet                                | e de martin la                                                                                                  |         |             | Auto and Adda |   | Laurane     |
| 2555        | 21100                     | Avgluits               | 2000     | 891090010  | 5599999  | 568010320000 | 7(6/2012                              | 568,400.00                                                                                                    | ter bor | - GROWINGA  | Plates        |   | 566,400.0   |
| 2585        | 21200                     | สารให้สอง              | 2000     | 835030010  | 5520000  | 558300020000 | 7/0/2012                              | 675,000.00                                                                                                    |         | -493,090.00 |               |   | 195,000.0   |
| 2555        | 21200-55293199000001      | echiean                | 2000     | \$31030010 | 5530000  | 558310320000 | 7062012                               | 1000 C 1000 C 1000 C 1000 C 1000 C 1000 C 1000 C 1000 C 1000 C 1000 C 1000 C 1000 C 1000 C 1000 C 1000 C 1000 C | -       | 480,000.00  | 480,000.00    |   | OF GALLERS  |
| 2555        | 21300                     | rin5an                 | 2000     | 83000010   | 55399999 | 558310320000 | 7/0/2012                              | 1,370,000.00                                                                                                    |         |             |               |   | 1,370,000.0 |
| 2555        | 22000                     | with an address of the | 2000     | 301030010  | 5500000  | 228010020000 | 2)9(2012                              | 472,000.00                                                                                                    |         |             |               |   | 472,000.0   |
| -           |                           |                        |          |            |          |              |                                       |                                                                                                    |         |             |               |   |             |
|             |                           | 1                      |          |            |          | -            |                                       |                                                                                                    |         |             |               |   |             |
| _           |                           |                        | -        |            |          |              |                                       |                                                                                                    | _       |             |               |   |             |
|             |                           |                        | -        |            |          |              |                                       |                                                                                                    | _       |             |               | _ |             |
|             |                           | 1. C                   | -1.1     |            | diid     |              | · · · · · · · · · · · · · · · · · · · | 1 ·····                                                                                                    | -       |             |               |   | 100         |

#### 2. การสร้างรายการจองเงินงบประมาณ

#### การสร้างรายการจองเงินงบประมาณ สามารถเข้าไปใช้งานได้ที่ เมนู: บัญชีเจ้าหนี้ >> รายการจองงบประมาณ

| สถานที่                                                                                                    | * 📔 แบบฟอร์เท้าไป                                                                                                    |
|----------------------------------------------------------------------------------------------------|----------------------------------------------------------------------------------------------------|
| <ul> <li>ผู้อังสาทสาย</li> <li>ศารยอโบเสนอราคา<br/>การออบสาขะอิโบเสนอราคา</li> <li>องสารร้อยสืบ<br/>โบเล้รชื่อ</li> <li>โบเล้รชื่อสืบสำหรับสาย</li> <li>โบเลอัตหนึ่งของผู้อิตสาทนำสาที่เปิด</li> <li>โบเลอัตหนึ่งของผู้อิตสาทนำสาที่เปิด</li> <li>โบเลอัตหนึ่งสาทในในสำครับสาย<br/>สมุลการโนเภาหรักของสือ<br/>สมุลกร้อยสาทาง</li> </ul> | รายการอองขมรับขมาณ<br>การร่องรอสมเสน<br>ท่าเรื่องรับเสน<br>รายการสังเหนิสมาณ<br>รายการสังเป็นสมาณ<br>รายมีขณะอุณารอนมีมีสัการเช่า<br>รายมีขณะอุณารอนมีมีสัการส้อ<br>รายมนิขณะอุณารอนมีมีสักรรชื่อ<br>รายมนิขณะอุณารอนมีมีสักรรชื่อ<br>รายมนิขณะอุณารอนมีมีสักรรชื่อ<br>รายมนนิขณะอุณารอนมีมีสักรรชื่อ<br>รายมนนิขณะอุณารอนมีมีสักรรชื่อ |
| สมุดรายวิน                                                                                                    | 🔺 ເທີອານີ້ແຫວ່າວກັນ                                                                                                    |
| ห ในส์ครัด<br>ด ในสะพัน                                                                                                    | ราวทางหนักตอน<br>จารมะเหนือหลังทั้งรู้สาคม                                                                                                    |

## 1.1 เลือกที่ 🗋 หรือ กด Ctrl+N พร้อมกัน เพื่อสร้างรายการใหม่

| 🌉 Budget journal table (1 - 9000) - เลขที่สมุกรายวันงบประมาณ: B000022, ปี2555-เงินรายได้-ส่าน | นักงานอธิการบถึ-ใบขอซื้อ, ลงรายการบัญช์แล้ว: ไม่ใช่, ป 💶 💌 |
|-----------------------------------------------------------------------------------------------|------------------------------------------------------------|
| ไฟล์ แก้ไข เครื่องมือ <mark>ศำสั้ง</mark> วิธีใช้                                             |                                                            |
|                                                                                               |                                                            |
| แสดง: รายการที่ยังไม่ลงรายการบัญชี 💌                                                          | บรรทัด (a)                                                 |
| Overview General                                                                              |                                                            |
| สมุดงบประมาณ เลขที่สมุดรายวันงบประมาณ คำอธิบาย                                                | ลงรายการบัญชีแล้ว                                          |
| กรัดนี้ว่าง                                                                                   |                                                            |
|                                                                                               |                                                            |
|                                                                                               |                                                            |
|                                                                                               |                                                            |
|                                                                                               |                                                            |
|                                                                                               |                                                            |
| การระบุของสมุตรายวัน                                                                          | ини 9000 cus erp 7/8/2012 🛛 🗐 🎢                            |

เลือกเลขที่สมุดงบประมาณตามแหล่งเงิน หน่วยงาน โครงการพิเศษและใส่คำอธิบายรายการ ว่าซื้อ อะไร ตามงบประมาณที่ได้รับ หลังจากนั้น กดปุ่ม Save (รูปแผ่นดิสก์) และกดปุ่ม บรรทัด

| 🛒 Bu    | dget journa  | al table ( | (1 - 9000) - เลขที่สมุคราย | วันงบประมาณ: B000022, ปี2555-เงินรายไก้-ส่า  | นักงานอธิการบดี-ใบขอชื้อ, ลงรายการ | ບັญชีແລ້ว: "ພໍໃช່, ປ 💶 🗖 🗙 |
|---------|--------------|------------|----------------------------|----------------------------------------------|------------------------------------|----------------------------|
| ไฟล์    | แก้ไข เ      | เครื่องมือ | คำสั่ง วิธีใช้             |                                              |                                    |                            |
|         | 🕂 🖊 📔        | 🖶 🗟        | 🖻   🐬 🖀 🍞 🏆                | () 🖉 🖞 () 🕪 📢 🔹 🔊                            |                                    |                            |
| แสดง    | รายการที่ยัง | งไม่ลงราย  | การบัญชั 💌                 |                                              |                                    | บรรทัด (a)                 |
| Ove     | rview Gene   | eral       |                            |                                              |                                    |                            |
|         | สมุดงบประเ   | มาณ        | เลขที่สมุดรายวันงบประมาณ   | คำอธิบาย                                     | ลงรายการบัญชั่แล้ว                 |                            |
|         | 552B31BG     |            | 8000022                    | ปี2555-เงินรายได้-สำนักงานอธิการบดี-ใบขอซื้อ |                                    |                            |
|         |              |            |                            |                                              |                                    |                            |
|         |              |            |                            |                                              |                                    |                            |
|         | 1            |            |                            |                                              |                                    |                            |
|         |              |            |                            |                                              |                                    |                            |
|         | ·            |            |                            | •                                            |                                    |                            |
| การระบุ | ของสมุดรายวิ | วัน        |                            |                                              | มาน 9000 cus erp 7/8               | /2012                      |

# ระบุข้อมูลดังนี้

| 🦉 Budget transfer journal (1 - 9000) - เลขที่สมุกรายวันงนประมาณ: 8000022, ปี2555-เงินรายได้-สำนักงานอธิการบถิ-ในขอสื้อ, ลงรายการบัญชีเตวัว: ใช่, ประเภทสมุกงนประมาณ: กา |                                                 |                           |                         |                          |                                      |                  |                                              |   |
|----------------------------------------------------------------------------------------------------|-------------------------------------------------|---------------------------|-------------------------|--------------------------|--------------------------------------|------------------|----------------------------------------------|---|
| ไฟล์ แก้ไข เค                                                                                                    | ไฟล์ แก้ไข เครื่องมือ คำสั่ง วิธีใช้            |                           |                         |                          |                                      |                  |                                              |   |
|                                                                                                    | 🗈 🔜 X   🖶 🗟 🕼   🖅 📆 🐺   🅪 < 4 🕨 🐟 4   🖄 🛆   🕹 🖉 |                           |                         |                          |                                      |                  |                                              |   |
| Overview Gene                                                                                                    | ral                                             |                           |                         |                          |                                      |                  |                                              |   |
|                                                                                                    |                                                 |                           |                         |                          |                                      |                  |                                              | [ |
| 7/8/2012                                                                                                    | 51861540000520184<br>55283198                   | จากรูบแบบงบบระมาณ<br>2555 | จากรหลงบบระมาณ<br>21300 | ถงรูบแบบงบบระมาณ<br>2555 | กงรหลงบบระมาณ<br>21300-552831PR00006 | 10 000 00        | บระเททรายการงบบระมาณ<br>กระเออันเงินงบประมาณ |   |
| - Holeore                                                                                                    | 002001111                                       | 2000                      | 21000                   | 2000                     |                                      | 10,000,00        |                                              |   |
|                                                                                                    |                                                 |                           |                         |                          |                                      |                  |                                              |   |
|                                                                                                    |                                                 |                           |                         |                          |                                      |                  |                                              |   |
|                                                                                                    |                                                 |                           |                         |                          |                                      |                  |                                              |   |
|                                                                                                    |                                                 |                           |                         |                          |                                      |                  |                                              |   |
|                                                                                                    |                                                 |                           |                         |                          |                                      |                  |                                              |   |
|                                                                                                    |                                                 |                           |                         |                          |                                      |                  |                                              |   |
|                                                                                                    |                                                 |                           |                         |                          |                                      |                  |                                              |   |
|                                                                                                    |                                                 | _                         |                         | 1                        | 1                                    | 1                |                                              | 1 |
| ใบสำคัญ:                                                                                                    | 552B31BG00002                                   |                           |                         |                          |                                      |                  |                                              |   |
| มิติเริ่มตัน                                                                                                    |                                                 | ไปที่มิติ                 |                         | รายละเอียดขอ             | าซ้อ                                 |                  |                                              |   |
| แหล่งเงิน:                                                                                                    | 2000                                            | 👻 แหล่งเงิน:              | 2000                    | ระยะเวลาคื               | นเงิน 60                             |                  |                                              |   |
| หน่วยงาน:                                                                                                    | B31030010                                       | 💌 หน่วยงาน:               | B31030010               | วันที่คืนเงิน            | : 6/10/2012                          | [                |                                              |   |
| แผนงาน:                                                                                                    | 5599999                                         | 💌 แผนงาน:                 | 5599999                 | เลขที่เอกส               | ns: e-GP20120807154                  | 1                |                                              |   |
| โครงการ:                                                                                                    | 55B310320000                                    | 💌 โครงการ:                | 55B310320000            | วิธีการจัดหา             | n: 01 💌                              |                  |                                              |   |
| ปีการศึกษา                                                                                                    | 99                                              | 🝷 ปีการศึกษา:             | 99                      | ข้อความ:                 | ศธ 0518.10122/11                     | .81 ลงวันที่ 2 เ | สิงหาคม 2555                                 |   |
| กองพุน:                                                                                                    | 99                                              | 🝷 กองทุน:                 | 99                      |                          |                                      |                  |                                              |   |
| วิเคราะห์:                                                                                                    | 99                                              | 👻 วิเคราะห์:              | 99                      |                          |                                      |                  |                                              |   |

| ฟิลด์           | คำอฐิบาย                                                        |
|-----------------|-----------------------------------------------------------------|
| วันที่          | วันที่ ที่ต้องการจองเงินงบประมาณ                                |
| ชุครายการจอง    | ระบุชุดรายการจองงบประมาณตามหน่วยงาน เช่น                        |
| งบประมาณ        | 552B31PR                                                        |
| แหล่งเงิน       | ระบุแหล่งเงิน (1 งบประมาณ, 2 รายได้)                            |
| หน่วยงาน        | ระบุหน่วยงาน (ยกตัวอย่าง กองกิจการนิสิต)                        |
| แผนงาน          | ระบุแผนงาน                                                      |
| โครงการ         | ระบุโครงการ                                                     |
| ปีการศึกษา      | ระบุปีการศึกษา                                                  |
| กองทุน          | ระบุกองทุน                                                      |
| วิเคราะห์       | ระบุวิเกราะห์                                                   |
| จากรหัสงบประมาณ | รหัสงบประมาณที่ต้องการจอง (งบคำเนินงานเลือกหมวคย่อย)            |
| จำนวนเงิน       | ระบุจำนวนเงินที่ต้องการจอง                                      |
| ระยะเวลาคืนเงิน | ระบุระยะเวลาคืนเงิน                                             |
| เลขที่เอกสาร    | ระบุเลขที่อ้างอิงในระบบ e-GP สามารถระบุภายหลังได้               |
| วิธีการจัดหา    | 01- วิธีตกลงราคา, 02- วิธีพิเศษ, 03- วิธีสอบราคา, 04- e-Auction |
| ข้อความ         | ระบุข้อความ หรือเลขที่อ้างอิงในบันทึกข้อความ (เลขที่ ลงวันที่)  |
|                 | เลขที่บันทึกขอให้ซื้อ/จ้างของหน่วยงาน                           |

#### หลังจากนั้นกดปุ่ม ตรวจสอบความถูกต้อง

| TYRH Gener | *]            |         |          |                  |                               |                                                  | 1        | (ค) รอโลกุลสระคร           |
|------------|---------------|---------|----------|------------------|-------------------------------|--------------------------------------------------|----------|----------------------------|
| not        | สุดกับหมาชื่อ | anglinu | รากรศึสน | ก็สุขัดเอสเสียงค | 6militariana                  | สามาระดิม ประกอบการ                              | AGANGADA | ລາຍາຍກາຍພົບເຮັດງຈີ         |
| 7/8/2012   | 552831PR      | 2595    | 21300    | 2955             |                               | 5,000.00 mmso/funitur                            | 100000   | สีสสอกสากก็สระสร้างสมโตรกล |
| -          |               | -       |          | 1                | Tofolog (1)                   | i .                                              |          | ermetenense (d)            |
|            | -             |         |          |                  | จังคารต่อไปร่<br>เป็นส่งสามัน | ใสวีละประสบค์เคือลลีเป็ทัศการเกท่านั้น<br>การใกร | tiiti 🤹  | รายสมการของสิงกรทิสภาค (ง  |
|            | -             |         |          |                  | alaena                        | (16:02:17)                                       |          |                            |

ก่อนลงรายการบัญชี ให้ตรวจสอบรายงานงบประมาณคงเหลือก่อนลงรายการ

โดยเข้าไปดูที่สารบัญ หัวข้อ 1. การตรวจสอบงบประมาณคงเหลือ

## ระบบจะแสคงขอคงบประมาณตั้งต้น ยอคขอจองเงิน ยอคเงินที่เหลือ

| Imp  | Indiana | (1 - 1000) - yılınını fran | ennhearne: 255      | \$ 21100 | 1          |           |               |          |                                         |      |             |                                                                                                    |      |              |
|------|---------|----------------------------|---------------------|----------|------------|-----------|---------------|----------|-----------------------------------------|------|-------------|----------------------------------------------------------------------------------------------------|------|--------------|
| Tris | unte a  | Sadia state Mis            |                     |          |            | -         | -             |          |                                         |      |             |                                                                                                    |      |              |
| -    | ax I.   | AGATES                     | 5 TE 1 10 45        | 6.5      |            | A 1 80    | 1             |          |                                         |      |             |                                                                                                    |      |              |
| -    |         | 1                          |                     |          |            |           |               |          |                                         |      |             |                                                                                                    |      |              |
|      | jakanes | whenshears                 | Autora              | 40       | iniasine.  | LUMUNTE   | Seama         | a ini    | กประการสำคัญ 1                          | L. 1 | ussenh      | Auch รูลจำในสี่งชื่อ                                                                                                    | 3001 | aonholoda    |
|      | 2555    | 21100                      | energiants.         | 2000     | \$91090010 | 5599999   | 996910320000  | 7/6/2012 | 568,400.00                              |      |             |                                                                                                    |      | 568,400.00   |
|      | 2555    | 21200                      | สาวไห้สอย           | 2000     | 835030010  | 12290000  | 558300020000  | 7/6/2012 | 675,000.00                              |      | -493,000.00 | in the second second se |      | 395,000.00   |
|      | 2588    | 21200-55283199100001       | echima              | 2000     | \$31030010 | 55369999  | 558310320000  | 7062012  | Contraction of the                      |      | 490,000.00  | 450,000.00                                                                                                    |      | A Links      |
|      | 2555    | 21300                      | rin5an              | 2000     | 83000010   | 5599999   | \$58310320000 | 7/0/2012 | 1,370,000.00                            |      |             |                                                                                                    |      | 1,370,000.00 |
|      | 2555    | 22000                      | A DE LE CONTRACTORE | 2000     | 201030010  | 5509999   | 258310320000  | 202011   | 472,000.00                              |      |             |                                                                                                    |      | 472,000.00   |
|      |         |                            |                     |          |            |           |               |          |                                         |      |             |                                                                                                    |      |              |
| H    |         |                            |                     |          |            |           |               |          |                                         |      |             |                                                                                                    |      |              |
| -    |         |                            |                     | _        | _          | _         |               |          |                                         | _    |             |                                                                                                    |      |              |
| H    |         |                            |                     | -        |            | _         |               |          |                                         | _    |             | _                                                                                                    | _    |              |
|      |         |                            |                     |          | -          | di mai di |               |          | 10-1-1-1-1-1-1-1-1-1-1-1-1-1-1-1-1-1-1- | -    |             |                                                                                                    | -    | 100          |

## หลังจากนั้น ลงรายการที่ทำการจองเงิน โดยการกดปุ่ม ลงรายการบัญชี

| Surf         sprigue         smolaru         digdeuenduares         disdeuduares         disdeuduares <thdisdeuduares< th=""> <thd< th=""><th>Suid         spitusofic         streptoru         Streptoru         St</th><th>ลศายภาพมัยพี (b)</th></thd<></thdisdeuduares<> | Suid         spitusofic         streptoru         Streptoru         St | ลศายภาพมัยพี (b)       |
|----------------------------------------------------------------------------------------------------|----------------------------------------------------------------------------------------------------|------------------------|
| 7/8/2012 55283149 2555 21300 2555 5,000.00 meta/fut/intolvame<br>                                                                                                    | 7/8/2012 552831PN 2555 21300 2555 5,080.00 mwaa/uu/luisukkama                                                                                                    |                        |
| (b) ieruszen<br>arus/szidekkeruszer#                                                                                                    |                                                                                                    | ดอกเวกใครงตั้งคุณประเว |
| visitamasabatuleana                                                                                                    |                                                                                                    | mszaumer(d)            |
|                                                                                                    |                                                                                                    | arumasabau)cuna        |

หลังจากนั้น พิมพ์รายงานการจองเงินงบประมาณ

| iPa otta kini<br>⇒  × ⊟ C | onAo xinăn SEN<br>[][[]][[]][[]][]] | (37)K  | • • • |               |             | 10000 Gen 44 FR 100 FR | ng sawr ar an ey, und sawraid i rung |                                |
|---------------------------|-------------------------------------|--------|-------|---------------|-------------|------------------------|--------------------------------------|--------------------------------|
| Overview General          | 10                                  |        |       |               |             |                        |                                      | (a) รอริศฐมศรรษมสุดที่สา       |
| aut                       | สตาในของชื่อ                        | anglan | -     | Westerneterne | สัสสัสสุรรณ | 2 Maryandha            | SHEAMHORIDANIA AND A                 | ลศายการมีญร์ (b)               |
| 7/8/2012                  | 952831FR                            | 2555   | 21300 | 2555          |             | 5,000.00               | การอริมษ์และประกาณ                   | สีสถองกรากโครงสร้างกกไหมาล (c) |
|                           |                                     |        |       |               |             |                        |                                      | การสอบภาย (เป                  |
|                           |                                     |        |       |               |             |                        |                                      | viscumenes/hathana (e)         |
|                           |                                     |        |       |               |             |                        |                                      |                                |
| 1                         |                                     |        |       | 6             |             |                        | 2 3                                  |                                |
| _                         |                                     |        |       |               |             |                        |                                      |                                |

| COMPANYICOMMONS |                           | (100 (100 (100 (100 (100 (100 (100 (100 |
|-----------------|---------------------------|-----------------------------------------|
| แหล่งเสีย:      |                           | อันลิอก(เว                              |
| dicummented     | าม: โรงจะเสียงในกันเรื่อง |                                         |
| Martini         | Moniselt XP5 Docum        |                                         |
| ฟลิสสีอกสาย     | aaeros 💌                  |                                         |

รายงานการจองเงินที่ได้เป็นดังนี้

<u>มหาวิทยาลัยเกษตรศาสตร์</u>

| <u>ร</u> ายงานการจองเงินงบประมาณ            |
|---------------------------------------------|
| เลขที่สมุดรายวันงบประมาณ .: <u>B000022</u>  |
| ใบสำคัญ: 552B31BG00002                      |
| วันที่                                      |
| วันที่ลืนเงิน: 6/10/2012                    |
| เลขที่ใบขอซื้อ: e-GP201208071541            |
| จากรูปแบบงบประมาณ: <u>2555</u>              |
| จากรหัสงบประมาณ: <u>21300</u>               |
| ถึงรหัสงบประมาณ: <u>21300-552B31PR00006</u> |
| จำนวนเงิน 10,000.00                         |
| แหล่งเงิน: เงินรายได้ (2000)                |
| หน่วยงาน                                    |
| แผนงาน(5599999)                             |
| ปีการสึกษา                                  |
| โลรงการ                                     |
| กองทุนไม่ระบุมิติกองทุน (99)                |
| วิเจราะห์ ไม่ระบุมิติวิเจราะห์ (99)         |
| ุ ข้อความ                                   |

หลังจากลงรายการบัญชีแล้ว ตรวจสอบงบประมาณคงเหลืออีกครั้ง

โดยเข้าไปดูที่สารบัญ หัวข้อ 1. การตรวจสอบงบประมาณคงเหลือ

ผลที่ได้ ระบบจะทำการจองเงินให้ โดยแยกเป็นอีกบรรทัดตามโกรงการที่ขอจองเงิน

| asi   | laakana     | (1 - 9000) - şılının tina | minulsamme 2558 | 5, 21100 | e.                 |                |                |          |                         |           |                        |                                       |
|-------|-------------|---------------------------|-----------------|----------|--------------------|----------------|----------------|----------|-------------------------|-----------|------------------------|---------------------------------------|
| 144   | arile a     | bill det analy            |                 |          |                    |                |                |          |                         |           |                        |                                       |
| 13    | H 201       | MARITET                   | 5 TE 1 IN 18    | 4.5      | 10 4418            | AIN            | 1              |          |                         |           |                        |                                       |
| 1.00  |             |                           |                 |          |                    |                |                |          |                         |           |                        |                                       |
| 1.100 | um laisinei |                           |                 |          |                    |                |                |          |                         |           |                        |                                       |
|       | plane.      | าสีสองโรงการ              | Anothera        | 105.0    | AND DESCRIPTION OF | America.       | Teama          | and      | สมมันสถางสุดสินที่รู้ ป | Unosor!   | คิแปน และกับส์เรีย เอก |                                       |
|       | 201         | 21100                     | Photosumu       | 2000     | 811030010          | 5599999        | 1000050810800  | 7/0/2012 | 568,400.00              |           |                        | 566,400.00                            |
|       | 2005        | 21200                     | เหมือนตร        | 2000     | 531030010          | 55377999       | 558310320000   | 7(6(2012 | 675,000.00              | 4 .00     | a fact second of       | 195,000.00                            |
|       | 2955        | 21200-55283(PR0000)       | William         | 2000     | 831030010          | 55999999       | 999318320000   | 7/8/2012 | and so the              | 4000.00   | 460,000-00             |                                       |
| 1.0   | 2022        | 21300                     | win Salay       | 2000     | 831030010          | 5599999        | 958210320000   | 7/8/2012 | 1,370,000.00            | -5,000.00 |                        | 1,365,000.00                          |
|       | 2995        | 21380-552831PR00006       | M6 0518 1012    | 2000     | B31030010          | 65999999       | 998310320000   | 7/8/2012 |                         | 5,000.00  |                        | 5,000.00                              |
|       | -2009       | 22000                     | สายสายความ      | 2000     | 01030010           | 223333999      | 55535555255600 | 210/5015 | 472,000.00              |           |                        | 472,000.00                            |
| 115   | 111-1       | 53464                     | 19002050000     | 26000    | 0.0000000000       | Contraction of | (1000000000)   | 10000000 | 1                       |           |                        | 1 1 1 1 1 1 1 1 1 1 1 1 1 1 1 1 1 1 1 |
|       |             |                           |                 | 1.1      |                    |                |                |          |                         |           |                        |                                       |

## การออกใบสั่งซื้อ - จัดซื้อวัสดุ สำนักงาน

เมนู: บัญชีเจ้าหนี้ >> รายละเอียดใบสั่งซื้อ

| สถานที                                                                                                    | 🔺 🔝 แบบฟอร์มทั่วไป                                                                                                    |
|----------------------------------------------------------------------------------------------------|----------------------------------------------------------------------------------------------------|
| <ul> <li>ผู้สึดสำหน่าย</li> <li>ศาของในเสนอราคา<br/>การของปลายอุโบเสนอราคา</li> <li>และการในสิ่งข้อ</li> <li>ในส์เรื่อ</li> <li>รายการสิ่งข้อสินค้าค่างส่ง</li> <li>ริบแจ้งหนึ่งองผู้จัดร้างน่ายที่เปิด<br/>ริบแจ้งหนึ่งสินค้นรับสี่งข้างอยู่<br/>สมุดการวิธาการจ้างองอื่น<br/>สมุดการวิธาการจ้างองอื่น<br/>สมุดกายวิธาการจ้างองอื่น</li> </ul> | รายการอองบบประมาณ<br>การร้องรอดสัมเงิน<br>หาะร้อดสัมเต้น<br>รายการสินตับแขนระมาณ<br>รายอะเอือดผู้เปล่างหน่าน<br>ระบบิตนตุมการอนุมัติการเข้า<br>ระบบิตนตุมการอนุมัติการเข้า<br>รายอะเอือดกับเสียร้าง<br>รายอะเอือดกับเสียร้าง<br>คำรัฐน้าย ต่างเป็นงาน |

ชื่อแบบฟอร์ม: รายละเอียดใบสั่งซื้อ (หากระบบแสดงหน้าจอ **แบบง่าย** ให้เปลี่ยนเป็น **แบบละเอียด**)

| เสร็เลกสาย  <br>หรือรับกร้างเริ่มเ<br>หรือแกร้องนี้ |  |  |  | fruill<br>Morden<br>systu                  |  |   | มาและเริยม (ค)<br>อเมริสมาย (d)<br>ภาษสายมามารถเรียงไป<br>มาระบานใจแบบริการัน ( |  |
|-----------------------------------------------------|--|--|--|--------------------------------------------|--|---|---------------------------------------------------------------------------------|--|
| Ranka:                                              |  |  |  | สาขา<br>ผู้สิตรักษน้ำแคงในเป็นว่า<br>สถานะ |  |   | (การสอบอายา (ก)<br>(การสอบอายา (ก)<br>() อากมาระหวัด                            |  |
| ağıfl Garda                                         |  |  |  | Remarkanene                                |  | • | arniuuliin ()                                                                   |  |
|                                                     |  |  |  |                                            |  |   |                                                                                 |  |

#### ระบบจะแสดงผลเป็นแบบละเอียด

| CONTRACTOR OF A DESCRIPTION                           | a man film of the                          | Channel .                                                     | Same Setting Brand in the                                   | 1000                          | 54                                       |                                   | and an owned as        | - Manager                | and the                   | Samera 9    |                 |                      | - an advertances (cr)                                                       |
|-------------------------------------------------------|--------------------------------------------|---------------------------------------------------------------|-------------------------------------------------------------|-------------------------------|------------------------------------------|-----------------------------------|------------------------|--------------------------|---------------------------|-------------|-----------------|----------------------|-----------------------------------------------------------------------------|
| are subjects                                          | - received all -                           | 1.54MB/TU-TE-                                                 | Jeffelfrage sole in                                         |                               |                                          |                                   | - Name and A           | 1 PRI TAG                | admin.                    | Design of 1 |                 | -                    |                                                                             |
| TOP OF COMPANY                                        | -                                          | -                                                             | 00.0107740100410                                            |                               |                                          | Intel Control                     | 1.1.1                  | 1. 2. 4 4 4 4 4          |                           |             |                 | -                    | (1166/11/510/114.)                                                          |
| E1913000000                                           |                                            | in .                                                          | 00-0100046100419                                            |                               | Carried in m                             | HUDE NOS                          | 1.44                   | Substances of            | U.W.                      |             |                 | - 10                 | .ดราะอาณาโมของมือ                                                           |
| 525140000001                                          | -                                          | 10                                                            | 02-0105515012427                                            | -                             | time up to an                            | laloi em                          | Duaria.                | human comments           | 1000                      |             |                 | -010                 | and why (6)                                                                 |
| 52814P000002                                          |                                            | _                                                             | 02-0105546108419                                            | -                             | 190.1010.0                               | lalof ups                         | ในสี่งอื่อ             | ออกใบแจ๊ <b>เหน้</b> แต่ | LUM.                      | _           |                 |                      |                                                                             |
| 82830P000001                                          |                                            |                                                               | 02-0105539000241                                            |                               | tan S. tas.                              | A.Seasmolds                       | ในสี่กลึง              | ในอี่หรับใดต่างไว้       | 1/101                     |             |                 |                      | Hairitu (g)                                                                 |
| 52531P000001                                          | 1                                          |                                                               | 20-0103526018366                                            |                               | Manupato                                 | DR.10454                          | ใบสำรัช                | ออกใบแจ้กหนึ่นส่         | 1/1/1                     |             |                 |                      | การสองกาม (ก                                                                |
| 82831P000002                                          | N                                          | -                                                             | 02-0105539000241                                            | w .                           | Linn, R. states                          | Alforent.F                        | ในสี่หลัด              | รินส์หรัสมีกล้างได้      | 1000                      | 1. A.       | -               | - 11                 | ~ ~ ~                                                                       |
| 6000001FC00003                                        |                                            | PE.051                                                        | 02-01085390000241                                           | 1                             | tun Sunda                                | alionamile.                       | ในสี่สถึง              | ในสี่ยา่ะใดค่างไว้       | 11/07                     |             |                 | 100                  |                                                                             |
|                                                       |                                            |                                                               |                                                             |                               |                                          |                                   |                        |                          |                           |             | -               | •                    |                                                                             |
|                                                       |                                            |                                                               |                                                             |                               |                                          |                                   |                        | 1                        |                           |             |                 |                      | -                                                                           |
| ามเราไปด์   เร็าไป                                    | กาลถึงกั   18                              | ina) and                                                      | enum frun isene                                             | me   iku                      | nieciarros   sid                         | . 1                               |                        | 1                        |                           |             |                 |                      | ภายให่า)                                                                    |
| ามเรามีเด   ดังไป<br>มารถองสัมคัง                     | mafain   18<br>  Ultima   mi               | (reer   and                                                   | nin in len                                                  | nn   itu<br>  Eaitur          | niecimos   sid<br>N   eisennos           | 5  <br>  mipu   mi                | ,<br>a                 | n                        | สีสารประกา                | •           | umindu          | winew.               | ກາະລັບຈ່າ (<br>ທີ່ເຫັດເປັນ (ທ                                               |
| าณสามันด์ (เส้รไป<br>มารและสัมด์)<br>40447(00050001   | mađaio   sil<br>  Otina   m<br>  Otina   m | hna   veni<br>in   veni<br>in   venin<br>in   5,0             | fruin frui liens<br>nim sanihupel<br>0.50 5,000.00          | rra   Au<br>  Eadar<br>Masu   | niedinos   dd<br>N. eisennu<br>Manu      | s  <br>  niju   ni<br>  VAT   V.S | 1<br>24   194.44<br>17 | n   pile                 | danisheari<br>1000-5525   | 19500002    | umischu<br>2000 |                      | การเรือล่า (<br>สิมให้น (ก<br>การสอบกาม                                     |
| ามสามันด์ (ดังไป<br>มายเลขสัมด์)<br>0447[1005000]     | mašain   til<br>  tituna   mi<br>  1.00 mi | hna   seni<br>in   seni<br>in   seni<br>in   s.0              | Encon   finn   Sens<br>minn   scorthogod<br>0.60   5,000.00 | 078   Au<br>  Cadus<br>  1080 | niedarna   sla<br>N   elsenna<br>Visissi | s  <br>miju m<br>WAT VA           | 90   mdj<br>17         | n., jule                 | elenstern<br>1000-9509    | LPSOLOTZ    | umiaðu<br>2000  | entinera<br>Etitotoo | สารณ์สร้าง<br>สิมก์รับ (ก<br>การสอบภาพ<br>สิมก์วิทษาลัง                     |
| ามเอาสัมค์ (เร็าไป<br>มารถองสัมค์)<br>93447(100350003 | mašain   38<br>  Stana   16<br>  1.00 - 16 | hrun   soesti<br>inn   soestin<br>inn   soestin<br>inn   S,00 | faune fan 15en<br>min sundsspa<br>0.00 55000.00             | ma   đư<br>  Sađul<br>Nozu    | nieńnow   sła<br>N diaencu<br>Ovienu     | s  <br>Inguluu na<br>WAT Ve       | gan Magini             | n.: 314                  | eTernolesus<br>11000-5505 | LPS00012    | umistiu<br>2000 |                      | การเรื่อง่า (<br>พิสต์ชั่น (n<br>การสอบกาม<br>สัมคัวคองสัง<br>อาการกำกับการ |

# เลือกที่ 🛄 หรือ กด Ctrl+N พร้อมกัน เพื่อสร้างรายการใหม่ ระบบจะให้เลือกผู้จำหน่าย

| 🌉 สร้างในสั่งซื้อ (1 - 9002) |                                       |                                 |
|------------------------------|---------------------------------------|---------------------------------|
| ไฟล์ แก้ไข เครื่องมือ คื     | ไวสั่ง วิธีใช้                        |                                 |
| 🗋 🔒 🗙 🖷 🗟 🖉                  | 7777                                  | D D 🔁 🖣   🖹 🛕   🞯               |
| ผู้จัดจำหน่าย                |                                       |                                 |
| ผู้จัดจำหน่ายครั้งเดียว:     | Г                                     |                                 |
| บัญชัผู้จัดจำหน่าย:          | 20-2463412003959 💌 🖬 ນຈກ.ໂ            | บัทบุคส์สเตช์แนอรี่             |
| ที่อยู่ที่จัดส่ง:            | เลขที่ 50 ถนนงามวงศ์วาน แขวงลาดยาว เร | ขตลตุจักร กรุงเทพฯ 10900        |
|                              |                                       |                                 |
|                              |                                       |                                 |
| บัญชีใบแจ้งหนี้:             | 20-2463412003959 💌 ນຈກ.ໂ              | บัทบุคส์สเตชิ้นเนอรี่           |
| 🗄 จุดประสงค์ของเอกสาร        |                                       |                                 |
| ทั่วไป                       |                                       |                                 |
| ชุดเลขที่เอกสาร:             | 2B31PO                                | ระหว่างบริษัท: 🔽                |
| เลขที่เอกสาร:                | 552B31PO00004                         | ตั้งค่า                         |
| ມີທີ                         |                                       | วิธีการจัดหา: 01 💌              |
| แหล่งเงิน:                   | 2000 💌                                | สกุลเงิน: 🗾 🔽                   |
| งบประมาณ                     |                                       | กำหนดส่ง: 5/9/2012 🏢            |
| รูปแบบจำลองงบประมาณ:         | 2555 💌                                | ໃໝ່: ZIMB310300 💌               |
| รหัสงบประมาณ:                | 21000-552B31PR00001                   | คลังสินค้า:  ¢IMB310300 💌       |
| <b>⊞</b> ມີທີ                |                                       |                                 |
| ที่อยู่ที่จัดส่ง             |                                       |                                 |
|                              |                                       |                                 |
|                              |                                       | ตกลง ยกเลิก                     |
| ระบุคลังสินค้า               |                                       | или 9002 usr erp 5/9/2012 15:35 |

# ระบุข้อมูลที่สำคัญดังนี้

| ฟิลด์              | คำอชิบาย           |                                   |
|--------------------|--------------------|-----------------------------------|
| บัญชีผู้จัดจำหน่าย | ระบุเจ้าหนี้ที่ด้อ | องการออกใบสั่งซื้อ/สั่งจ้าง       |
|                    | รหัสเจ้าหนึ่       |                                   |
|                    | ขึ้นต้นด้วย        | คำอธิบาย                          |
|                    | 20                 | เจ้าหนี้การค้า-บุคคลภายนอก        |
|                    | 21                 | เจ้าหนี้การก้า-หน่วยงานภากรัฐ     |
|                    | 22                 | เจ้าหนี้อื่น-บุคคลภายนอกบุคคล     |
|                    | 23                 | เจ้าหนี้อื่น-หน่วยงานภาครัฐ       |
|                    | 29                 | เจ้าหนี้-หน่วยงานภายในมหาวิทยาลัย |
|                    |                    |                                   |
|                    |                    |                                   |

| ฟิลด์               | คำอธิบาย        |                                    |        |
|---------------------|-----------------|------------------------------------|--------|
| ชุดเลขที่เอกสาร     | រះរ             | าุชุดเลขที่เอกสารตามหน่วยงาน       |        |
|                     | ชุดเลขที่       |                                    |        |
|                     | เอกสาร          | คำอธิบาย                           |        |
|                     | РО              | ใบสั่งซื้อ                         |        |
|                     | PS              | ใบสั่งจ้าง                         |        |
| แหล่งเงิน           | ระบุแหล่งเงิน   |                                    |        |
| รูปแบบจำลองงบประมาณ | ปึงบประมาณ      |                                    |        |
| รหัสงบประมาณ        | รหัสงบประมา     | ณที่ได้ทำการจองไว้                 |        |
| วิธีการจัดหา        | ระบุวิธีการจัดเ | าา Default มาจากการจองงบประมา      | ณ      |
|                     | 01- วิธีตกลงรา  | คา, 02- วิธีพิเศษ                  |        |
|                     | 03- วิธีสอบราศ  | 11, 04- e-Auction                  |        |
| กำหนดส่ง            | วันที่กำหนดส่ง  | ]                                  |        |
| ไซด์                | ระบุไซด์สำหรั   | ับเก็บสินค้า เลือก 1IM, 2IM (+หน่ว | เยงาน) |
|                     | รหัสไซด์        | คำอธิบาย                           |        |
|                     | 1IM, 2IM        | ต้องการเก็บสินค้าเข้าคลัง          |        |
|                     | 9IS             | งานบริการ ไม่เก็บเข้าคลัง          |        |
| คลังสินค้ำ          | ระบุคลังสำหรั   | บเก็บสินค้า เลือก 1IM, 2IM (+หน่ว  | ยงาน)  |
|                     | รหัสไซด์        | คำอชิบาย                           |        |
|                     | 1IM, 2IM        | ต้องการเก็บสินค้าเข้าคลัง          |        |
|                     | 9IS             | งานบริการ ไม่เก็บเข้าคลัง          |        |

## เมื่อระบุข้อมูลถูกต้องแล้ว คลิกปุ่ม ตกลง ระบบจะทำการสร้างรายการใบสั่งซื้อขึ้นมาใหม่โดยมีรายละเอียดผู้จัดจำหน่ายและเลขที่ใบสั่งซื้อ ตามชุดเลขที่เอกสารที่เลือกไว้ ดังนี้

| re 0518.10122/ |   | 1-3011606799 | นจก.ใปหมุดสัสษณ์แหล่ | ในสี่งอีก | ในอัตโปกกับไว้ *                                                                                                 | time |       |  |
|----------------|---|--------------|----------------------|-----------|----------------------------------------------------------------------------------------------------|------|-------|--|
|                |   |              |                      |           | and the second second second second second second second second second second second second second second second |      |       |  |
|                |   |              |                      |           |                                                                                                    |      |       |  |
| 14             |   |              |                      |           |                                                                                                    |      |       |  |
|                |   |              |                      | _         |                                                                                                    |      |       |  |
|                |   |              |                      |           |                                                                                                    |      |       |  |
|                |   |              |                      | _         |                                                                                                    | _    |       |  |
|                | - |              |                      |           |                                                                                                    |      | 1 - A |  |
|                |   |              |                      |           |                                                                                                    |      | -     |  |
|                |   |              |                      |           |                                                                                                    |      |       |  |
|                | - |              |                      | -         |                                                                                                    | _    |       |  |
|                |   |              |                      |           |                                                                                                    |      |       |  |

#### ที่แท็บ ทั่วไป

| adories:            | 197                                      |   | ส์อรู่สืบเหล่าเรื่อง |                  | - |
|---------------------|------------------------------------------|---|----------------------|------------------|---|
| ไม่มีแสนาสารโสกัละ  | 8/8/2012 16-28-32                        |   | Bark.                |                  |   |
| 4e:                 | นะค.โปหญะส่งและขึ้นและที่                | 1 | 1000                 |                  |   |
| ijileda:            |                                          | - | anne:                | ลกใบแจ้อคใแส่ง * |   |
| ម៉ូណីកា             |                                          |   | สถานองอกสาคะ         | Dusind           | - |
| üçüğletmin:         | 20-3011606759 🔄 ຟູລິສະສາຫລ່າມສາຄົມທ້ອນ 🕅 |   |                      |                  |   |
| นิยูชีรีเหล็:       | 20-3011606759                            |   |                      |                  |   |
| ianshanan:          | e-GP201206071541                         |   |                      |                  |   |
| influmerers.        | 6/8/2012                                 |   |                      |                  |   |
| เลขาร์สัญญา:        |                                          |   |                      |                  |   |
| เลขที่มีแก้งข้อความ | ≈ 0518.10122/1181                        |   |                      |                  |   |
| 2.42.4.2.           |                                          |   |                      |                  |   |

| ฟิลด์               | คำอธิบาย                 |
|---------------------|--------------------------|
| เลขที่เอกสาร        | ให้ระบุเลขที่ e-GP       |
| วันที่ใบเสนอราคา    | ระบุวันที่ใบเสนอราคา     |
| เลขที่บันทึกข้อความ | ระบุเลขที่รายงานใบขอซื้อ |
| วันที่บันทึกข้อความ | ระบุวันที่บันทึกข้อความ  |

#### ที่แท็บ ข้อมูลเพิ่มเติมของเอกสาร ระบุข้อมูลดังนี้

| ภาพรวม ทั่วไป ข้อมูลเพ่  | มเติมของเอกสาร การตั้งค่า [ ที่อยู่   วันฉัดส่ง   ราคา/ส่วนลด   การลงรายการบัญชี   อื่นฯ   ข้อมูลอ้างอิง   มิติ |
|--------------------------|----------------------------------------------------------------------------------------------------|
| ข้อมูลเพิ่มเติมของเอกสาร |                                                                                                    |
| เอกสารออกโดย:            | งานพัสดุ                                                                                                    |
| จุดประสงค์ของเอกสาร:     | ฉัดซื้อวัสดุอุปกรณ์สำนักงาน                                                                                     |
| จัดส่งไปยัง:             | งานบัญชีการเงิน                                                                                                 |

## ที่แท็บ **การตั้งค่า** หากผู้จัดจำหน่ายมีการคำนวณภาษีมูลค่าเพิ่มให้ระบุ**กลุ่มภาษีขาย**เป็นVAT และหากเป็น ราการวมภาษีขายให้ <mark>เลือกช่องราการวมภาษีขาย</mark>

| ภาพรวม   ทั่วไป   ข้อมูลเพิ่มเติมของเอกสา | ร การตั้งค่า   ที่อยู่   วันฉัดส่ง   ราคา/ส่วนลด   การลงรายการบัญชี   อื่นฯ   ข้อมูลอ้างอิง   มิติ |
|-------------------------------------------|----------------------------------------------------------------------------------------------------|
| การจัดการ                                 | การลงรายการบัญชั                                                                                   |
| ผู้อนุมัติ: 📃 💌                           | โพรไฟล์การลงบัญชี: GEN 🗨 กลุ่มภาษีขาย: VAT 💌                                                       |
| ស៊ូទ័បៈ 03FE107490000                     | 💌 ประเภทการชำระเงิน: "ไม่มี 💌 หมายเลขอกเว้นภาษี: 🔍                                                 |
| ผู้จัดหาวัตถุดิบ:                         | ▼ ชุดเลขที่เอกสาร: 2B310400PO ราคารวมภาษีขาย: Г                                                    |
| วิธีการจัดหา: 01 🗨                        | ประเภทเอกสาร: โบสังชื่อ 💌 งบประมาณ                                                                 |
| ภาษา: TH ▼                                | รูปแบบจำลองงบประมาณ: 2555 💌                                                                        |
|                                           | รหัสงบประมาณ:                                                                                      |
|                                           | วันที่งบประมาณ: 8/8/2012 🏢                                                                         |
|                                           |                                                                                                    |

#### แท็บ วันจัดส่ง>>ระบุวันที่กำหนดส่ง และ เงื่อนไขการจัดส่ง

| ภาพรวม ทั่วไป ข้อมู | มูลเพิ่มเติมของเอกส | าร [การตั้งค่า [ ที่อยู่ วันจัดส่ง   ราคา/ส่วนลด [ การลงรายการบัญชี   อื่นฯ   ข้อมูลอ้างอิง   มิติ |
|---------------------|---------------------|----------------------------------------------------------------------------------------------------|
| วันฉัดส่ง           |                     | การขนส่ง                                                                                           |
| กำหนดส่ง:           | 8/8/2012            | เขตการส่งของ UPS:                                                                                  |
| วิธีการจัดส่ง:      | ▼                   |                                                                                                    |
| เงื่อนไขการจัดส่ง:  | •                   |                                                                                                    |
|                     | เงื่อนใขการจัดส่ง   | ศาอธ์บาย                                                                                           |
|                     | 01                  | ภายในกำหนด 10 วัน                                                                                  |
|                     | 02                  | ภายในกำหนด 15 วัน                                                                                  |
|                     | 03                  | ภายในกำหนด 30 วัน หลังจากสิ้นสุดโครงการ                                                            |
|                     | 04                  | ภายในกำหนด 30 วัน หลังจากได้รับเงินขึม                                                             |
|                     | 05                  | ภายในกำหนด 60 วัน                                                                                  |
|                     | 06                  | ภายในกำหนด 30 วัน หลังจากเดินทางกลับ                                                               |

#### แท็บ มิติ >> แหล่งเงิน, หน่วยงาน, แผงาน, โครงการ, ปีการศึกษา, กองทุน, วิเคราะห์, สาขา VAT

#### ระบบจะทำการ Default จากการทำรายการจองเงินงบประมาณให้

| ภาพรวม ทั่วไป   | ข้อมูลเพิ่มเต๋ม | มของเอก:     | สาร การตั้ง  | ค่า ∫ ที่อยู่ ∫ วัน | ฉัดส่ง ∫รา | าคา/ส่วนลด [ การล   | งรายการบัญชี   อี | ป็นๆ ∫ข้อมูล | อ้างอิง มิติ |                             |
|-----------------|-----------------|--------------|--------------|---------------------|------------|---------------------|-------------------|--------------|--------------|-----------------------------|
| มํต             |                 | 511          | ຍລະເວັຍດມີທີ | 1                   |            |                     |                   |              |              |                             |
| แหล่งเงิน:      | 2000            | -            | คำอธิบาย:    | เงินรายได้          |            |                     |                   |              |              |                             |
| หน่วยงาน:       | B31030010       | •            | คำอธิบาย:    | กองกิจการนิสัต      |            |                     |                   | _            |              |                             |
| แผนงาน:         | 5599999         | •            | คำอธิบาย:    | ผลงานด้านการส       | านับสนุนด้ | ้านการดำเนินงาน     |                   | _            |              |                             |
| โครงการ:        | 55B31032000     | •            | คำอธิบาย:    | ปี2555-เงินรายได    | ด้-งบดำเนิ | ันงาน-กองกิจการน์ส่ | ໄຫ                | _            |              |                             |
| ปีการศึกษา:     | 99              | <b>.</b>     | คำอธิบาย:    | ไม่ระบุมิติปีการศั  | ึกษา       |                     |                   | _            |              |                             |
| กองทุน:         | 99              | <b>.</b>     | คำอธิบาย:    | ไม่ระบุมิติกองทุเ   | L          |                     |                   | _            |              |                             |
| ว้เคราะห์:      | 99              | <b>.</b>     | คำอธิบาย:    | ไม่ระบุมิติวิเคราะ  | ห์         |                     |                   | _            |              |                             |
| สาขา VAT:       | но              | <u> </u>     |              |                     |            |                     |                   |              |              |                             |
|                 | ,               |              |              |                     |            |                     |                   |              |              |                             |
| บันทักรายละเอีย | อไห้วไปไอาร     | รดั้งค่า ไห้ | ไอย่ ∫ัปริบ  | าย โราคา/ส่วนอ      | ดไอ้นา     | โ โครงการ โ สันห    | รัพย์กาวร   มิติ  | 1            |              |                             |
|                 | 1               |              |              |                     |            | 1                   |                   |              |              |                             |
| หมายเลขล        | มินค้า ไซเ      | ต์           | คลังสินค้า   | ปร์มาณ              | หน่วย      | ราคาต่อหน่วย        | ยอดเงินสุทธิ์     | ชื่อสินค้า   | ข้อความ      | กลุ่มภาษีขายตามประเภทสินค้า |
| *               | 2IM             | 1B310        | 2IMB3103     | 100                 |            |                     |                   |              |              |                             |

# สร้างบรรทัดของใบสั่งซื้อ / สั่งจ้าง โดยใช้เม้าส์เลื่อนมาที่ช่วงล่างของข้อมูลระบบจะให้เลือกรหัสสินค้า

|                                                                                                    |                                                                                                    | Invanción   vitu   melen   deg   titura   servician   dur   Searce   durbárne   tit               | 12455/201079 *<br>5525310300900000         | 1946gill     | เอกร์ที่มีหรือกล่อค<br>คล 0515-10122 | 1310 (345<br>() | พีเอาสารสี่เจ้า           | 4 Starlighter<br>20-20110 | 13144[15<br>1051759 | รือ<br>นองวันหนุยสมอง | house 1 | หมัดการข้อ<br>ในกำรัด | avvaiz<br>Distantiation | ai u  | naih<br>m | Sesimi | ในสีขนนส์ออไษ |
|----------------------------------------------------------------------------------------------------|----------------------------------------------------------------------------------------------------|---------------------------------------------------------------------------------------------------|--------------------------------------------|--------------|--------------------------------------|-----------------|---------------------------|---------------------------|---------------------|-----------------------|---------|-----------------------|-------------------------|-------|-----------|--------|---------------|
|                                                                                                    |                                                                                                    | Innonesiden siste) englises i steg i titura, sveriženan i dan i Sessens dantederos i stej i       |                                            | -            |                                      |                 |                           |                           | _                   |                       |         |                       |                         |       | _         |        |               |
| it it to de de de de de de de de la la la la la de                                                                                                    |                                                                                                    | พระสะวงโลด ให้เป็น ( การโอร่า ) ที่อยู่ " ปริเภณ ( ระทาวัสแลก ) ถึงๆ ( โระมาก) สิมาศักร์การ ( ปรี |                                            |              |                                      |                 |                           |                           |                     |                       |         |                       |                         |       |           |        |               |
| สการสนร์สมกัจริงไป การสื่อร่า เรื่อน ไปมาณ ของรูลัสแลง สีมา ได้ระบาท สัมวริษัตการ ไม่ไ<br>เมาะแลงสัมคัง ไวล์ คลังสัมคัง ปริมาณ พระม ของระบาณ และเห็นสูงปี ขึ้นสิมคัง ชัดคราม กลุ่มคา ก. ค. 19.100 หรือกร.คณาณ | เขาและสินที่ ไวล์ ครับสินที่ ปริกม หนัก รดน่อย และสินที่ส์ จึงสินที่ รับสินที่ เรื่องการ (กรุงก ค.ศ. ค. (ค. 1900 หรือกประเทศ |                                                                                                   | าไกรรณะเลี้ยง (เริ่มไป)<br>( หมายเองเกิดกั | malain   dag | thins   een                          | ýžnias (        | ส์นา   โดย<br>(หน่าม   ระ | uns   dank                | lectoros   sial     | (<br>รัณฑัมศา         | จัดสาย  | nggan                 | nipo                    | Rue I | . ya      | au •   | Innthune      |

#### ระบุข้อมูลดังต่อไปนี้

| ฟิลด์         | คำอธิบาย                         |
|---------------|----------------------------------|
| หมายเลขสินค้ำ | ระบุหมายเลขสินค้ำที่ต้องการ (IM) |
| ข้อกวาม       | ระบุคำอธิบาย                     |
| ปริมาณ        | ระบุจำนวนที่สั่งซื้อ             |
| หน่วย         | ปกติหน่วยจะแสดงค่าให้อัตโนมัติ   |
| รากาต่อหน่วย  | ระบุรากาต่อหน่วย                 |

| ฟิลด์                       | คำอธิบาย                                          |
|-----------------------------|---------------------------------------------------|
| กลุ่มภาษีขายตามประเภทสินค้า | ระบุVAT หากเป็นรายการที่มีการคำนวณภาษีมูลค่าเพิ่ม |
| กลุ่มภาษีขาย                | ระบุVAT หากเป็นรายการที่มีการคำนวณภาษีมูลค่าเพิ่ม |
|                             | **หากไม่ระบุหรือระบุไม่ครบทั้งสองช่อง ระบบจะไม่   |
|                             | คำนวณภาษีมูลค่าเพิ่มให้                           |
| ชื่อสินค้า                  | ปกติชื่อจะแสดงค่าให้อัตโนมัติ                     |
| รูปแบบจำลองงบประมาณ         | ระบุปีงบประมาณที่ใช้ (ระบบ Default ให้)           |
| รหัสงบประมาณ                | ระบุประเภทของงบประมาณที่ใช้ โดยใช้รหัสจากการจอง   |
|                             | งบประมาณ (ระบบ Default ให้)                       |

กรณีที่มีการสั่งซื้อ/สั่งจ้างมากกว่า1รายการสามารถเพิ่มบรรทัคได้โดย

- คลิกที่แท็ป บันทึกรายละเอียด
- กดลูกศรลง ที่ดีย์บอร์ด
- ระบบจะสร้างบรรทัดใหม่ให้ และสามารถบันทึกข้อมูลได้เช่นเดียวกับบรรทัดบน

#### ตรวจสอบยอดรวมจาก **การสอบถาม >>รวม**

| un state un                                                                                                    | <b>Backetonansen</b>                                                           | melen slog                                                                                                    | Yalanda ) ewijahna                                                                                                    | as meaning                                                                                                    | 6   Dea   epotherporgs   epo                                                                                                    | 67.4F.             |                                      |         |                                     |                                      | - 11-                               | 800018-001                                          |
|----------------------------------------------------------------------------------------------------|--------------------------------------------------------------------------------|----------------------------------------------------------------------------------------------------|----------------------------------------------------------------------------------------------------|----------------------------------------------------------------------------------------------------|----------------------------------------------------------------------------------------------------|--------------------|--------------------------------------|---------|-------------------------------------|--------------------------------------|-------------------------------------|-----------------------------------------------------|
| iondunate +                                                                                                    | weitigen                                                                       | เลยที่มีเพียงการเ                                                                                                    | และสืบการเป็นวิษ                                                                                                    | ( September )                                                                                                    | 44                                                                                                    | alamatas           | anai.                                | pyada   | Searce                              | าเล้าแนร์เลยังๆ                      | •                                   | REUNATIN (2)                                        |
| \$528316306P00000                                                                                                    | 0                                                                              | #£ 9519.10922/                                                                                                    |                                                                                                    | 29-3811606754                                                                                                    | uar.10-unimeloupi                                                                                                    | านให้รือ           | Tubelanest.                          | SWE     |                                     |                                      |                                     | maintenama (d)                                      |
|                                                                                                    |                                                                                |                                                                                                    |                                                                                                    | -                                                                                                    |                                                                                                    |                    |                                      |         |                                     |                                      | 1                                   | การสานในของปีกลิน                                   |
|                                                                                                    |                                                                                |                                                                                                    |                                                                                                    |                                                                                                    |                                                                                                    |                    |                                      |         |                                     |                                      |                                     | สารหมือส่วง(7)                                      |
|                                                                                                    |                                                                                |                                                                                                    |                                                                                                    |                                                                                                    |                                                                                                    |                    |                                      |         |                                     |                                      | -                                   | Artiku (1)                                          |
|                                                                                                    | 1                                                                              | 7                                                                                                    | 1                                                                                                    | -                                                                                                    | 1                                                                                                    | - 12               |                                      | -       | 10                                  | 2                                    |                                     | (noncorre (1))                                      |
| trinandus (state                                                                                                    | i waafaata babad                                                               | Tothing Lynnitis                                                                                                    | un for Itere                                                                                                    | na Buchelova I e                                                                                                    | w i                                                                                                    |                    |                                      |         | 0.00                                | คากการนำระบทงับก                     | •                                   | rodat-0                                             |
| inconduction in the second                                                                                                    | 204                                                                            | eScheft 18                                                                                                    | Non Even I and                                                                                                    | ociate and Barriel                                                                                                    | t saduto steer                                                                                                    | w I mism.          | Long to                              | tacitat | Tu:                                 | 450                                  |                                     | Autopates                                           |
| DM6475100820001                                                                                                    | 29403:0000                                                                     | 2000010000 20                                                                                                    | 0.00 19210                                                                                                    | 15.00 3,000.00                                                                                                    | threads the                                                                                                    | The failure        | 447                                  | 27      |                                     | a supportant.                        | - 8                                 | wanter and the                                      |
| ante ation<br>en X In                                                                                                    | ta anta ta<br>11.15€   77.1                                                    | N<br>5 34 7   10                                                                                                    | * 4 6 10                                                                                                    | •••(£,∆)                                                                                                    | 1 - 1003)                                                                                                    |                    |                                      |         |                                     |                                      |                                     |                                                     |
| i unte señad<br>Ini X mi<br>mini jobial sing                                                                                                    | la dià se<br>La dia se<br>La C I T                                             | ini ini ini ini<br>19<br>19 (19 (19 (19)<br>19 (19) (19)                                                                                                    | et a b to                                                                                                    | el (E A)<br>w(taa) mae                                                                                                    | nameleji 6 <b>2500 (</b> )                                                                                                    | - 9600) - catrific | an#14: \$\$28310                     | 3009000 | 901, uw                             | งอังญณฑิตารสีบาร                     | વર્ષ, છેલામાં                       | nanarne duá. 📰                                      |
| ( unite united<br>Init > 1995<br>mar [shitat] sha<br>unithanans >                                                                                                    | la dià %<br>L C T<br>policiania<br>cantà                                       | lië<br>E 🍠 T   KO<br>ane] mederie   A<br>ane] werktaatool                                                                                                    | et a b to<br>aj (schole) m<br>ercu (certana                                                                                                    | writaan  man<br>raddio (dydgia                                                                                                    | ) = 1000)<br>ametaji ( fi <mark>कि कि कि कि कि</mark><br>dana ( fi fi                                                                                                    | 9000) เลยคือ       | ana 11: 5528310                      | 309000  | 901, u w                            | งอิตกุณสีสมาชั่งกา                   | สรี, ประเภท                         | nanstve: Tad 🎫                                      |
| unte unter<br>lei X mi<br>nei Stat das<br>unaturars                                                                                                    | in Ani X<br>L E T<br>poduđunuo<br>- Lovia                                      | N<br>E (# 12   80<br>ana] mačen   fi<br>gr.   userkiustoi<br>Henrickiust                                                                                                    | en a b in<br>ig Sulinde in<br>inclu                                                                                                    | witzan   maer                                                                                                    | narosiyi 6 <b>Sili</b><br>dania 3 shihi<br>Matay 14                                                                                                    | 9000) wuñi         | anaria 5528310<br>(Secondo 2         | -       | 001, une                            | . รองการสำนักสาร                     | af, dicus                           | nanstve: Tad 🎫                                      |
| i unita unitati<br>unita unitati<br>ver istriui dan<br>unitationen<br>stationen<br>stat | ia dai w<br>j K   W<br>poliodania<br>cont                                      | ið<br>E J E   H<br>arn   maðan   H<br>an   sandan   H                                                                                                    | a a b b<br>a a b b<br>a area a contanta<br>area a contanta                                                                                                    | Managentin Gali<br>◆41 (É) (A) (<br>ar Gaan   maar<br>radicis   dynjin<br>2053114                                                                                                    | namelyi 6 <mark>590 ()</mark><br>dana () 6 <b>590 ()</b><br>dana () 6 shad<br>dana () 7 shad<br>dana () 7 shad<br>dana () 7 shad                                                                                                    | 9000) caunta       | ана на 5528310<br>(Sinota)<br>200.00 | 3       | 001, uwa<br>273<br>204134           | เข้าแหล่งเหลือกเ                     | af, decos                           | nanstrist Bull. 🗖 🛙<br>1.0000 – [12194 - 17         |
| arite orient<br>arite orient<br>arite fishi line<br>arefanore<br>biotenere                                                                                                    | la daži tr<br>14 fil i<br>gostažansta<br>Cont                                  | N<br>T T N<br>T T N<br>T T N<br>T T N<br>T T N<br>T T N<br>T T N<br>T T N<br>T T N<br>T T N<br>T T N<br>T T N<br>T T N<br>T T N<br>T T N<br>T N                                                                                                    | et a b to<br>ag (stande) en<br>avera (carefunda<br>ag                                                                                                    | e da ( E A )<br>e dana ( maa<br>rahdra ( dajiga<br>za sida                                                                                                    | namelyi 6 <mark>550000<br/>danga 6 550000<br/>danga 6 550000<br/>danga 10<br/>danga 10<br/></mark> | 9000) เลยที่เ<br>  | Inani: 5528310<br> 5mm  <br>  200.00 | -       | 00), use<br>201<br>202130<br>202130 | โซโฟนูอาร์ฟมาซึ่งกา<br>ชุม           | 10<br>3,0                           | Nanos () bada, (* 1)<br>2.0000<br>10.000            |
| ante señad<br>al > mi<br>sente<br>sentenere<br>sentenere                                                                                                    | in duit in in<br>1 in in in<br>1 cardination<br>1 cardination<br>1 cardination | N<br>Ta T N<br>Ta T N | and a second second sec | • •I (É) ▲ (<br>• (Ènan) man<br>raiche (dyigin<br>20-5016                                                                                                    | armeleji 6 <mark>- 530 (1</mark><br>dunju (2) shitu<br>12500 (1) dunus<br>12500 (1) dunus<br>12500 (1                                                                                                    | 9800) เอยที่ง<br>  | 200.90<br>200.90<br>0.00             | 3       | 001. 004<br>203<br>2032             | โซโฟนูอาร์ฟเปลี่ยงเ<br>เริ่ม<br>มูล: | 10<br>3,0                           | Nanatria Budu. e 1<br>1.0000 [umm<br>10.000         |
| i unite united<br>ind ≥ me<br>me johthi idea<br>anthanana<br>sistemanana                                                                                                    | la Aila W<br>L (S ) T<br>yeofactumer<br>Carriè                                 | N<br>T T N<br>T T N<br>T T N<br>T T N<br>T T N<br>T T N<br>T T N<br>T T N<br>T T N<br>T T N<br>T T N<br>T T N<br>T T N<br>T T N<br>T T N<br>T T N<br>T T N<br>T T N<br>T N                                                                                                    | a contract of the second second secon | e da ne Antonio                                                                                                    | armeleji 6 <mark>550 (1</mark><br>danga 6 550 (1<br>danga 6 550 (1<br>danga 1<br>danga 1<br>dang                                                                                                    | 9000) saurik<br>   | 200.90<br>200.90<br>0.00             | 3       | ool, asa<br>asaab<br>tara           | teingeofnurðuru<br>ga                | 10<br>3,0                           | Nanos i bala. e 1<br>1.0000 - Lune<br>10.000 - Lune |
| i urite uriad<br>iud > mi<br>orat (shrid) dan<br>urisharare<br>Shistianare<br>Annosasidan (da)                                                                                                    | ta da se se se se se se se se se se se se se                                   | ni<br>na maten (n<br>en mission<br>en mission<br>deg   utera   r                                                                                                    | en járnan ( far                                                                                                    | elemente de la composition de la composition de | namelaji 6 <mark>550 ()</mark><br>daga ti 6 550 ()<br>daga ti 6 550 ()<br>daga ti 6 550 ()<br>daga ti 6 550 ()<br>daga ti 6 500 ()<br>daga ti 6 500 ()<br>dag                                                                                                    | 9000) เลยทั่ง<br>  | 200.00                               |         | acarbi<br>acarbi<br>tom<br>deume:   | teikongeschiver divere<br>gen        | at <b>f, s</b> fictore<br>10<br>3,0 | 1.0000 Turk<br>1.0000 Turk                          |

#### ยืนยันการใช้เงินงบประมาณ โดยกดปุ่มงบประมาณ >> Post

| - lapin   eefinan | lante   cieñero   emousoudu | Tulinite   intro/shape | e maxemannetige | i for singulation is | 1       |                |                   |        |      | interne (b)            |
|-------------------|-----------------------------|------------------------|-----------------|----------------------|---------|----------------|-------------------|--------|------|------------------------|
| undants +         | นองได้พูก และสินส์องโลง     | untermitte             | Galiglied water | ( û                  | stimmen | 8/752          | I strauta Seasona | Tufanu | Fest | nalmra (c)             |
| 1520210009000000  | HE 0518 101221              |                        | 20-301140675#   | Sun Waystan Sunst    | Takin - | Turintidechall | own               |        |      | mathumana (d)          |
|                   |                             |                        |                 |                      |         |                |                   |        |      | antonia/Summiliata (a) |
|                   |                             |                        |                 |                      |         |                |                   |        | 111  | malarin())             |
|                   |                             |                        |                 |                      |         |                |                   |        | -    | 4c/12a (g)             |
|                   |                             | 1                      |                 | 1                    |         |                |                   |        | 1    | everanerse(h)          |

## ตรวจสอบงบประมาณคงเหลืออีกครั้ง โดยเข้าไปดูที่สารบัญ หัวข้อ 1. การตรวจสอบงบประมาณคงเหลือ ระบบจะแสดงยอดที่ทำการลงรายการใบสั่งซื้อไว้ให้

| TAUGH | ารศึสแบปเรงกล.      | Photo in the second | U.H. | HEIDER     | AMARTIN  | Testma        | H. TANT   | สมประกอกอาก  | Um h | 1000000     | Anoth 1 | an but not | Dentury | and in the second |
|-------|---------------------|---------------------|------|------------|----------|---------------|-----------|--------------|------|-------------|---------|------------|---------|-------------------|
| 2555  | 21100               | WIGOUAN             | 2000 | 801030010  | 100003   | 1798310320000 | 4/8/2012  | 566,400.00   |      |             |         |            |         | 560,400.00        |
| 2555  | 21200               | ค่าให้สอง           | 2000 | \$31030010 | 3500999  | 111000200000  | 0/0/2012  | 675,000.00   |      | -480,000.00 |         |            | -       | 195,000.00        |
| 2555  | 21200-552831/900000 | คลิสัสสม            | 2000 | 831030010  | 5599999  | 598310320000  | 8/8/2012  |              |      | 485,000.00  |         | 10 AU      |         |                   |
| 2555  | 21300               | 10580               | 2000 | 831030010  | 5599999  | 998310320000  | 8,18/2012 | 1,370,000.00 |      | -5,000.00   |         |            |         | 1,365,000.00      |
| 2555  | 21300-552831/=00006 | ME 0518.10122/      | 2000 | 831030010  | 10,00099 | 556110320000  | 0,01/2012 |              |      | 5,000.00    |         | 3,000.00   |         | 2,000.00          |
| 2555  | 22000               | ศาสาราชุปโดค        | 2000 | \$51030010 | 5559999  | 558352320000  | 0/0/2012  | 472,000.00   |      |             |         |            |         | 472,000.00        |

## พิมพ์ใบสั่งซื้อ/สั่งจ้าง กคปุ่มการลงรายการบัญชี>>ใบสั่งซื้อ

| admussion where we | himmonain    | mulais slag            | Dalloude   somethings | สินใหกระคร ( ค  | fan inicagindinede she        |            |                   |       |          |                 | MORS B               |      |
|--------------------|--------------|------------------------|-----------------------|-----------------|-------------------------------|------------|-------------------|-------|----------|-----------------|----------------------|------|
| umhanna -          | Latefaigun   | canaf@uritesiperrar    | และสำนักสารสืบสาร     | Guiginane's     | i da                          | -sileventa | We Mar            | mante | Gerantia | Tulenculorbeg + | solvana (c)          |      |
| 552531F000001      |              |                        |                       | 20-000000000000 | ามหา. เห็นสม วิจัน สาทัศ      | ในสี่กร้อ  | อละประเทศในกับ    | MAM.  |          |                 | and a support of the |      |
| 20000002           |              |                        |                       | 20-3011563458   | บแบลสรังสัมเทศสต              | ในสีงนี้ค  | Durinfutiwheld    | UTH   |          | PENSE.          | WINK APETINT W. (3)  |      |
| 552801P000000      | D(948        | He 0513.10700/         |                       | 20-3011064689   | นอก เสราซี ซี ครับสร และเพิ่ง | huista     | anthuitedan.      | 1/TH  |          | กลากกับกลาก     | service Transition   | 27.0 |
| P000004159520      | Statistic of | and a second second of |                       | 1100000040527   | fra Tera Tanda da Tandaria    | Tuino      | นต์คนต่อกับได้    | MIN . | _        | dolorsledi      | and shall (f)        |      |
| 9525319400PC00006  |              |                        |                       | 20-3011606759   | ton TikundanobunoT            | าแล่งร้อ   | จะสิ่งได้อย่างให้ | 1/TH  |          |                 | 11 14104 1977        | -    |
| 95255110001-000001 | )            | PS 0818.10122/-        |                       | 20-3001606769   | un inquinessal                | ในสี่หรือ  | Suferickerveld    | -010  |          | 70E SPVE        | Artista (#           | •    |
|                    |              | 1                      |                       |                 |                               |            |                   |       | -        | 웃네              | การสอบการเป็น        |      |

| 🌉 การลงรายการบัญชีใบสั่งซื้อ (1 | l - 9000)                |                             |                              | _ 🗆 🗡                        |
|---------------------------------|--------------------------|-----------------------------|------------------------------|------------------------------|
| ไฟล์ แก้ไข เครื่องมือ คำสั่     | ้ง วิธีใช้               |                             |                              |                              |
| 🗋 🔒 🗙 🖷 🗟 🐼 🛛                   | 🐬 🌠 🏂 🛣   K              |                             | 🖺 🛕   🞯                      |                              |
| พารามิเตอร์   อื่นๆ             |                          |                             |                              | เลือก (a)                    |
| พารามิเตอร์                     | ตัวเลือกการ              | พิมพ์                       |                              | จัดเรียง (c)                 |
| ปริมาณ: ทั้งหมด                 | 💌 พิมพ์:                 | ปัจะ                        | าบัน 💌                       | eon (q)                      |
| การลงรายการบัญชี: 🔽             | พ่มพ์ใบส์                | งช้อ: 🔽                     |                              | การตั้งค่าเครื่องพิมพ์ (g) 🕨 |
| การเลือกหลังสุด: 🗌              | พ่มพ์ใบยื่ม              | มเงิน:                      |                              |                              |
|                                 | ใช้ปลายห                 | หางการจัดการการพิมพ์: 🗖     |                              |                              |
|                                 |                          |                             |                              |                              |
| ภาพรวม การตั้งค่า บันทักรายล    | ะเอียด   รายละเอียดของรา | ยการ   การซื้อ   สินทรัพย์ถ | 125                          |                              |
| อัพเดต                          | เลขที่เอกสาร             | ชื่อ                        | การอ้างอิ่งใบแจ้งหนี้อัตโนม่ | ເຕີ                          |
| 🚽 ใบสั่งซื้อ                    | 552B310300PO00001        | บจก. โบ้หบุคส์สเตช์นเนอรี่  |                              |                              |
|                                 |                          |                             |                              |                              |
|                                 |                          |                             |                              |                              |
|                                 |                          |                             | ធាការ                        | ยกเลิก ชุดงาน (z)            |
|                                 |                          |                             |                              |                              |

โดยที่แท็บ ภาพรวมต้องแสดงเครื่องหมาย 🗹 และเลือก ตกลง

- เลือกพารามิเตอร์ ปริมาณ = ทั้งหมด
- เลือก พิมพ์ใบสั่งซื้อ = ต้องการพิมพ์ใบสั่งซื้อ
- รวม =ต้องการดูยอครวมทั้งหมด และสามารถแก้ภาษีมูลค่าเพิ่มได้

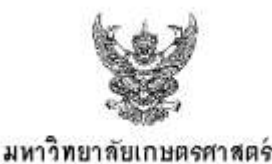

ใบสั่งชื่อ

หน้านี้ 1 จาก 1

.สรที่ใบสังส์ข 5528310300P-000001 วันที่บลังช์ข 6 สิงหาคม พ.ศ. 2555 แหล่นใน (2000)เวิณารถได้ หน่วยงาน (831030010)เวองกิจการนิลิต แสนงาน (5599399) โดงหาก (55933020000)นี้25554เงินราชได้

#### ถึง บจก โบ๊ทบุคล์สตปั่นเนยรี่

ตามที่ท่านได้เสนอราคาขายสิ่งของใส้มหาวิทขาลัยกษตรศาสตร์ เมื่อวันที่ 6 สิงหาคม พ.ศ. 2555 มหาวิทยาลัยกษตรศาสตร์ได้รับราคาและตกลงซื้อสิ่งของรายนี้แล้ว อะนั้น ให้ท่านสงของตามรายการบ้างส่างนี้ให้งานบัญชีการเงิน ภายในกำหนด 10 วัน นับแต่วันที่ได้รับใบส่งซื้อ

| สำคัญ    | รายกาย                               | 47808                 | ราคาพ่อหน่วย        | จ้านวนอื่น (บาท)         |
|----------|--------------------------------------|-----------------------|---------------------|--------------------------|
| t:       | ปากกาลูกลิ่มดีคำ<br>(Mil17510002000) | 280.00 <b>ห</b> นั่วย | 15.00               | 3,000.00                 |
|          |                                      |                       | ขอดเงินก่อนภาษี     | 3,000.00 มา <del>ห</del> |
|          |                                      |                       | ภาษีมูลค่าเพิ่ม 7 % | บาท                      |
| ***สามท่ | หันบาทถ้อน ***                       |                       | กวมเป็นเงินทั้งสิ้น | 3,000.00 มาห             |

ล้าพ้นกำหนดนี้เล้ว มหาวิทยาลัยเกษตรศาสตร์ จะได้ดำเนินการตามเงื่อนไข ดังนี้

ถ้าผู้ขายไม่ส่งของตามกำหนดเวลาในใบสั่งซื้อ มหาวิทยาลัยเกษตรศาสตร์ จะปรับเป็นรายวันในอัตราร้อยละ 0.2

(ศูนย์จุดสอง) ของราคาสิ่งของที่ยังไม่ได้ส่ง จนกว่าผู้ขายจะนำสิ่งของไปส่งให้ผู้ซื้อจนครบถ้วนถูกต้องตามใบสั่งซื้อ

ถ้าผู้ซื้อได้ตรวจหรือทดลองแล้ว ปรากฏว่า สิ่งของที่ส่งไปนั้นไม่ถูกต้องตามลักษณะอันเหมาะสมแก่การใช้งานราชการ

้ผู้ซื้อทรงลิทธิที่จะงดซื้อลึ่งของตามใบลั่งของนี้ โดยผู้ซื้อไม่รับผิดชอบต่อความเสียหายใดๆ ทั้งลิ้น

ถ้าผู้ขายสงของให้ไม่ครบตามใบสั่งซื้อ นอกจากการปรับตามข้อ 1. แล้ว ผู้ซื้อมีสิทธิสั่งซื้อสิ่งของนั้นๆ จากที่อื่นได้

และถ้าต้องซื้อด้วยราคาที่สูงกว่าที่ตกลงซื้อจากผู้ขายเป็นจำนวนเท่าใด ผู้ขายต้องรับผิดชอบชดใช้ให้ตามจำนวนเงินที่เกินนั้น หรือ ถ้าผู้ขายไม่ปฏิบัติตามใบสั่งซื้อด้วยเหตุใดๆ ก็ตาม จนเป็นเหตุให้เกิดความลียหายแก่ผู้ซื้อแล้ว ผู้ขายยินยอมรับผิดโดยลิ้นเชิง ข้าพเจ้าทราบ และยินยอมปฏิบัติตามเงื่อนไขในใบลั่งนี้ทุกประการ

| 81H1 H  |                                                                                                    |       | ครบล้านแค        | รงนานที่ประก                                |
|---------|----------------------------------------------------------------------------------------------------|-------|------------------|---------------------------------------------|
| (       | )<br>                                                                                                    | зĭцd  | 8/6/2012         | ด้า <u>เมน</u> น์                           |
| มายเหตุ | ผู้ที่คงนามรับใบสั่งชื่อนี้ ต้องเป็นเจ้าของหรือผู้จัดการหรือได้รับมอ<br>และในน้องได้สี่ สระด้อนน้อต้าอมันและส่วนของน เอเน็ | บหมาย | เตามกฎหมาย โดยมี | หลักฐานกรจดหะเบียนเชื่อกรรับมอบอ่านาจไปแสดง |

## การพิมพ์ใบตรวจรับ ที่ Tab อื่นๆ ให้ระบุกรรมการ ตรวจรับพัสดุ โดยการกดปุ่ม การตั้งค่า >> คณะกรรมการ

| เลขศ์เอกสาร *        | undition )      | เลยที่มีมหักข้อความ | เลยส์เอกสารสีเสาะ | นับพื้นวิตร่างหมาย  | 40                      | าน้อกกรอื่น | anyse           | ana-h                  | lasuite     | eusieume (c)    |
|----------------------|-----------------|---------------------|-------------------|---------------------|-------------------------|-------------|-----------------|------------------------|-------------|-----------------|
| 528310300P000001     | Constant of the | A\$ 0518.10122/     | Tradition and the | 20-3011606759       | ระท.าซิพนุณสีสเตชิมแลร์ | าแล่งรัก    | Turintideetself | UNH                    |             | (instructure)   |
|                      |                 |                     |                   |                     |                         |             |                 |                        |             | византи династа |
|                      |                 |                     |                   |                     |                         |             |                 | าย์ราช                 |             | ກາະລັບໄດ (?)    |
|                      |                 |                     |                   |                     |                         |             | i i             | นส์เก็บประ             | funn        | ฟัลกัพิริม (g)  |
|                      |                 |                     |                   |                     |                         |             |                 | lajlar                 |             | 10 Amagement    |
|                      |                 |                     |                   |                     |                         |             |                 | กรละเอ็ลกรู            | șiloria     |                 |
| nazođan   vizini   e | mularin   shog  | hitere   andle      | unn   But   Sener | n   Australium   sl | e 1                     |             |                 | กรรัสการก<br>วิทเทสบหล | wikai<br>ul | milin ()        |
| acareta I            | last 1          | addude 1 of         | tion lution long  | familiana ann       | Sodul) Sporre           | eduro       | logun line      |                        |             | Astrin (m)      |

#### ระบุ รหัสของคณะกรรมการ

| 🌉 คณะกรรมการ (1 - 9000) -            | เลขที่เอกสาร: 552B310 | 300P000001, บจก.โบ๊พ | บุคส์สเกชั่นเนอรี่, ปร 💻 🗖 |  |  |  |  |  |  |
|--------------------------------------|-----------------------|----------------------|----------------------------|--|--|--|--|--|--|
| ไฟล์ แก้ไข เครื่องมือ คำสั่ง วิธีใช้ |                       |                      |                            |  |  |  |  |  |  |
|                                      | 🛪 🖫 🏂 🕷               | 10 40 4 b 10 4       | 🕅   🖺 🛕   🞯                |  |  |  |  |  |  |
| กรรมการ                              | ตำแหน่ง               | กรรมการ              | ตำแหน่ง                    |  |  |  |  |  |  |
| 1100200151794 💌                      | ประธานกรรมการ         |                      |                            |  |  |  |  |  |  |
| 1100400289668                        | กรรมการ               | 1100200149935        | กรรมการ                    |  |  |  |  |  |  |
|                                      |                       |                      |                            |  |  |  |  |  |  |
|                                      |                       |                      |                            |  |  |  |  |  |  |

#### กดปุ่มการผ่านรายการ>>รายการรับสินค้า

| ukayase   triit   mu | bale (rielium ( ennouence      | Salinata   somyletaace     | niterrarressers    | Ale shortoqueite for the | 1           |             |                | usadha (b)            |     |
|----------------------|--------------------------------|----------------------------|--------------------|--------------------------|-------------|-------------|----------------|-----------------------|-----|
| unetanan -           | เลขสีสัญญา ( เลขสีมันสำคัญกาย) | นคร้างกลางสีงสาย           | นิยูซีอูรีคลางหมาย | ŧa                       | งนักการชื่อ | AVIA        | anaral Leson   | autorea (c)           |     |
| 5528310300P000001    | PE 0518, 101227                | and a second second second | 20-3011606759      | และเว็บพบครัสเอชิ่มแปล์  | ในสี่เรื่อ  | Budelalaria | ในอี่เรื่อ     | (b) whereasterns      | •   |
|                      |                                |                            |                    |                          |             |             | - ramitativit  | enserra/houstleda (s) | 0.7 |
|                      |                                |                            |                    |                          |             |             | นับสักการลักสห | enderin(t)            | .,  |
| 1                    |                                |                            |                    |                          | 1           |             | านแจลหนึ่      | พื่อใช้น (10)         |     |

| 🌉 การลงรายการบัญชีรายการรับส    | สินค้า (1 - 9000)        |                               |           | _ 🗆 ×                          |
|---------------------------------|--------------------------|-------------------------------|-----------|--------------------------------|
| ไฟล์ แก้ไข เครื่องมือ คำสั่     | ง วิธีใช้                |                               |           |                                |
| 🗋 🔒 🗙 🖶 🗟 🖾 🛛                   | 😽 🏆 🏂 🕻 🕅                |                               | 🕒 🛕 🛛 🔞   | J                              |
| พารามิเตอร์ อื่นๆ               |                          |                               |           | เลือก (a)                      |
| พารามิเตอร์                     | ตัวเลือกการ              | พิมพ์                         |           | ឯ័ព∙ទើនថ (C)                   |
| ปริมาณ: ทั้งหมด                 | 💌 พิมพ์:                 | ปัจจุบ                        | ĩu 💌      | รวม (d)                        |
| การลงรายการบัญชี: 🔽             | พิมพ์รายก                | กรรับสินค้า: 🔽                |           | การตั้งค่าเครื่องพิมพ์ (g) 🕨   |
|                                 | พ่มพ์ใบยื่ม              | มเงิน:                        |           |                                |
|                                 | ใช้ปลายห                 | าางการจัดการการพัมพ์: 🕅       |           |                                |
|                                 |                          |                               |           |                                |
| ภาพรวม การตั้งค่า   บันทักรายละ | ะเอียด   รายละเอียดของรา | ยการ   การซื้อ   สินทรัพย์การ | 15        |                                |
| อัพเดต                          | เลขที่เอกสาร             | ซ้อ                           | วันที่    | การอ้างอิ่งใบแจ้งหนี้อัตโนมัติ |
| 🚽 🛷 รายการรับสินค้า             | 552B310300PO00001        | บจก. โบ้ทบุคส์สเตช์นเนอรี่    | 10/8/2012 |                                |
|                                 |                          |                               |           |                                |
|                                 |                          |                               |           |                                |
|                                 |                          |                               |           |                                |
|                                 |                          |                               | _         |                                |
|                                 |                          |                               | ຫກລາ      | ยกเล็ก ชุดงาน (z)              |

- เลือกพารามิเตอร์ ปริมาณ = ทั้งหมด
- เลือก พิมพ์รายการรับสินค้า = ต้องการพิมพ์รายการรับสินค้า
- รวม =ต้องการดูยอดรวมทั้งหมด และสามารถแก้ภาษีมูลค่าเพิ่มได้

วันที่ =เลือกวันที่รับพัสดุ

โดยที่แท็บ ภาพรวมต้องแสดงเครื่องหมาย 🗹 และเลือก ตกลง

#### ้ พิมพ์ใบขออนุมัติเบิกเงินหรือ ขออนุมัติจ่าย โดยการกดปุ่ม ตรวจทาน/ใบขอเบิกเงิน >>ใบแจ้งหนึ่

| THE   | สีส 5528310300900<br>หรือเสลิส M     | 0001, đa une<br>nác (216 | ามัคนหลังสามังกระ   | f, Salini'i Umrug     | 0000 - 1) Hilling | ) ( ) ( ) ( ) ( ) ( ) ( ) ( ) ( ) ( ) ( |             |                  |                 |                          |
|-------|--------------------------------------|--------------------------|---------------------|-----------------------|-------------------|-----------------------------------------|-------------|------------------|-----------------|--------------------------|
| men a | a v i a minavana<br>A v i a minavana | Anavanins                | mađain) dag   1     | Sushale   eservitivua | n maaraannaay     | é   tun   fayadhita   thé               | 1           |                  | 1               | www.haitb                |
| 6     | antianen +                           | ionstângen               | และที่มีแล้วขัดสาวม | รองพีเลกสารสี่งส่วง   | Grydgiant wullis  | 68                                      | านักการชื่อ | 30119.0          | agaily Serans   | eutreanes (c) +          |
|       | 528310000P000001                     | a maket sheet            | AC 0518-101227      | al a statistica a     | 20-3011606799     | บรถ ใบ้หนุดสัสเดริแกเสรี                | 11,สำชั     | Turkel (Dechill) | MH CONTRACTOR   | msilmman (d)             |
| E.    |                                      |                          |                     |                       |                   |                                         |             | 1                | านส์เร็จ        | สรรจการ(ในกละปกงใน (ส) 🕨 |
| H.    |                                      |                          |                     |                       |                   |                                         |             | _                | ราวการกับสัมคำ  | malain (f) 🔸             |
| H     |                                      |                          |                     |                       |                   |                                         |             |                  | นังอากการจัดส่ง | Hairia (g) +             |
| H     |                                      |                          |                     |                       |                   | 1                                       | 2           |                  | Tusion          | mazeura:00 +             |
|       |                                      |                          |                     |                       |                   |                                         |             |                  | 100             | 1 · · · · ·              |

| 🌉 การลงรายการบัญชีในแจ้งหนี้ (1 - 9000)                                                                |                                                 |
|----------------------------------------------------------------------------------------------------|-------------------------------------------------|
| ี้ไฟล์ แก้ไข เครื่องมือ คำสั่ง วิธีใช้                                                                 |                                                 |
| 🗋 🔒 🗡   🖶 🗟 🕼   ኛ 🌋 🌋 🏋   🅪 🍕 🌢 🕨 🖄   🖄 🛆   🎯                                                          |                                                 |
| พารามิเตอร์ อื่นๆ                                                                                      | เลือก (a)                                       |
| พารามิเตอร์ ตัวเลือกการพิมพ์                                                                           | เลือกบันทักการจัดส่ง (b)                        |
| ปริมาณ: ทั้งหมด 💌 พิมพ์: ปัจจุบัน 💌                                                                    | ลัดเรียง (c)                                    |
| การลงรายการบัญซี: 🔽 พิมพ์ใบแล้งหนี้: 🔽                                                                 | รวม (d)                                         |
| พิมพ์โบยีมเงิน:                                                                                        | ภาษีขาย (e)                                     |
| ใช้ปลายหางการจัดการการพิมพ์: 🗌                                                                         | การตั้งค่าเครื่องพิมพ์ (g) 🔸                    |
| พิมพ์เอกสารการขาย:                                                                                     |                                                 |
| พิมพ์ใบแจ้งหนี้ Intra-Community: 🗌                                                                     |                                                 |
|                                                                                                    |                                                 |
| ภาพรวม การตั้งค่า   บันทึกรายละเอียด   รายละเอียดของรายการ   บันทึกการจัดส่ง   การซื้อ   สินทรัพย์กาวร |                                                 |
| อัพเดต บันทักการ เลขที่เอกสาร ชื่อ วันที่ ใบ                                                           | แ <b>จ้งหนี้ กา</b> ชนี่อความแสดงข้อผิดพลาด (K) |
| ใบแจ้งหนี้ 552B310300PO00001 บจก.โบ๊ทบุคส์สเตชินแอร <mark>ี่ 8/8/2012</mark>                           | บันทักการจัดส่ง (I)                             |
|                                                                                                    |                                                 |
|                                                                                                    | รายละเอียดการจับคู่ (n)                         |
|                                                                                                    |                                                 |
|                                                                                                    | ตกลง ยกเล็ก ชุดงาน (z)                          |

- เลือกพารามิเตอร์ ปริมาณ = ทั้งหมด
- เลือก พิมพ์ใบแจ้งหนี้ = ต้องการพิมพ์ใบแจ้งหนี้
- รวม =ต้องการดูยอครวมทั้งหมด และสามารถแก้ภาษีมูลค่าเพิ่มได้
- วันที่ =เลือกวันที่เบิกเงิน
- ใบแจ้งหนี้ = ระบุเลขที่ใบแจ้งหนี้หรือใบกำกับภาษีของผู้จัดจำหน่าย

โดยที่แท็บ ภาพรวมต้องแสดงเครื่องหมาย 🔽 และเลือก ตกลง

4. การออกใบสั่งซื้อ – จัดซื้อครุภัณฑ์

การออกใบสั่งซื้อ กรณีที่เป็นการจัดซื้อครุภัณฑ์ ต้องมีการจองงบประมาณก่อนตามกระบวนการจองเงิน หลังจากนั้นเข้าสู่กระบวนการสั่งซื้อ

เมนู: บัญชีเจ้าหนี้ >> รายละเอียคใบสั่งซื้อ

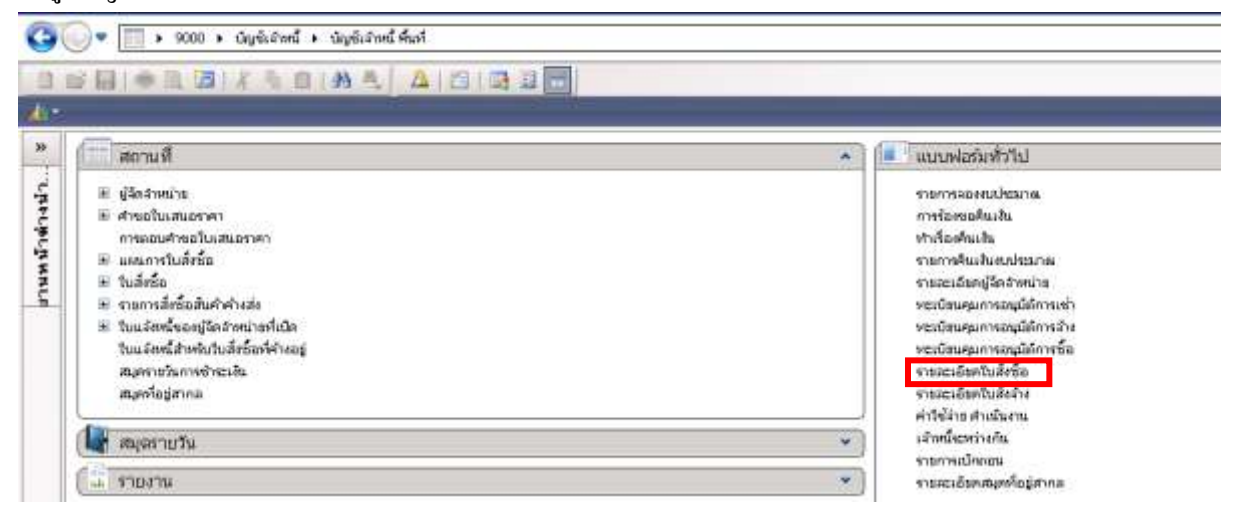

# เลือกที่ 🛄 หรือ กด Ctrl+N พร้อมกัน เพื่อสร้างรายการใหม่ ระบบจะให้เลือกผู้จำหน่าย

| 🕎 สร้างใบสั่งซื้อ (1 - 9002)   |                                                                |             |
|--------------------------------|----------------------------------------------------------------|-------------|
| ไฟล์ แก้ไข เครื่องมือ ค        | ศาสิ่ง วิธีใช้                                                 |             |
|                                | 8   7 Ta Ta Ta I ( 🗛 🛛 🕨 📣   🖹 🛕   🕢                           |             |
| ผู้จัดจำหน่าย                  |                                                                |             |
| ผู้จัดจำหน่ายครั้งเดียว:       |                                                                |             |
| บัญชัญจัดจำหน่าย:              | 20-0103519012927 💌 หลก.ห้องภาพเลริญกรุงคัลเลอร์แล็บ            |             |
| ที่อยู่ที่จัดส่ง:              | เลขที่ 50 ถนนงามวงศ์วาน แขวงลาดยาว เขตจตุจักร กรุงเทพฯ 10900   |             |
|                                |                                                                |             |
|                                |                                                                |             |
| บัญชีใบแจ้งหนี้:               | 20-0103519012927 💌 หลก.ห้องภาพเลริญกรุงคัลเลอร์แล็บ            |             |
|                                |                                                                |             |
| ทั่วไป                         |                                                                |             |
| ชุดเลขที่เอกสาร:               | 2813PO 💌 ระหว่างบริษัท: 🗖                                      |             |
| เลขที่เอกสาร:                  | 552B13PO00004 ยังค่า                                           |             |
| ม์ต์                           | วิธีการจัดหา: 01 🗨                                             |             |
| แหล่งเงิน:                     | 2000 💌 สกุลเงิน: บาห 💌                                         |             |
| งบประมาณ                       | กำหนดส่ง: 30/8/2012 🏢                                          |             |
| รูปแบบจำลองงบประมาณ:           | : 2555 💌 ిచణి: 9ISB130100 💌                                    |             |
| รหัสงบประมาณ:                  | 31000-552B13PR00004 🗨 คลังสินค้า: 9I5B130100 💌                 |             |
| 🛨 🚛                            |                                                                |             |
| ปี ที่อยู่ที่ฉัดส่ง            |                                                                |             |
| การจัดการ                      |                                                                |             |
|                                |                                                                | ตกลง ยกเลิก |
| กลุ่มสำหรับการปันส่วนสำดับหมาย | ยเลขที่แตกต่างกันให้แก่ลูกค้า/ผู้ บาห 9002 cus erp 30/8/2012 1 | 1:46 📃 🗐    |

# ระบุข้อมูลที่สำคัญดังนี้

| ฟิลด์               | คำอธิบาย            |                                   |  |  |  |
|---------------------|---------------------|-----------------------------------|--|--|--|
| บัญชีผู้จัดจำหน่าย  | ระบุเจ้าหนี้ที่ด้อ  | องการออกใบสั่งซื้อ/สั่งจ้าง       |  |  |  |
|                     | รหัสเจ้าหนึ่        |                                   |  |  |  |
|                     | ขึ้นต้นด้วย         | คำอธิบาย                          |  |  |  |
|                     | 20                  | เจ้าหนี้การค้า-บุคคลภายนอก        |  |  |  |
|                     | 21                  | เจ้าหนี้การค้า-หน่วยงานภาครัฐ     |  |  |  |
|                     | 22                  | เจ้าหนี้อื่น-บุคคลภายนอกบุคคล     |  |  |  |
|                     | 23                  | เจ้าหนี้อื่น-หน่วยงานภาครัฐ       |  |  |  |
|                     | 29                  | เจ้าหนี้-หน่วยงานภายในมหาวิทยาลัย |  |  |  |
| ชุดเลขที่เอกสาร     | ระบุชุดเลขที่เอกสาร |                                   |  |  |  |
|                     | ชุดเลขที่           |                                   |  |  |  |
|                     | เอกสาร              | คำอชิบาย                          |  |  |  |
|                     | РО                  | ใบสั่งซื้อ                        |  |  |  |
|                     | PS                  | ใบสั่งจ้าง                        |  |  |  |
| แหล่งเงิน           | ระบุแหล่งเงิน       |                                   |  |  |  |
| รูปแบบจำลองงบประมาณ | ปึงบประมาณ          |                                   |  |  |  |
| รหัสงบประมาณ        | รหัสงบประมา         | ณที่ได้ทำการจองไว้                |  |  |  |
| วิธีการจัดหา        | ระบุวิธีการจัดเ     | ำ                                 |  |  |  |
|                     | 01- วิธีตกลงรา      | คา, 02- วิธีพิเศษ                 |  |  |  |
|                     | 03- วิธีสอบราค      | 11, 04- e-Auction                 |  |  |  |
| กำหนดส่ง            | วันที่กำหนดส่ง      | 1                                 |  |  |  |
| ไซด์                | ระบุไซด์สำหรั       | บครุภัณฑ์ เลือก 9IS               |  |  |  |
|                     | รหัสไซด์            | คำอธิบาย                          |  |  |  |
|                     | 1IM, 2IM            | ต้องการเก็บสินค้าเข้าคลัง         |  |  |  |
|                     | 9IS                 | งานบริการ ไม่เก็บเข้าคลัง         |  |  |  |
| คลังสินค้า          | ระบุคลังสำหรั       | บครุภัณฑ์ เลือก 9IS               |  |  |  |
|                     | รหัสไซด์            | คำอธิบาย                          |  |  |  |
|                     | 1IM, 2IM            | ต้องการเก็บสินค้าเข้าคลัง         |  |  |  |
|                     | 9IS                 | งานบริการ ไม่เก็บเข้าคลัง         |  |  |  |

เมื่อระบุข้อมูลถูกต้องแล้ว คลิกปุ่ม ตกลง

# ระบบจะทำการสร้างรายการใบสั่งซื้อขึ้นมาใหม่โดยมีรายละเอียดผู้จัดจำหน่ายและเลขที่ใบสั่งซื้อ ตามชุดเลขที่เอกสารที่เลือกไว้ ดังนี้

| กาเ | ฯรวม   ทั่วไป   ข้อมูลเพิ่มเ | เดิมของเอกสาร | ร การตั้งค่า ที่อยู่ วันว | จัดส่ง ราคา/ส่วนลด  | การลงรายการบัญชื่  ใ | อื่นๆ ข้อมูลอ้างอิง มิติ            |             |
|-----|------------------------------|---------------|---------------------------|---------------------|----------------------|-------------------------------------|-------------|
|     |                              |               |                           |                     |                      | 1                                   |             |
|     | เลขที่เอกสาร 🔶               | เลขที่สัญญา   | เลขที่บันทึกข้อความ       | เลขที่เอกสารสังจ้าง | บัญชัญจัดจำหน่าย     | ช้อ                                 | ชนิดการซื้อ |
|     | 552B31PO00003                | 01940         | ศธ 0513.10708/272         |                     | 20-3011064689        | บจก.เอ็น ซี ซี คลีนนึ่ง แอนด์ซีเคีย | ใบสั่งซื้อ  |
|     |                              |               |                           |                     |                      |                                     |             |
|     |                              |               |                           |                     |                      |                                     |             |
|     |                              |               |                           |                     |                      |                                     |             |
|     |                              |               |                           |                     |                      |                                     |             |
|     |                              |               |                           |                     |                      |                                     |             |
|     |                              |               |                           | 1                   |                      | 1                                   | 1 1         |

# ที่แท็บ **ทั่วไป**

| ์ ภาพรวม ทั่วไป   ข้อมูลเพิ่มเดิมของเอกสาร   การตั้งค่า   ที่อยู่   วันจัดส่ง   ราคา/ส่วนลด   การลงรายการบัญชี   อื่นๆ   ข้อมูลอ้างอิง | มติ                       |
|----------------------------------------------------------------------------------------------------|---------------------------|
| ในสั่งชื่อ                                                                                                    | ข้อมูลการตัดต่อ           |
| สร้างโดย: erp                                                                                                    | ที่อยู่อื่นเทอร์เน็ต:     |
| วันที่และเวลาที่สร้าง: 5/7/2012 12:35:00                                                                                               | อีเมล์:                   |
| ชื่อ: บจก.เอ็น ซี ซี คลีนนึ่ง แอนด์ซีเคียวริตี้ การ์ดเซอร์วิส                                                                          | สถานะ                     |
| ມູ່ທີ່ຄຜ່ວ:                                                                                                    | สถานะ: อกใบแจ้งหนี้แล้ว ▼ |
| ម្ល័យឹក:                                                                                                    | สถานะเอกสาร: ใบแล้งหนี้ ▼ |
| นัญชีผู้จัดจำหน่าย: 20-3011064689 💌 ผู้จัดจำหน่ายครั้งเดียว: Г                                                                         | ,                         |
| นัญซ์ใบแจ้งหนี้: 20-3011064689 💌                                                                                                    |                           |
| เลขที่ใบเสนอราคา: e-GP201207271059                                                                                                    |                           |
| วันที่ใบเสนอราคา: 22/7/2012 🏢                                                                                                    |                           |
| เลขที่สัญญา:                                                                                                    |                           |
| เลขที่บันทึกข้อความ: ศธ 0513.10708/272                                                                                                 |                           |
| วันที่บันทึกข้อความ:                                                                                                    |                           |
|                                                                                                    |                           |

| ฟิลด์               | คำอธิบาย                            |
|---------------------|-------------------------------------|
| เลขที่เอกสาร        | ให้ระบุเลขที่ e-GP                  |
| วันที่ใบเสนอราคา    | ระบุวันที่ใบเสนอราคา                |
| เลขที่บันทึกข้อความ | ระบุเลขที่ศธ.จากรายงานขอซื้อ/ขอจ้าง |
| วันที่บันทึกข้อความ | ระบุวันที่บันทึกข้อความ             |

## ที่แท็บ ข้อมูลเพิ่มเติมของเอกสาร ระบุข้อมูลดังนี้

| ภาพรวม ทั่วไป ข้อมูลเพื  | มเติมของเอกสาร   การตั้งค่า   ที่อยู่   วันจัดส่ง   ราคา/ส่วนลด   การลงรายการบัญชี   อื่น | 1 ข้อมูลอ้างอิง มิติ                                                                                            |
|--------------------------|-------------------------------------------------------------------------------------------|----------------------------------------------------------------------------------------------------|
| ข้อมูลเพิ่มเติมของเอกสาร |                                                                                           |                                                                                                    |
| เอกสารออกโดย:            | งานพัสดุ                                                                                  |                                                                                                    |
| จุดประสงค์ของเอกสาร:     | ฉัดชื่อครุภัณฑ์                                                                           |                                                                                                    |
| จัดส่งไปยัง:             | ภาควิชาพีสึกซ์ คณะวิทยาศาตร์[                                                             |                                                                                                    |
|                          |                                                                                           | l de la companya de la companya de la companya de la companya de la companya de la companya de la companya de l |

| เอกสารออกโดย        | ระบุกลุ่มงานใคเป็นผู้ขออนุมัติซื้อ/จ้าง |
|---------------------|-----------------------------------------|
| จุดประสงค์ของเอกสาร | ระบุวัตถุประสงค์                        |
| จัดส่งไปยัง         | จัดส่งไปกลุ่มงานใด                      |

ที่แท็บ **การตั้งค่า** หากผู้จัดจำหน่ายมีการคำนวณภาษีมูลค่าเพิ่มให้ระบุ**กลุ่มภาษีขาย**เป็นVAT และหากเป็น ราคารวมภาษีขายให้ <mark>เลือกช่องราคารวมภาษีขาย</mark>

| ภาพรวม   ทั่วไป   ข้อมูลเพิ่ม | แต้มของเอกสาร การตั้งค่า ที่อยู่ | ∫วันจัดส่ง ∫ราคา/ส่วนลด ∫กา∘ | รลงรายการบัญชี   อื่นๆ   ข้อมูลอ้ | างอิง มิติ |
|-------------------------------|----------------------------------|------------------------------|-----------------------------------|------------|
| การจัดการ                     | การลงรายการบัก                   | ญชั                          | ภาษีขาย                           |            |
| ผู้อนุมัต:                    | 💌 โพรไฟล์การล                    | งงบัญช้: GEN 💌               | กลุ่มภาษีขาย:                     | VAT 💌      |
| ผู้รับ: 0096430               | 029 💌 ประเภทการชั                | กระเงิน: ไม่มี 💌             | หมายเลขยกเว้นภาษี:                | •          |
| ผู้จัดหาวัตถุดิบ:             | 💌 ชุดเลขที่เอก:                  | สาร: 2831PO                  | ราคารวมภาษัขาย:                   |            |
| วิธีการจัดหา: 03              | 🔹 ประเภทเอกส                     | กร: ใบสังช้อ                 | 🔽 งบประมาณ                        |            |
| ภาษา: TH                      | •                                |                              | รูปแบบจำลองงบประมาณ               | 2555 🔻     |
|                               |                                  |                              | รหัสงบประมาณ:                     |            |
|                               |                                  |                              | วันที่งบประมาณ:                   | 5/7/2012   |
|                               |                                  |                              |                                   |            |

#### แท็บ วันจัดส่ง>>ระบุวันที่กำหนดส่ง และ เงื่อนไขการจัดส่ง

| ภาพรวม ทั่วไป | ข้อมูลเพิ่มเติมของเอกสาร | การตั้งค่า ที่อยู่ | วันจัดส่ง | ราคา/ส่วนลด | การลงรายการบัญชั | อื่นๆ | ข้อมูลอ้างอิง | ม์ต์ |
|---------------|--------------------------|--------------------|-----------|-------------|------------------|-------|---------------|------|
|---------------|--------------------------|--------------------|-----------|-------------|------------------|-------|---------------|------|

| วันจัดส่ง          |                   | m | รขนส่ง                                  |  |
|--------------------|-------------------|---|-----------------------------------------|--|
| กำหนดส่ง:          | 5/7/2012          |   | เขตการส่งของ UPS:                       |  |
| วิธีการจัดส่ง:     | <b>•</b>          |   |                                         |  |
| เงื่อนไขการจัดส่ง: | 02 💌              |   |                                         |  |
|                    | เงื่อนไขการจัดส่ง | * | ค้าอธิบาย                               |  |
|                    | 01                |   | ภายในกำหนด 10 วัน                       |  |
|                    | 02                |   | ภายในกำหนด 15 วัน                       |  |
|                    | 03                |   | ภายในกำหนด 30 วัน หลังจากสิ้นสุดโครงการ |  |
|                    | 04                |   | ภายในกำหนด 30 วัน หลังจากได้รับเงินยืม  |  |
|                    | 05                |   | ภายในกำหนด 60 วัน                       |  |
|                    | 06                |   | ภายในกำหนด 30 วัน หลังจากเดินทางกลับ    |  |

แท็บ มิติ >> ตรวจสอบ แหล่งเงิน, หน่วยงาน, แผงาน, โครงการ, ปีการศึกษา, กองทุน, วิเคราะห์, สาขา VAT ระบบ ERP จะ Default มาให้จากรายการจองเงินงบประมาณ

| ภาพรวม ทั่วไป | ູ             | ม้ต์                                                    |  |  |
|---------------|---------------|---------------------------------------------------------|--|--|
| มิติ          |               | รายละเอียดมิติ                                          |  |  |
| แหล่งเงิน:    | 2000 -        | คำอธิบาย: เงินรายได้                                    |  |  |
| หน่วยงาน:     | B00010010 💌   | คำอธิบาย: ส่วนกลาง มก.บางเขน                            |  |  |
| แผนงาน:       | 54204000 💌    | คำอธิบาย: แผนงานขยายโอกาสและพัฒนาการศึกษา               |  |  |
| โครงการ:      | 55B01011000 - | คำอธิบาย: ปี2555-เงินรายได้-งบบุคลากร-สำนักงานเลขานุการ |  |  |
| ปีการศึกษา:   | 99 💌          | คำอธิบาย: ไม่ระบุมิติปีการศึกษา                         |  |  |
| กองทุน:       | 99 💌          | คำอธิบาย: ไม่ระบุมิติกองทุน                             |  |  |
| วิเคราะห์:    | 99 💌          | คำอธิบาย: ไม่ระบุมิติวิเคราะห์                          |  |  |
| สาขา VAT:     | но 💌          |                                                         |  |  |

#### สร้างบรรทัดของใบสั่งซื้อ / สั่งจ้าง โดยใช้เม้าส์เลื่อนมาที่ช่วงล่างของข้อมูลระบบจะให้เลือกรหัสสินค้า

| antenante *  | เลขส์สัญญา         | เองห์นับทึกช่อความ | เลขที่เอกสารสิ่งสำห          | ບັດງອີບູລິດສຳຫນ່າຍ | fa                                     | +หลักการชื่อ | 201102          | agails | Sesume                | <b>ในสัญญาสอง</b> ไ                                                                                             |
|--------------|--------------------|--------------------|------------------------------|--------------------|----------------------------------------|--------------|-----------------|--------|-----------------------|----------------------------------------------------------------------------------------------------|
| 538312000000 | - a contraction of | m 0513.10706/272   | and the second second second | 20-3011064689      | บลางเกิดที่ที่ที่คลังนั่ง แต่มหัติเคีย | luinie       | ออกในเลือกเลือก | 11.04  | and the second second | and the second second second second second second second second second second second second second second secon |
|              |                    |                    |                              |                    |                                        |              |                 |        |                       |                                                                                                    |
|              |                    |                    |                              |                    |                                        | -            | -               | -      |                       |                                                                                                    |
|              | _                  |                    |                              |                    |                                        | -            |                 | _      |                       |                                                                                                    |
|              |                    |                    |                              |                    |                                        | _            |                 |        |                       |                                                                                                    |
|              |                    |                    |                              |                    |                                        | -            |                 |        | -                     |                                                                                                    |
|              |                    |                    |                              |                    |                                        |              |                 |        |                       |                                                                                                    |
|              |                    |                    |                              |                    |                                        |              |                 |        |                       |                                                                                                    |
|              |                    |                    |                              | 10                 |                                        |              |                 |        |                       |                                                                                                    |
|              |                    |                    |                              | 1.1                |                                        |              |                 | 1.1    | 10.022                |                                                                                                    |

ระบุข้อมูลดังต่อไปนี้

| ฟิลด์                       | คำอธิบาย                                          |
|-----------------------------|---------------------------------------------------|
| หมายเลขสินค้ำ               | ระบุหมายเลขสินค้าที่ต้องการ (FA, FS)              |
| ข้อความ                     | ระบุคำอธิบาย                                      |
| ปริมาณ                      | ระบุจำนวนที่สั่งซื้อ                              |
| หน่วย                       | ปกติหน่วยจะแสดงค่าให้อัตโนมัติ                    |
| ราคาต่อหน่วย                | ระบุรากาต่อหน่วย                                  |
| กลุ่มภาษีขายตามประเภทสินค้า | ระบุVAT หากเป็นรายการที่มีการคำนวณภาษีมูลค่าเพิ่ม |
| กลุ่มภาษีขาย                | ระบุVAT หากเป็นรายการที่มีการคำนวณภาษีมูลค่าเพิ่ม |
|                             | **หากไม่ระบุหรือระบุไม่ครบทั้งสองช่อง ระบบจะไม่   |
|                             | คำนวณภาษีมูลค่าเพิ่มให <i>้</i>                   |
| ชื่อสินค้ำ                  | ปกติชื่อจะแสดงค่าให้อัตโนมัติ                     |
| ຽປແບບຈຳລອงงบประมาณ          | ระบุปีงบประมาณที่ใช้                              |
| รหัสงบประมาณ                | ระบุประเภทของงบประมาณที่ใช้ โดยใช้รหัสจากการจอง   |
|                             | งบประมาณ                                          |

# กรณีที่มีการสั่งซื้อ/สั่งจ้างมากกว่า1รายการสามารถเพิ่มบรรทัคได้โคย

- คลิกที่แท็ป บันทึกรายละเอียด
- กดลูกศรลง ที่ดีย์บอร์ด
- ระบบจะสร้างบรรทัดใหม่ให้ และสามารถบันทึกข้อมูลได้เช่นเดียวกับบรรทัดบน

#### ตรวจสอบยอครวมจาก **การสอบถาม >>รวม**

| waa shild daare    | historenantis  | modaris stat 1       | Analy Street I dealer | in name warming to     | for southout the                 |           |                  |          |            |                  | until m (b)                                       |
|--------------------|----------------|----------------------|-----------------------|------------------------|----------------------------------|-----------|------------------|----------|------------|------------------|---------------------------------------------------|
| เลยสำนาสาง =       | anilippi       | เมษาสีประจำเริ่มความ | unel constation       | <b>Orgenplationing</b> | 60                               |           | A0.86            | maile    | Seiterin   | ในสี่งการเรียงให | extension(c)                                      |
| 952830/00000       |                | 46 0513 10708/272    |                       | 20-0011064689          | servate 5.5 Abote apuritates     | tointii : | uarba Ambah      | 1000     |            |                  | IN PRIMARY ISS                                    |
|                    |                |                      |                       |                        |                                  |           |                  |          |            |                  | สมาราชการเป็นของรักเสีย (6)                       |
|                    |                |                      |                       |                        |                                  |           |                  | _        |            |                  | การเรียก (?)                                      |
|                    | _              |                      | -                     |                        |                                  |           |                  | 235      |            |                  | Autor (g)                                         |
|                    |                |                      |                       |                        |                                  |           |                  |          | 110        |                  | е намана (л)                                      |
|                    | -              |                      |                       |                        |                                  | _         |                  |          | . 00947045 | ารมักรณสาสินสก   | (                                                 |
|                    |                |                      |                       |                        |                                  |           |                  |          | ามส์เรือ   | 0                | and in the second second                          |
|                    |                |                      |                       |                        |                                  |           |                  | -        | warren fa  | diam'r           |                                                   |
|                    |                |                      |                       |                        |                                  |           |                  |          | Guillion   | Secto            | ÷                                                 |
| lifele malustaries | การให้ก (เป็นว | m swittens Sur       | Innova durin          | dense dit              |                                  |           |                  |          | head       | defrong.         | malet ()                                          |
| หมายเลขสิมกับ      | Init Int       | Balan Ulana          | interiora interiora   | ntia mish              | and laten                        | dama      |                  | -        | haired     |                  | $d_{\theta}(\hat{\mathbf{n}}_{i} \mathbf{n}) = 0$ |
| FA12060066020101   | 99             | 65 <b>1700</b> 10    | AG18 1,999.0          | 00.00                  | าราวิรณฑ์ที่มีคนรู้จะที่มีสามารถ | stutute   | หม่อนักวิทยิงกาม | at faire | hilder     | labor.           | matolanu ini a                                    |

#### ยืนยันการใช้เงินงบประมาณ โดยกดปุ่มงบประมาณ >> Post

| boutants   infolis   interes | Labourney | en milen       | ship     | lalede   viet/disa | Dervice and        | ani   Su | dagandrede fåt                                                                                                 |           |                |        |         |       |       | azurte (b)                              |
|------------------------------|-----------|----------------|----------|--------------------|--------------------|----------|----------------------------------------------------------------------------------------------------|-----------|----------------|--------|---------|-------|-------|-----------------------------------------|
| usshienza +                  | weitige   | ก นองชีวินที่ก | investe  | และคณายางอิต       | fin digitaliseties | -        | 4                                                                                                    | where the | Wintz          | rgath  | Seama   | n.    | Pest  | enicaria (c)                            |
| M283(P00083                  |           | ALIG13.10      | 006(272  |                    | 20-30110649        | 19 U     | an de la state de la state de la state de la state de la state de la state de la state de la state de la state | 1. árás   | ารการเสียงในกั | 100    |         | -     | - 11  | (b) втекваленть (d)                     |
| 1                            | _         |                |          |                    |                    |          |                                                                                                    | -         | -              | -      | -       | -     |       | are correction of the second sector (a) |
|                              |           |                |          |                    |                    |          |                                                                                                    |           |                |        |         |       |       | availatin(0)                            |
|                              |           |                |          |                    |                    |          |                                                                                                    |           |                |        | _       |       | _     | พังก์สัน (g)                            |
|                              |           |                |          |                    |                    |          |                                                                                                    |           |                |        |         |       | -1    | visitataria 0.0                         |
|                              |           |                |          |                    |                    | J        |                                                                                                    |           |                |        |         |       | Ŀ     |                                         |
| ferrandae (virit)            | malari (  | Mina ] mini    | nar   61 | n   General Ju     | eletárca   Jál     | 1        |                                                                                                    |           |                |        |         |       |       | xnalian ()                              |
| Marcal and Barly             | Tani      | ndefails       | dana     | min me             | viereza m          | mhipsi   | failed:                                                                                                    | - Marcrai |                | 1      | showing | with. | uninh | Aurilia (00)                            |
| PA12066301020100             | 10.       | 99             | 1.00     | Helia I,00         | 1,000.00 - 1,91    | 9,006.00 | Gybling/acitetracting                                                                                          | ntin/hida | uainih Mesra   | star 2 | 555     | 1530  | 2000  | การสอบสาย (11)                          |

#### ตรวจสอบงบประมาณคงเหลือ

โดยเข้าไปดูที่สารบัญ หัวข้อ 1. การตรวจสอบงบประมาณคงเหลือ

# พิมพ์ใบสั่งซื้อ/สั่งจ้าง กคปุ่มการลงรายการบัญชี>>ใบสั่งซื้อ

| <sup>20</sup> Helti   digizediatenenceres   reafiet:   digi   Sufaria   resplazare   resummercized   far   digizediate   dil |                   |                      |                                 |              |               |                    |          |             |
|----------------------------------------------------------------------------------------------------|-------------------|----------------------|---------------------------------|--------------|---------------|--------------------|----------|-------------|
| echa Searco                                                                                                    | minaz             | stimmin mma:         | 10                              | -            | Lundunenation | และสาร์ในกับประวาณ | แหล่อนุก | antionen +  |
|                                                                                                    | ออกใบแข้งหมื่อเห้ | ในอีกรั้ง ออกในแจ้งห | นรถ.เอ้ม ซี ซี ครับประเทศรีมีคร | 20-301004668 |               | Ha (511,10716)272  |          | 22531000000 |
|                                                                                                    | _                 |                      |                                 |              |               |                    | -        |             |
|                                                                                                    |                   |                      |                                 |              |               |                    |          |             |
|                                                                                                    |                   |                      |                                 |              |               |                    |          |             |
| 1.000                                                                                                    |                   |                      |                                 |              |               |                    |          |             |

| 🌉 การลงรายการบัญช์ใบสั่งซื้อ (1 | l - 9000)               |                               |                                |                              |
|---------------------------------|-------------------------|-------------------------------|--------------------------------|------------------------------|
| ไฟล์ แก้ไข เครื่องมือ คำสั่     | ้ง วิธีใช้              |                               |                                |                              |
| 🗋 🔒 🗙   🖶 🗟 🕼                   | 🐬 🖫 🏂 🕷   K             |                               | 🖺 🛕   🔞 🔤                      |                              |
| พารามิเตอร์   อื่นๆ             |                         |                               |                                | เลือก (a)                    |
| พารามิเตอร์                     | ตัวเลือกกา              | รพริมพ์                       |                                | จัดเรียง (c)                 |
| ปร์มาณ: ทั้งหมด                 | 💌 พิมพ์:                | ปัจจ                          | มบัน 💌                         | รวม (d)                      |
| การลงรายการบัญชี: 💌             | พ่มพ์ใบส่               | ไงซ้อ: 💌                      |                                | การตั้งค่าเครื่องพิมพ์ (g) 🕨 |
| การเลือกหลังสุด: 🗌              | พิมพ์ใบยื               | มเงิน:                        | -                              |                              |
|                                 | ใช้ปลาย                 | หางการจัดการการพัมพ์: 🗖       |                                |                              |
|                                 |                         |                               |                                |                              |
| ภาพรวม การตั้งค่า บันทักรายล    | ะเอียด   รายละเอียดของร | ายการ   การซื้อ   สินหรัพย์ถา | 125                            |                              |
| อัพเดต                          | เลขที่เอกสาร            | ชื่อ                          | การอ้างอิ่งใบแจ้งหนี้อัตโนมัติ |                              |
| 🚽 ใบสั่งซื้อ                    | 552B310300PO00001       | บจก.โบ๊ทบุคส์สเตชั้นเนอรี่    |                                |                              |
|                                 |                         |                               |                                |                              |
|                                 |                         |                               |                                |                              |
|                                 |                         |                               | ពកតរ                           | ยกเล็ก ชุดงาน (z)            |

โดยที่แท็บ ภาพรวมต้องแสดงเครื่องหมาย 🔽 และเลือก ตกลง

- เลือกพารามิเตอร์ ปริมาณ = ทั้งหมด
- เลือก พิมพ์ใบสั่งซื้อ = ต้องการพิมพ์ใบสั่งซื้อ
- รวม =ต้องการดูยอครวมทั้งหมด และสามารถแก้ภาษีมูลค่าเพิ่มได้

## การพิมพ์ใบตรวจรับ ที่ Tab อื่นๆ ให้ระบุกรรมการ ตรวจรับพัสดุ

| heads   lifely uner | halimencontro ( melleto ) elegi | faloite] menjiman] emor | narmägit fat fogstindt sin               | N.                          |              | - 1                    | youre (b)                         |
|---------------------|---------------------------------|-------------------------|------------------------------------------|-----------------------------|--------------|------------------------|-----------------------------------|
| analionan +         | unitation and an                | undurandatio ophip      | antronhe life                            | ชมัดราชชื่อ สะเนต           | agailti See  | enter Tudaceulation    | HANSHIN (C)                       |
| 582831/000000       | AL 0613-10708/272               | 20/001                  | 309-669 🧰 ธรรมสัง ซี ซี คลิงส์ง และครีส์ | As. duárda santusárolutu    | CUWI C       |                        | ib) ensitiwn                      |
|                     |                                 |                         |                                          |                             |              | 1                      | อระสารที่เหลือเรื่องเรื่องได้     |
| 1                   |                                 |                         |                                          |                             | 1            | erdiya.                | msSec.21                          |
|                     |                                 |                         |                                          |                             |              | emproving by           | ฟัตร์เชิน (g)                     |
|                     |                                 |                         |                                          |                             |              | นส์เรื่ออำเงาเหน่      | energeneras (%)                   |
| -                   |                                 |                         |                                          |                             |              | vlagéna                |                                   |
| 1                   |                                 |                         |                                          |                             |              | 115331000465040        | mention date (M)                  |
| •1                  |                                 |                         |                                          |                             |              | en inconstani          | -                                 |
|                     |                                 |                         |                                          |                             |              | Creation of the second |                                   |
| hink estimated      | maken   three   mentioner   B   | er   Senare Bardisáren  | Mi                                       |                             |              | HALLING                | การสำคัญ (0                       |
| (minanahah)         | 1986 เคลียสินสำ ประเพ           | teine swinizerana       | high participate                         | dorra.                      | Enters       | 14. olan., uninihi     | Antita (11)                       |
| FA12066361020100    | 11 11 11 11 11 10               | Here: 1,999,000.00      | 1,999,000.00 Superiory/invited acc       | den sourtuileasiaein békenn | unfat 🗆 2555 | 1030.1 2000            | and an and a second second second |

#### ระบุ รหัสของคณะกรรมการ

| 🌉 คณะกรรมการ (1 - 9000)                   | - เลขที่เอกสาร: 552B310             | 300P000001, บจก.โบ๊พ     | บุคส์สเตชั่นเนอรี่, ปร 💶 🗖 🗙 |
|-------------------------------------------|-------------------------------------|--------------------------|------------------------------|
| ไฟล์ แก้ไข เครื่องมือ                     | คำสั่ง วิธีใช้                      |                          |                              |
| 🗋 🔒 🗙 🔚 🗟 (                               | 🛙   🐬 🏅 🏂 🍸                         |                          | 刘   🖺 🛕   🞯 ]                |
|                                           |                                     |                          |                              |
| กรรมการ                                   | ตำแหน่ง                             | กรรมการ                  | ตำแหน่ง                      |
| กรรมการ<br>1100200151794                  | ตำแหน่ง<br>ประธานกรรมการ            | กรรมการ                  | ตำแหน่ง                      |
| 0552015<br>1100200151794<br>1100400289668 | ตำแหน่ง<br>ประธานกรรมการ<br>กรรมการ | กรรมการ<br>1100200149935 | ตำแหน่ง<br>กรรมการ           |

กดปุ่มการผ่านรายการ>>รายการรับสินค้า

| ในสีงสัง 552031P000803 , สัง บางแล่ง ที่ พักสังส่วงสองกัดส | ยวร์บี้ การ์วเวละปีส , นี้ออังก่ำ นัญปีพัฒ | (1000 - 1) get suches (1 - 9001)  |                   |                    |              | 80                    |
|------------------------------------------------------------|--------------------------------------------|-----------------------------------|-------------------|--------------------|--------------|-----------------------|
| THE ENTRY INFERIE AND BUT TO THE AT A                      |                                            |                                   |                   |                    |              |                       |
| erwan heber ( standarden serveral medier) i det            | aladel environment management              | the interference with             |                   |                    |              | usedra (b)            |
| และกันเกลา - เมษะก็ดีนุก และก็มีแล้วเล                     | และกับการเพิ่มรับ (ปฏริญัติสารการ          | 160                               | ระเพรอ สาหะ       | marchi Sene        | m himmharten | ndiane ît)            |
| 9525557000001 AN 0533.10705/272                            | 20-3011064689                              | และเป็น ซี ซี คลิษุใน และที่มีคือ | uite sontaiseda   | ah un 🖊            | Auditin      | enererere do          |
|                                                            |                                            |                                   |                   |                    | ramfatah .   | (e) alunkazeuthamiseu |
|                                                            |                                            |                                   |                   | _                  | shiftendede  | มาหลังค่า (1)         |
|                                                            |                                            |                                   |                   |                    | Taulerd      | Arridu (g)            |
|                                                            | 2000)                                      |                                   |                   |                    |              |                       |
| 🌉 การลงรายการบญชรายการรบสนดา (1 -                          | 9000)                                      |                                   |                   |                    |              |                       |
| ไฟล แก้ไข เครองมือ คำสง วธ์ไช                              |                                            |                                   | - 1               |                    |              |                       |
|                                                            | <u>7</u> 7 10 40 40 1                      | • 🕪 에   🖺 🛕                       |                   |                    |              |                       |
| พารามิเตอร์   อีนๆ                                         |                                            |                                   |                   | ເລືອດ (a)          | 1            |                       |
|                                                            |                                            |                                   |                   |                    |              |                       |
| พารามเตอร                                                  | ตวเลอกการพมพ                               |                                   |                   | କରାଟେଥଏ (C)        | _            |                       |
| ปริมาณ: ทั้งหมด 💌                                          | พิมพ์:                                     | ปัจจุบัน 🔻                        |                   | รวม (d)            |              |                       |
| การลงรายการบัญชี: 🔽                                        | พิมพ์รายการรับสินค้า:                      |                                   | การตั้ง           | จ่าเครื่องพิมพ์ (c | a) 🕨         |                       |
|                                                            | พิมพ์ใบยืมเงิน:                            |                                   |                   |                    |              |                       |
|                                                            | 9-×1                                       | antinut. 🗖                        |                   |                    |              |                       |
|                                                            | 1900 A 1971 M 1940 M 1941                  | 13MIN: 1                          |                   |                    |              |                       |
|                                                            |                                            |                                   |                   |                    |              |                       |
| ภาพรวม การตั้งค่า บันทักรายละเอียด ราย                     | เละเอียดของรายการ การซื้อ                  | สินหรัพย์ถาวร                     |                   |                    |              |                       |
| อัพเดก                                                     | เอยที่เอกสาร ด้อ                           | วันเชื่                           | ດາດວ່າງວົງໃນພວ້ານ | ข้อ้ตริมบัติ       |              |                       |
| อาการรับสันค้า 552B310                                     | 300PO00001 บลก.โบ้หบุคส์                   | สเตช์นเนอรี่ 10/8/2012            |                   |                    |              |                       |
|                                                            |                                            |                                   |                   |                    |              |                       |
|                                                            |                                            |                                   |                   |                    |              |                       |
|                                                            |                                            |                                   |                   |                    |              |                       |
|                                                            |                                            |                                   |                   |                    |              |                       |
|                                                            |                                            |                                   |                   |                    |              |                       |
|                                                            |                                            | ព                                 | เกลง ยกเล่        | โก ช               | ดงาน (z)     |                       |
|                                                            |                                            |                                   |                   |                    |              |                       |

- เลือกพารามิเตอร์ ปริมาณ = ทั้งหมด
- เลือก พิมพ์รายการรับสินค้า = ต้องการพิมพ์รายการรับสินค้า
- รวม =ต้องการดูยอครวมทั้งหมด และสามารถแก้ภาษีมูลค่าเพิ่มได้
- วันที่ =เลือกวันที่รับพัสดุ

โดยที่แท็บ ภาพรวมต้องแสดงเครื่องหมาย 🔽 และเลือก ตกลง

#### พิมพ์ใบขออนุมัติเบิกเงินหรือใบขออนุมัติจ่าย กคปุ่ม ตรวจทาน/ใบขอเบิกเงิน >>ใบแจ้งหนึ่

| 1.1.1      |            |        |                  |             | i den stagestrede ble              | การครามการจัดรั  | Ands [ menylessan ] | ning in the       | adatananan  | in a statut i statument |
|------------|------------|--------|------------------|-------------|------------------------------------|------------------|---------------------|-------------------|-------------|-------------------------|
| wicelana   | Sessions 1 | (apa)) | anna             | เลือกการรับ | 40                                 | นักครับมีครามเปล | เจาะสำความสำคัญ     | เวลาใหม่สำคัญสาย  | เองหรือบูญก | * erengileee            |
|            |            | -1011  | ออกในเล็กเนื้อสำ | านครือ      | ของ เป็น ซี ซึ่งเสียร์ง และกำลิงไร | 00-301116-669    |                     | 45 0513.10708/072 |             | 82831P000000            |
| rêo.       |            |        | -                |             | (                                  |                  | 1                   |                   | -           |                         |
| milition   |            |        |                  |             |                                    |                  |                     |                   |             |                         |
| SotraStele |            |        |                  |             | 1                                  |                  |                     |                   |             |                         |
| ind .      |            |        | 17. O            | 10 I        | 1                                  |                  | 17                  |                   | 1           |                         |

| รัฐนาวรพรรายการวมปฏิชาวินสรรม (1 - 9000)                                                                 |                              | _ 🗆 🗡              |
|----------------------------------------------------------------------------------------------------|------------------------------|--------------------|
| ไฟล์ แก้ไข เครื่องมือ คำสั่ง วิธีใช้                                                                     |                              |                    |
| 🗋 🔒 🗡   📾 🗟 🖾   ኛ 🌋 😿 🐺   🅪 📣 🜢 🗠 🔗   🖄 🖉                                                                |                              |                    |
| พารามิเตอร์   อื่นๆ                                                                                      | เลือก (a)                    |                    |
| พารามิเตอร์ ตัวเลือกการพิมพ์                                                                             | เลือกบันเท็กการจัดส่ง (b)    |                    |
| ปริมาณ: ทั้งหมด 🔽 พิมพ์: เป็ลลุบัน 💌                                                                     | จัดเรียง (c)                 |                    |
| การลงรายการบัญซ์: 🗌 หมพโบแจ้งหนี้: 🔽                                                                     | ຈາມ (d)                      |                    |
| หมิพรีเบย็มเงิน:                                                                                         | ภาษัขาย (e)                  |                    |
| ใช้ปลายหางการจัดการการพิมพ์:                                                                             | การตั้งค่าเครื่องพิมพ์ (g) 🔸 |                    |
| พิมพ์เอกสารการชาย:                                                                                       |                              |                    |
| พิมพ์ใบแจ้งหนี้ Intra-Community: 🗌                                                                       |                              |                    |
|                                                                                                    |                              |                    |
| ภาพรวม   การตั้งค่า   บันทักรายละเอียด   รายละเอียดของรายการ   บันทักการจัดส่ง   การซื้อ   สินทรัพย์กาวร |                              |                    |
| อัพเดต บันทึกการ เลขที่เอกสาร ชื่อ วันที่ เบแจ้ง                                                         | หนี้ กาฯ ข้อความ             | แสดงข้อผิดพลาด (k) |
| 🧹 ใบแจ้งหนี้ 5528310300PO00001 บจก.โบ๊หบุคส์สเตช์นเนอร์ 8/8/2012                                         | บัน                          | .ทักการจัดส่ง (l)  |
|                                                                                                    |                              |                    |
|                                                                                                    | Del com                      | ະເວັນດວງເວັນດີ (ກ) |
|                                                                                                    | 4194                         |                    |
|                                                                                                    | ចកតរ ខកដេ                    | ถิก ชุดงาน (z)     |

- เลือกพารามิเตอร์ ปริมาณ = ทั้งหมด
- เลือก พิมพ์ใบแจ้งหนี้ = ต้องการพิมพ์ใบแจ้งหนี้
- รวม =ต้องการดูยอครวมทั้งหมด และสามารถแก้ภาษีมูลค่าเพิ่มได้
- วันที่ =เลือกวันที่เบิกเงิน
- ใบแจ้งหนี้ = ระบุเลขที่ใบแจ้งหนี้หรือใบกำกับภาษีของผู้จัดจำหน่าย

โดยที่แท็บ ภาพรวมต้องแสดงเครื่องหมาย 🔽 และเลือก ตกลง

#### 5. การออกใบสั่งจ้าง – สัญญาจ้างเป็นปีส่งมอบเป็นงวด ค่าจ้างเหมาทำความสะอาด

การออกใบสั่งจ้าง กรณีที่เป็นสัญญาจ้างเป็นปี มีการส่งมอบงานเป็นงวค เช่นค่าจ้างเหมาทำความสะอาค ค่า เช่าเครื่องถ่ายเอกสาร ต้องมีการจองงบประมาณก่อนตามกระบวนการจองเงิน โดยต้องจองเงินทั้งปี โดย บันทึกยอดเงินรวมทั้ง 12 งวด

้วิธีการบันทึกรายการจองเงิน เข้าไปดูที่สารบัญ หัวข้อ 1. การจองเงินงบประมาณ

| Overview  | Genera   | al                 |                 |         |               |                |          |                    |                  |           |                      |
|-----------|----------|--------------------|-----------------|---------|---------------|----------------|----------|--------------------|------------------|-----------|----------------------|
| วันที่    | 2        | <b>รุดในขอซื้อ</b> | จากรูปแบบงบประส | มาณ จาก | กรหัสงบประมาณ | ถังรูปแบบงบป   | ระมาณ    | ถ้งรหัสงบประมาณ    | -                | วานวนเงิน | ประเภทรายการงบประมาณ |
| 5/7/2     | 2012 5   | 52B31PR            | 2555            | 21      | 200           | 2555           |          | 21200-552B31PR00   | 001 48           | 0,000.00  | การขอกันเงินงบประมาณ |
|           |          |                    |                 |         |               |                |          |                    |                  |           |                      |
|           |          |                    |                 |         |               |                |          |                    |                  |           |                      |
|           |          |                    |                 |         |               |                |          |                    |                  |           |                      |
|           |          |                    |                 |         |               |                |          |                    |                  |           |                      |
|           |          |                    |                 |         |               |                |          |                    |                  |           |                      |
|           |          |                    |                 |         |               |                |          |                    |                  |           |                      |
|           |          |                    |                 |         |               |                |          |                    |                  |           |                      |
|           |          |                    |                 |         |               |                |          |                    |                  |           |                      |
| ใบสำคัญ:  |          | 551B31PR00002      |                 |         |               |                |          |                    |                  |           |                      |
| มิติเริ่ม | ตัน      |                    | ไปที่มิติ       |         | รายละ         | ะเอียดขอซื้อ   |          |                    |                  |           |                      |
| шиа       | ล่งเงิน: | 2000               | แหล่งเงิน:      | 2000    | 52            | ยะเวลาคืนเงิน: |          | 0                  |                  |           |                      |
| หน่ว      | เยงาน:   | B31030010          | หน่วยงาน:       | B310300 | 10 <b>วัน</b> | ที่คืนเงิน:    |          |                    |                  |           |                      |
| แผน       | เงาน:    | 5599999            | แผนงาน:         | 5599999 | เล            | ขที่ใบขอซื้อ:  | e-GP00   | 0001               |                  |           |                      |
| โคร       | งการ:    | 55B310320000       | โครงการ: 🗍      | 55B3103 | 20000 วิธี    | การจัดหา:      | 03       | •                  |                  |           |                      |
| ปีกา      | เรศักษา: | 99 💌               | ปีการศึกษา: 🛛   | 99      | ข้อ           | ดวาม:          | เลขที่ ค | 4£ 0513.10105/2057 | วันที่ 7 กรกฎาคม | 12554     |                      |
| กอง       | ողո։     | 99 💌               | กองหุน:         | 99      |               |                |          |                    |                  |           |                      |
| วิเค      | ราะห์:   | 99 💌               | วิเคราะห์:      | 99      |               |                |          |                    |                  |           |                      |

## หลังจากนั้นเข้าสู่กระบวนการสั่งจ้าง เมนู: บัญชีเจ้าหนี้ >> รายละเอียดใบสั่งจ้าง

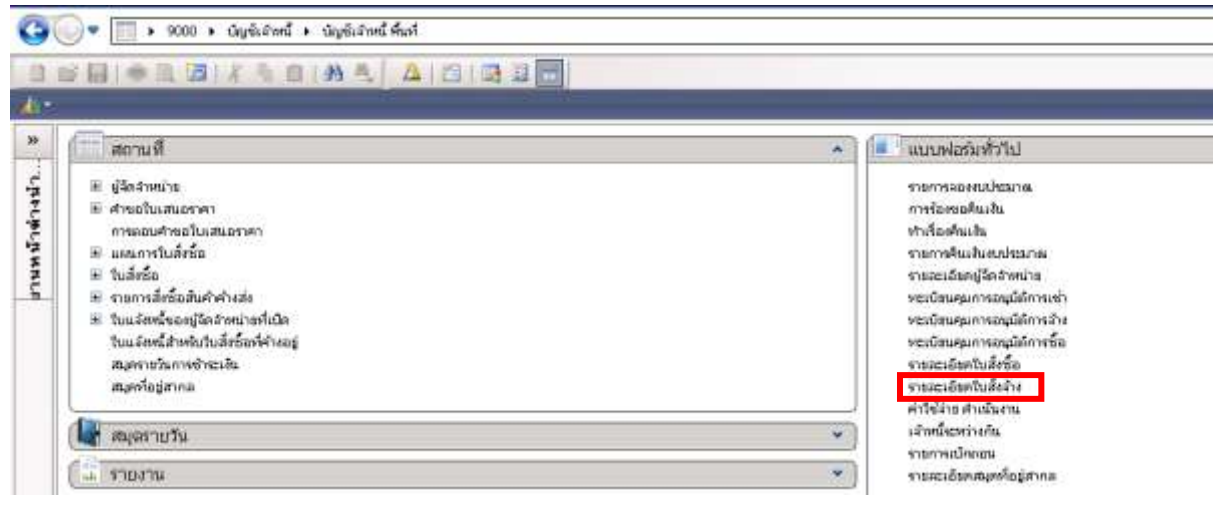

# เลือกที่ 🛄 หรือ กด Ctrl+N พร้อมกัน เพื่อสร้างรายการใหม่ ระบบจะให้เลือกผู้จำหน่าย

| 🌉 สร้างใบสั่งซื้อ (1 - 9002)                         |                                                  |
|------------------------------------------------------|--------------------------------------------------|
| ไฟล์ แก้ไข เครื่องมือ คำสั่ง วิธีใช้                 |                                                  |
|                                                      | [       + + + + + + + + + + + + + + + +          |
| ผู้จัดจำหน่าย                                        |                                                  |
| ผู้จัดจำหน่ายครั้งเดียว:                             |                                                  |
| บัญชัญจัดจำหน่าย: 20-0103519012927                   | หลก.ห้องภาพเจริญกรุงคัลเลอร์แล็บ                 |
| ที่อยู่ที่จัดส่ง: เลขที่ 50 ถนนงามวงผ                | ศ์วาน แขวงลาดยาว เขตจตุจักร กรุงเทพฯ 10900       |
|                                                      |                                                  |
|                                                      |                                                  |
| บัญชีใบแจ้งหนี้: 20-0103519012927                    | ′ 🚽 หจก.ห้องภาพเจริญกรุงคัลเลอร์แล็บ             |
| อุดประสงค์ของเอกสาร                                  |                                                  |
| ทั่วไป                                               |                                                  |
| ชุดเลขที่เอกสาร: 2813PO 💌                            | ระหว่างบริษัท: 🔽                                 |
| เลขที่เอกสาร: 552B13PO00004                          | ตั้งค่า                                          |
| ជ៌តំ                                                 | วิธีการจัดหา: 01 💌                               |
| แหล่งเงิน: 🗾 2000 💌                                  | สกุลเงิน: บาท 💌                                  |
| งบประมาณ                                             | กำหนดส่ง: <u>30/8/2012</u> 🏢                     |
| รูปแบบจำลองงบประมาณ: 2555 💌                          | ່ໃໝ່ສ໌: 9ISB130100 💌                             |
| รหัสงบประมาณ: 31000-552B13PR00                       | )004 🗨 คลังสินค้า: 9ISB130100 💌                  |
| 🕀 ជំពិ                                               |                                                  |
| ปี ที่อยู่ที่จัดส่ง                                  |                                                  |
| การจัดการ                                            |                                                  |
|                                                      | ตกลง ยกเลิก                                      |
| กลุ่มสำหรับการปันส่วนสำดับหมายเลขที่แตกต่างกันให้แก่ | iลูกค้า/ผู้ นาห 9002 cus erp 30/8/2012 11:46 🗐 🗐 |

## ระบุข้อมูลที่สำคัญดังนี้

| ฟิลด์              | คำอธิบาย           |                                              |  |  |  |  |  |
|--------------------|--------------------|----------------------------------------------|--|--|--|--|--|
| บัญชีผู้จัดจำหน่าย | ระบุเจ้าหนี้ที่ด้อ | ระบุเจ้าหนี้ที่ต้องการออกใบสั่งซื้อ/สั่งจ้าง |  |  |  |  |  |
|                    | รหัสเจ้าหนึ้       |                                              |  |  |  |  |  |
|                    | ขึ้นต้นด้วย        | คำอธิบาย                                     |  |  |  |  |  |
|                    | 20                 | เจ้าหนี้การค้า-บุคคลภายนอก                   |  |  |  |  |  |
|                    | 21                 | เจ้าหนี้การค้า-หน่วยงานภาครัฐ                |  |  |  |  |  |
|                    | 22                 | เจ้าหนี้อื่น-บุคคลภายนอกบุคคล                |  |  |  |  |  |
|                    | 23                 | เจ้าหนี้อื่น-หน่วยงานภาครัฐ                  |  |  |  |  |  |
|                    | 29                 | เจ้าหนี้-หน่วยงานภายในมหาวิทยาลัย            |  |  |  |  |  |
|                    |                    |                                              |  |  |  |  |  |
|                    |                    |                                              |  |  |  |  |  |
|                    |                    |                                              |  |  |  |  |  |

| ฟิลด์                | คำอธิบาย                                      |                                  |   |  |  |  |
|----------------------|-----------------------------------------------|----------------------------------|---|--|--|--|
| ชุดเลขที่เอกสาร      | ระบุชุดเลขที่เอกสาร                           |                                  |   |  |  |  |
|                      | ชุดเลขที่                                     |                                  |   |  |  |  |
|                      | เอกสาร                                        | คำอธิบาย                         |   |  |  |  |
|                      | РО                                            | ใบสั่งซื้อ                       |   |  |  |  |
|                      | PS                                            | ใบสั่งจ้าง                       |   |  |  |  |
| แหล่งเงิน            | ระบุแหล่งเงิน                                 |                                  |   |  |  |  |
| ູຮູປແບບຈຳຄອงงบประมาณ | ปึงบประมาณ                                    |                                  |   |  |  |  |
| รหัสงบประมาณ         | รหัสงบประมา                                   | ณที่ได้ทำการจองไว้               |   |  |  |  |
| วิธีการจัดหา         | ระบุวิธีการจัดเ                               | ทา                               |   |  |  |  |
|                      | 01- วิธีตกลงราคา, 02- วิธีพิเศษ               |                                  |   |  |  |  |
|                      | 03- วิธีสอบราคา, 04- e-Auction                |                                  |   |  |  |  |
| กำหนดส่ง             | วันที่กำหนดส่ง                                |                                  |   |  |  |  |
| ใซค์                 | ระบุไซด์สำหรับงานบริการ เลือก 9IS (+หน่วยงาน) |                                  |   |  |  |  |
|                      | รหัสไซด์                                      | คำอธิบาย                         |   |  |  |  |
|                      | 1IM, 2IM                                      | ต้องการเก็บสินค้าเข้าคลัง        |   |  |  |  |
|                      | 9IS                                           | งานบริการ ไม่เก็บเข้าคลัง        |   |  |  |  |
| คลังสินค้า           | ระบุคลังสำหรั                                 | บงานบริการ เลือก 9IS (+หน่วยงาน) | ) |  |  |  |
|                      | รหัสไซด์                                      | คำอธิบาย                         |   |  |  |  |
|                      | 1IM, 2IM                                      | ต้องการเก็บสินค้าเข้าคลัง        |   |  |  |  |
|                      | 9IS                                           | งานบริการ ไม่เก็บเข้าคลัง        |   |  |  |  |

## เมื่อระบุข้อมูลถูกต้องแล้ว คลิกปุ่ม ตกลง

ระบบจะทำการสร้างรายการใบสั่งซื้อขึ้นมาใหม่โดยมีรายละเอียดผู้จัดจำหน่ายและเลขที่ใบสั่งจ้างตามชุด เลขที่เอกสารที่เลือกไว้ ดังนี้

| ภา | ภาพรวม   ทั่วไป   ข้อมูลเพิ่มเติมของเอกสาร   การตั้งค่า   ที่อยู่   วันจัดส่ง   ราคา/ส่วนลด   การลงรายการบัญชี   อื่นๆ   ข้อมูลอ้างอิง   มิติ |             |                           |                     |                    |                                                          |  |  |  |  |
|----|----------------------------------------------------------------------------------------------------|-------------|---------------------------|---------------------|--------------------|----------------------------------------------------------|--|--|--|--|
| Γ  | เลขที่เอกสาร 🔶                                                                                                    | เลขที่สัญญา | เลขที่บันทึกข้อความ       | เลขที่เอกสารสังจ้าง | บัญชัผู้จัดจำหน่าย | ชื่อ                                                     |  |  |  |  |
|    | 552B31PS00001                                                                                                    | 17/2555     | เลขที่ ศธ 0513.10105/2057 |                     | 20-3011064689      | บจก. เอ็น ซี ซี คลันนึ่ง แอนด์ซีเคียวริติ์ การ์ดเซอร์วิส |  |  |  |  |
|    |                                                                                                    |             |                           |                     |                    |                                                          |  |  |  |  |
|    |                                                                                                    |             |                           |                     |                    |                                                          |  |  |  |  |
|    |                                                                                                    |             |                           |                     |                    |                                                          |  |  |  |  |

# ที่แท็บ **ทั่วไป**

| ภาพรวม ทั่วไป ข้อมูลเพิ่มเติมของเอกสาร การตั้งค่า ที่อ | j   วันจัดส่ง   ราคา/ส่วนลด   การลงรายการบัญชั   อื่นๆ | ข้อมูลอ้างอิง มิติ   |                       |
|--------------------------------------------------------|--------------------------------------------------------|----------------------|-----------------------|
| ในสั่งชื่อ                                             |                                                        | ข้อมูลการติดต่อ      |                       |
| สร้างโดย: <mark>erp</mark>                             |                                                        | ที่อยู่อินเทอร์เน็ต: | 3                     |
| วันที่และเวลาที่สร้าง: 5/7/2012 13:50:13               |                                                        | อีเมล์:              |                       |
| ชื่อ: บจก.เอ็น ซี ซี คลันนึ่ง แอนด์ซีเคียวร์           | ตี้ การ์ดเซอร์วิส                                      | สถานะ                |                       |
| សូរពិគល់៦:                                             | •                                                      | สถานะ:               | ใบสังที่เปิดค้างไว้ 🔻 |
| ដូរ៉េប៌ក: 💌                                            |                                                        | สถานะเอกสาร:         | รายการรับสินค้า 💌     |
| บัญชีผู้จัดจำหน่าย: 20-3011064689 💌 ผู้จัดจำ           | เหน่ายครั้งเดียว: 厂                                    |                      | · _                   |
| บัญชัใบแจ้งหนี้: 20-3011064689 💌                       |                                                        |                      |                       |
| เลขที่ใบเสนอราคา: e-GP201207051345                     |                                                        |                      |                       |
| วันที่ใบเสนอราคา: 5/7/2012                             |                                                        |                      |                       |
| เลขที่สัญญา:                                           |                                                        |                      |                       |
| เลขที่บันทึกข้อความ: เลขที่ ศธ 0513.10105/2057         |                                                        |                      |                       |
| วันที่บันทึกข้อความ:                                   |                                                        |                      |                       |

| ฟิลด์               | คำอชิบาย                            |
|---------------------|-------------------------------------|
| เลขที่เอกสาร        | ให้ระบุเลขที่ e-GP                  |
| วันที่ใบเสนอราคา    | ระบุวันที่ใบเสนอราคา                |
| เลขที่สัญญา         | ระบุเลขที่สัญญา                     |
| เลขที่บันทึกข้อความ | ระบุเลขที่ศธ.จากรายงานขอซื้อ/ขอจ้าง |
| วันที่บันทึกข้อความ | ระบุวันที่บันทึกข้อความ             |

## ที่แท็บ ข้อมูลเพิ่มเติมของเอกสาร ระบุข้อมูลดังนี้

| ภาพรวม ทั่วไป ข้อมูลเพื  | มเติมของเอกสาร การตั้งค่า (ที่อยู่ )วันจัดส่ง (ราคา/ส่วนลด การลงรายการบัญชี อื่นๆ | ข้อมูลอ้างอิง มิติ |  |  |  |  |
|--------------------------|-----------------------------------------------------------------------------------|--------------------|--|--|--|--|
| ข้อมูลเพิ่มเติมของเอกสาร |                                                                                   |                    |  |  |  |  |
| เอกสารออกโดย:            | งานพัสดุ                                                                          |                    |  |  |  |  |
| จุดประสงค์ของเอกสาร:     | จ้างเหมาทำความสะอาด อาคารเทพศาสตร์สถิตย์                                          |                    |  |  |  |  |
| จัดส่งไปยัง:             | กองกิจการน์สัต                                                                    |                    |  |  |  |  |

ที่แท็บ **การตั้งค่า** หากผู้จัดจำหน่ายมีการคำนวณภาษีมูลค่าเพิ่มให้ระบุ**กลุ่มภาษีขาย**เป็นVAT และหากเป็น ราคารวมภาษีขายให้ <mark>เลือกช่องราคารวมภาษีขาย</mark>

| ภาพรวม ทั่วไป ข้อมูลเพิ่มเติมของเอกสาร | การตั้งค่า ที่อยู่ วันจัดส่ง ราคา/ส่วนลด การลงรา | ายการบัญชี   อื่นๆ   ข้อมูลอ้างอิง   มิติ |
|----------------------------------------|--------------------------------------------------|-------------------------------------------|
| การจัดการ                              | การลงรายการบัญชั                                 | ภาษัขาย                                   |
| ผู้อนุมัต์: 📃 💌                        | โพรไฟล์การลงบัญชี: GEN 💌                         | กลุ่มภาษีขาย: VAT 💌                       |
| ຜູ້ຈັນ: 009643029 💌                    | ] ประเภทการชำระเงิน: ไม่มี 💌                     | หมายเลขอกเว้นภาษี:                        |
| ผู้จัดหาวัตถุดิบ:                      | ฐดเลขที่เอกสาร: 2B31P5                           | ราคารวมภาษัขาย: 🔽                         |
| วิธีการจัดหา: 03 🗨                     | ประเภทเอกสาร: ใบสังล้าง 💌                        | งบประมาณ                                  |
| ภาษา: TH ▼                             |                                                  | รูปแบบจำลองงบประมาณ: 2555 💌               |
|                                        |                                                  | รหัสงบประมาณ: 21200-552B31PR00001 💌       |
|                                        |                                                  | วันที่งบประมาณ: 5/7/2012                  |
|                                        |                                                  |                                           |

| ภาพรวม ทั่วไป ข้อ  | มูลเพิ่มเติมของเอกส | าร การตั้งค่า ที่อยู่ วันจัดส่ง ราคา/ส่วน | ลด ∣การล | งรายการบัญชี   อื่นๆ | ข้อมูลอ้างอิง มิติ |
|--------------------|---------------------|-------------------------------------------|----------|----------------------|--------------------|
| วันฉัดส่ง          |                     | การขนส่ง                                  |          |                      |                    |
| กำหนดส่ง:          | 5/7/2012            | เขตการส่งของ UPS:                         |          |                      |                    |
| วิธีการจัดส่ง:     | ▼                   |                                           |          |                      |                    |
| เงื่อนไขการจัดส่ง: | -                   |                                           |          |                      |                    |
|                    | เงื่อนไขการจัดส่ง   | คำอธิบาย                                  |          |                      |                    |
|                    | 01                  | ภายในกำหนด 10 วัน                         |          |                      |                    |
|                    | 02                  | ภายในกำหนด 15 วัน                         |          |                      |                    |
|                    | 03                  | ภายในกำหนด 30 วัน หลังจากสิ้นสุดโครงการ   |          |                      |                    |
|                    | 04                  | ภายในกำหนด 30 วัน หลังจากได้รับเง้นยืม    |          |                      |                    |
|                    | 05                  | ภายในกำหนด 60 วัน                         |          |                      |                    |
|                    | 06                  | ภายในกำหนด 30 วัน หลังจากเดินทางกลับ      |          |                      |                    |
|                    |                     |                                           |          |                      |                    |

#### แท็บ วันจัดส่ง>>ระบุวันที่กำหนดส่ง และ เงื่อนไขการจัดส่ง

แท็บ มิติ >> ระบุ แหล่งเงิน, หน่วยงาน, แผงาน, โครงการ, ปีการศึกษา, กองทุน, วิเคราะห์, สาขา VAT ระบบจะ Default มาให้

| กาพรวม   ทั่วไป   ข้อมูลเพิ่มเติมของ | แอกสาร   การตั้งค่า   ที่อยู่   วันจัดส่ง   ราคา/ส่วนลด   การลงรายการบัญชี   อื่นๆ   ข้อมูลอ้างอิง มิติ |  |
|--------------------------------------|----------------------------------------------------------------------------------------------------|--|
| ມໍດໍ                                 | รายละเอียดมิติ                                                                                          |  |
| แหล่งเงิน: <mark>2000</mark> 💌       | คำอธิบาย: เงินรายได้                                                                                    |  |
| หน่วยงาน: B31030010 💌                | คำอธิบาย: กองกิจการนิสิต                                                                                |  |
| แผนงาน: 5599999 💌                    | คำอธิบาย: ผลงานด้านการสนับสนุนด้านการดำเนินงาน                                                          |  |
| โครงการ: 55B31032000 💌               | คำอธิบาย: ปี2555-เงินรายได้-งบดำเนินงาน-กองกิจการนิสัต                                                  |  |
| ปีการศึกษา: 99 💌                     | คำอธิบาย: ไม่ระบุมิติปีการศึกษา                                                                         |  |
| กองหุน: 99 💌                         | คำอธิบาย: ไม่ระบุมิติกองทุน                                                                             |  |
| วิเคราะห์: 99 💌                      | คำอธิบาย: ไม่ระบุมิติวิเคราะห์                                                                          |  |
| สาขา VAT: HO 💌                       |                                                                                                    |  |
| L                                    |                                                                                                    |  |

สร้างบรรทัดของใบสั่งซื้อ / สั่งจ้าง โดยใช้เม้าส์เลื่อนมาที่ช่วงล่างของข้อมูลระบบจะให้เลือกรหัสสินค้า โดยการสร้างรายการทั้ง 12 รายการ เป็นค่าบริการในแต่ละงวด

| conditionation - re-                                                         | สถัญญา แ             | องกับเพื่อข้อ  | INTER CONTRACT | เลขที่เอกสารสิงสำห  | tiquigilie dans | un fa                                                                                                    | used for     | ndan: | หทัด สถาน   | tana at   | syachi îs |
|------------------------------------------------------------------------------|----------------------|----------------|----------------|---------------------|-----------------|----------------------------------------------------------------------------------------------------|--------------|-------|-------------|-----------|-----------|
|                                                                              |                      |                |                |                     |                 |                                                                                                    |              |       |             |           |           |
|                                                                              | 1.1                  |                |                |                     | 1.              |                                                                                                    | 1            | 5.0   |             |           |           |
|                                                                              |                      |                | ansaran - u    |                     |                 |                                                                                                    |              |       |             |           |           |
| ศารสราธิรด (จำใป ) ก                                                         | ndah   Uh            | ns   nen/a     | nuan Eus   1   | lesarra   duritatio | m   #           |                                                                                                    |              |       |             |           |           |
| หมายเลยสมคำ                                                                  | ution.               | Militis        | ราค่าส่องค่าย  | September 1         | -feature's      | - CONTRACT OF CONTRACT OF CONTRACT. | ງເປັນມູນຊຳ   | านีสร | averate Re- | MUTERYS   | UNK       |
| 2551040101120201                                                             | 1.00                 | 1000 -         | 40,000.00      | 40,000.00           | ណុទ៌ការ៉ា       | ehilisonanherrastaresikengaren 2554                                                                                                    | 2555         | 2120  | 2000        | 831030010 | 55999     |
| ZE51040101120101                                                             | 1.00                 | Makas          | 40,000.00      | 40,000.00           | ບໍ່ຖຸງອີສາຈັງ   | ต่าส่วงเหมางกลวามสะอาคมใจมหมศจิการม 2554                                                                                                    | 2555         | 2120  | 2000        | B31030010 | 55999     |
| 2E51040101120101                                                             | 1.00                 | atine          | 40,000.00      | 40,000.00           | ບັນທີ່ສຳຄຳ      | คำสำหานาข่างรามสะอาจเดือนสินราคม 1954                                                                                                    | 2555         | \$120 | 2000        | 831030010 | 55999     |
| 251040101120101                                                              | 1.00                 | union          | 40,000.00      | 40,000.00           | ບໍ່ດຸເອົາກຳລຳ   | ค่าสำหารและอาจได้แมกการมี 2555                                                                                                    | 2555         | 2120  | 2000        | 831030010 | 55999     |
| ZE51040101120101                                                             | 1.00                 | win            | 40,000.00      | 40,000.00           | ບັນທີ່ສຳລັາ     | ค่าสำเสดขางการเสรลาคะสังของเหตุและพันธ์ 2555                                                                                                    | 2555         | 2120  | 2000        | 831030010 | 55999     |
| 2251040101120101                                                             | 1.00                 | usias 🛛        | 40,000.00      | 40,000.00           | ບັດໜີສ່າວ້າ     | ดำลังออนทร้างรายสะอาหาศักรณ์นางม 2555                                                                                                    | 2555         | 2120  | 2000        | 831030010 | 529999    |
| 2951040101120101                                                             | 1.00                 | walter         | 40,000.00      | 40,000.00           | ດັ່ງເຮົາເວົ້າ   | คำอ้างแหน่างการสะอาดเสื้อแและาชน 2555                                                                                                    | 2555         | 2120  | 2000        | B31030010 | 55999     |
|                                                                              | 1.00                 | mise           | 40,000.00      | 40,000.00           | ບໍ່ຖຸໜ້າກໍ່ກໍາ  | ค่าอ้างอยางกำหวามสวยายไดยมหลงการม 2555                                                                                                    | 2555         | 2120  | 2000        | 831030010 | 53999     |
| 251040101120101                                                              |                      | min            | 40,000.00      | 40,000.00           | ยัญชัสกล้า      | ศาสารขณะพร้างวามสะอาคมสื่อมมัญนายม 2555                                                                                                    | 2555         | 2120  | 2000        | B31030010 | 55999     |
| ZE51040101120101<br>ZE51040101120101                                         | 1.00                 |                |                |                     | A 84.4          | do Evenentario en enclara en encorre 2008                                                                                                    | 2555         | 2120  | 2000        | 831030010 | 55000     |
| 2E51040101120101<br>2E51040101520501<br>2E51040101120101                     | 1.00                 | min            | 40,000.00      | 40,000.00           | 20/06101        | Prine retries in this entret manufacturing whe have                                                                                                    | ALC: 1 1 1 1 |       |             |           |           |
| 2051040101120101<br>2051040101120101<br>2051040101120101<br>2051040101120101 | 1.00<br>1.00<br>1.00 | aciae<br>aciae | 40,000.00      | 40,000.00           | ບັດຈຳລາວາ       | ค่าส้างแหนาข่างวามสะอาดเดือนสึกกระเ 2555                                                                                                    | 2555         | 2120  | 2000        | B31030010 | 559999    |

ระบุข้อมูลดังต่อไปนี้

| ฟิลด์         | คำอธิบาย                         |
|---------------|----------------------------------|
| หมายเลขสินค้ำ | ระบุหมายเลขสินค้าที่ต้องการ (ZE) |

| ฟิลด์                       | คำอธิบาย                                          |
|-----------------------------|---------------------------------------------------|
| ข้อความ                     | ระบุคำอธิบาย                                      |
| ปริมาณ                      | ระบุจำนวนที่สั่งซื้อ                              |
| หน่วย                       | ปกติหน่วยจะแสดงค่าให้อัตโนมัติ                    |
| รากาต่อหน่วย                | ระบุรากาต่อหน่วย                                  |
| กลุ่มภาษีขายตามประเภทสินค้า | ระบุVAT หากเป็นรายการที่มีการคำนวณภาษีมูลค่าเพิ่ม |
| กลุ่มภาษีขาย                | ระบุVAT หากเป็นรายการที่มีการคำนวณภาษีมูลค่าเพิ่ม |
|                             | **หากไม่ระบุหรือระบุไม่ครบทั้งสองช่อง ระบบจะไม่   |
|                             | คำนวณภาษีมูลค่าเพิ่มให้                           |
| ชื่อสินค้า                  | ปกติชื่อจะแสดงค่าให้อัตโนมัติ                     |
| ູຮູປແບບຈຳລອงงบประมาณ        | ระบุปีงบประมาณที่ใช้                              |
| รหัสงบประมาณ                | ระบุประเภทของงบประมาณที่ใช้ โดยใช้รหัสจากการจอง   |
|                             | งบประมาณ                                          |

กรณีที่มีการสั่งซื้อ/สั่งจ้างมากกว่า1รายการสามารถเพิ่มบรรทัคได้โดย

- คลิกที่แท็ป บันทึกรายละเอียด
- กคลูกศรลง ที่คีย์บอร์ค
- ระบบจะสร้างบรรทัดใหม่ให้ และสามารถบันทึกข้อมูลได้เช่นเดียวกับบรรทัดบน

#### ตรวจสอบยอครวมจาก **การสอบถาม >> รวม**

| uladragole blifte wree     | obuit   pole   ciellore   menuneos | de   versidane   manumaraire   b                                                                                                    | Ada   Hardhayadh   Ha                                                                                                    |           |               |             | 0.0 eritatus                |
|----------------------------|------------------------------------|----------------------------------------------------------------------------------------------------|----------------------------------------------------------------------------------------------------|-----------|---------------|-------------|-----------------------------|
| innitaran - land           | สัญญา เมษาร้องรับประกาม            | and a construction and a construction of the construction of the c | 4                                                                                                    | - พ่องพระ | white:        | angula Sana | ANIMENINA (C)               |
| 9525317500001              | und 46 0513, 10105/2057            | 20-3011064689                                                                                                    | รอกเสีย ซีเซีลส์หน่านแต่ซีสัตร์ที่ กร่องระวัติ                                                                                                    | Tuárða    | Sulehderhelli | 690         | merenentity .               |
|                            |                                    |                                                                                                    |                                                                                                    |           |               |             | เลขางเราะสายสมบัตรรัง (ช) 1 |
| 1                          |                                    |                                                                                                    |                                                                                                    |           |               |             | (1) กันนี้แกก               |
|                            |                                    |                                                                                                    |                                                                                                    | -         |               |             | statik (g)                  |
| (                          | 1                                  | 10 h                                                                                                    | 1                                                                                                    |           | 101           |             | manana (k)                  |
| No.                        |                                    |                                                                                                    |                                                                                                    |           | (THE SET )    | ulwaunhun   |                             |
| afrecisienten   datut   me | divis   Utana   menjahaan ] Bay    | Tamana   dumbniknus   Gif                                                                                                    |                                                                                                    |           | าแล่งชื่อ     | 200         | melleinit) (                |
| emanage 1                  | tali eda silana sesa               | testimes scherer                                                                                                    | ในปราก   ประวาม                                                                                                    | gintert   | udemare .     | sain -      | Activity (                  |
| 2051040101120101           | 99                                 | +0,000.00 +0,000.00                                                                                                    | Selection in the second second and second and s | 4 2995    | Ustone        | in hi       | Concernance of the          |

| inunat:              | VE. 10 |                                          |            |          |
|----------------------|--------|------------------------------------------|------------|----------|
|                      |        | (m)                                      |            | -        |
| 096/160              | 12.00  | adarya                                   | 100.0000   | TRUM     |
| สามปก                |        | 3606ja:                                  | 480,000.00 |          |
| tReam:               | 0.00   |                                          |            | <u> </u> |
| 100000               |        | 1799 TH                                  |            | _        |
| salutation [         |        | diver:                                   |            |          |
| วแล้นสัมพ์เหลืออยู่: |        | สายเหมงันในใบแล้งหนึ่ง                   | 490,000.00 |          |
|                      |        | abuanduan                                | Ê.         |          |
|                      |        | การที่เป็น มะเพื่อว่าสร้างไปเป็นแปละเป็น | <u> </u>   | _        |

#### ยืนยันการใช้เงินงบประมาณ โดยกดปุ่มงบประมาณ >> Post

| term listing 1 and a                                 | Mishnono                  | nen malan v                          | ed I tale                           | ale   mensiatassen   m                       | i Gullerieree                        | fin sloue             | Onde   46                                          |                |            |        |              |          | autorite (b)                                  |
|------------------------------------------------------|---------------------------|--------------------------------------|-------------------------------------|----------------------------------------------|--------------------------------------|-----------------------|----------------------------------------------------|----------------|------------|--------|--------------|----------|-----------------------------------------------|
| · entrañeses                                         | Guidage                   | เอลฟ์นิมมีกร่อก                      | 14                                  | เองพังระสงส์เสีย                             | Orgelijije zovelne                   | 40                    |                                                    | esternes       | D PERMIT   | 10     | Post         | Ē        | W/PERINE [0]                                  |
| 9528329500001                                        |                           | 10444-0503-0                         | 105/2057                            |                                              | 20-301156-5689                       | บจากเป็น              | ชี ซึ่งเรื่องสื่อ และเกิดที่สื่อที่มี การ์ณะแห่งได | Tuiritie       | halehded   | att um | _            | T        | mananamid                                     |
|                                                      | 1                         | 1                                    |                                     |                                              | j.                                   | -                     |                                                    |                | 1          |        |              |          | อครอดเหตุก็เหตุกร้างใน (0)                    |
|                                                      |                           |                                      |                                     |                                              |                                      |                       |                                                    |                |            |        |              |          | makeis(i)                                     |
|                                                      |                           |                                      |                                     |                                              | 0                                    |                       |                                                    |                |            |        |              | 10       | Antin (g)                                     |
| 1                                                    |                           | 1.1                                  |                                     | 10                                           | 0                                    |                       | 1                                                  |                |            | -      |              |          | manana 9)                                     |
| 1                                                    |                           |                                      |                                     |                                              |                                      |                       |                                                    |                | 104        | - Wi   | -            | 15       |                                               |
| <br>การสะเสียก   สำนั                                | l ( milien )              | uluna ji menjirin                    | en   das                            | Second Review                                | n M I                                |                       |                                                    |                |            |        | 1            | 1-       | enter:0                                       |
| l<br>formaxesitan (visita)<br>[vermaxesitan)         | maßein  <br>  tasi        | ulana menjina<br>ata atao            | -   Sun                             | Second Rectedar                              | m   dif  <br>southund                | Galach                | - fibera                                           | nben           | ±1 [10]00. | aninda |              | ] -<br>a | สารณ์สาวปี<br>สำรัง (n)                       |
| formanesilan (shifu)<br>menunisilari<br>menunisilari | mafain <br>  7sii<br>  75 | ultana   mergiana<br>adastary<br>99t | -   844  <br>4   14450<br>0   14450 | Seame   Andels<br>yet store is<br>\$2,000,00 | m   shi  <br>scenificed<br>40,000,00 | Saduch<br>Gydeil Proc | )<br>Torra<br>A Securitaria da Subara a Su         | phen<br>4 2568 | ≠ falm.    |        | - initiarity | ] -<br>] | สารณัสสารณ์<br>สิงก์สิง (พ.<br>พ.ศ.สองสาง (พ. |

#### ตรวจสอบงบประมาณคงเหลือ

## โดยเข้าไปดูที่สารบัญ หัวข้อ 1. การตรวจสอบงบประมาณคงเหลือ ระบบจะแสดงยอคคงเหลือดังนี้

| btile wown

|   | on Linit | w 1      |                 |        |           |          |      |               |           |                     |          |            |             |                 |          |       |              |
|---|----------|----------|-----------------|--------|-----------|----------|------|---------------|-----------|---------------------|----------|------------|-------------|-----------------|----------|-------|--------------|
|   | yh       | uiannhe  | Analyza         | union. | witers    | amorth   | AL.  | Seatora       | P         | แปนมาแส้งกัน        | n fad    | L.         | 682 H.F     | มูลค่าวินอีกจัก | sanihale | /mils | annaholmha   |
|   | 2955     | 21100    | AVERUNA         | 2000   | 831030010 | 53399999 | 11-  | 558310320000  | £1        | 568,400.00          | 9/8/2012 |            |             | - 222           |          |       | 568,400.00   |
| Г | 2955     | 21200    | Anteises.       | 2000   | 831030010 | 5599999) | . M  | 55B310320000  | ¥         | 675,000.00          | 9(8)2012 | 1 ( )<br>1 | -490,000.00 |                 |          |       | 195,000.00   |
|   | 2555     | 21300-55 | HS 0513-10105/2 | 2000   | 831030050 | 5599999  | - 4  | 558010320000  | W.        |                     | 5/8/2012 |            | 400,000.00  | 460,000.00      |          |       |              |
|   | 2555     | 21300    | 10180           | 2000   | 831030010 | 35999999 | M    | 556010320000  | <u>\$</u> | 1,370,000.00        | 9(8)2012 | E .        | -6,000.00   |                 |          |       | 1,365,000.00 |
|   | 2555     | 21300-55 | #s 0518-1012203 | 2000   | 831030018 | 03999999 | -14- | 556310320000  | 24        | Construction of the | 9/0/2012 |            | 5,000.00    | 3,000.00        | 1        |       | 2,000.00     |
|   | 2555     | 22000    | สาสาราชุณโกก    | 2000   | 831030010 | 52300000 | 11_  | \$58310320000 | sl        | 472,000.00          | 9/0/2012 |            | 0.0000.000  |                 |          |       | 472,000.00   |

## พิมพ์ใบสั่งซื้อ/สั่งจ้าง กคปุ่มการลงรายการบัญชี>>ใบสั่งซื้อ

| Annyole   blick meeting | infantene | nen] er | pole [ riels | 1544     | uie   merutanan   or | i Syrümmen    | Der   elings  | hite [ sherter                                 |              |        |         |            | ສມສະສາສ ເປັນ            |
|-------------------------|-----------|---------|--------------|----------|----------------------|---------------|---------------|------------------------------------------------|--------------|--------|---------|------------|-------------------------|
| izeofianzes = 1         | andary    | unità   | เจ้าซ่อยาม   |          | undarmaliste         | -             | 44            |                                                | หลังการซื้อไ | 30'42  | area    | obs Lena   | Automatica (i) +        |
| \$\$2831P900001         |           | unde    | u 0513, 1010 | 5/2017 - | 0                    | 20 5011084889 | uends         | i di Akulo unoficificati miercette             | tužetia –    | Wielde | hde     | i          | manacamit@ *            |
|                         |           |         |              |          | -                    |               |               |                                                | -            |        | -17800  | eluluiti   | อกระหาดในคระบับสร.(e) • |
|                         |           |         |              |          |                      |               |               |                                                | 1.0          |        | นั่นสิง | rmânăs     | (1) ดังเรี้มูก) +       |
| -                       |           |         |              |          |                      |               |               |                                                |              |        | 2165    | eni        | 444ik (g) +             |
|                         | -         |         |              |          | 10                   |               | 2             |                                                | -            | 11     |         | - 1        | enatariaria (h) 🔸       |
| information   data      | การเรียก  | ithree  | nn/insan     | ( But    | Tenarra   Asirinia   | ne dat i      |               |                                                |              |        |         |            | analain () 🔹            |
| - wratestate            | Ted       | nSt     | (Renue )     | Malus.   | Sundore us           | sanduard      | 4xcham        | daevu                                          | similar      |        | underby | weiseone - | A1694 (v) +             |
| 2551040101120001        |           | 99      | 1 1.00       | waite .  | +0,000.00            | 40,000.00     | SUSPERIES.    | กล้างการการการสะสารที่สุดและคร. 2004           | 2995         | 2120   | 2000    | 6310300    | (1) (1) (1) (1) (1) (1) |
| 2591040001120001        | 99        | 22      | 1,00         | MARK     | 40,000.00            | 40,000.00     | นั้นเพียงสีระ | สารสารเหตุกลางกลายเสียงหลังเพลงสาราช 2554      | 2995         | 2120   | 2000    | 8310388    |                         |
| 2551040001120001        | .98       | 99      | 1.00         | MERE     | 40,000.00            | 40,000.92     | Municipal.    | minimeter where you want and double times 2004 | 2295         | 2120   | 2000    | 8310300    | BurnenSeip) +           |

| 🌉 การลงรายการบัญชีในสั่งซื้อ (1 - 90 | 00)                            |                          |                              |
|--------------------------------------|--------------------------------|--------------------------|------------------------------|
| ไฟล์ แก้ไข เครื่องมือ คำสั่ง วิ:     | ธีใช้                          |                          |                              |
| 🗋 🔒 🗡   🖷 🗟 🕼   🐬                    | 🌠 🍞 🏋   🅪 📢 🌢 🕨                | 🛤 🖓 🖹 🖄 🖉                |                              |
| พารามิเตอร์ อื่นๆ                    |                                |                          | เลือก (a)                    |
| พารามิเตอร์                          | ตัวเลือกการพิมพ์               |                          | ฉัดเรียง (c)                 |
| ปรีมาณ: ทั้งหมด                      | 💌 พิมพ์:                       | ปัจจุบัน 🔻               | รวม (d)                      |
| การลงรายการบัญชี: 🔽                  | พิมพ์ใบสั่งช้อ:                |                          | การตั้งค่าเครื่องพิมพ์ (q) ▶ |
| การเลือกหลังสุด: 🗌                   | พ่มพ์ใบยืมเงิน:                |                          |                              |
|                                      | ใช้ปลายทางการจัดการกา          | พมพ์: 🗖                  |                              |
|                                      |                                |                          |                              |
| ภาพรวม การตั้งค่า โบ้นทักรายละเอียด  | รายละเอียดของรายการ   การซื้อ  | สนทรัพย์กาวร             | -                            |
| อัพเดต                               | เลขที่เอกสาร ชื่อ              | การอ้างอิ่งใบแจ้งหนี้อัต | โนมัติ                       |
| ไปสั่งซ้อ 5528                       | 3310300PO00001 บลก.โบ้ทบุคส์สเ | ดชั้นเนอรี่              |                              |
|                                      |                                |                          |                              |
|                                      |                                |                          |                              |
|                                      |                                |                          |                              |
|                                      |                                | ពការ                     | ยกเลิก ชุดงาน (z)            |

โดยที่แท็บ ภาพรวมต้องแสดงเครื่องหมาย 🗹 และเลือก ตกลง

- เลือกพารามิเตอร์ ปริมาณ = ทั้งหมด
- เลือก พิมพ์ใบสั่งซื้อ = ต้องการพิมพ์ใบสั่งซื้อ
- รวม =ต้องการดูยอครวมทั้งหมด และสามารถแก้ภาษีมูลค่าเพิ่มได้

#### ตรวจสอบงบประมาณคงเหลืออีกครั้ง

# โดยเข้าไปดูที่สารบัญ หัวข้อ 1. การตรวจสอบงบประมาณคงเหลือ

#### ระบบ ERP จะแสดงยอคมูลก่าใบสั่งซื้อคังนี้

| yhu  | เพิ่งสุดการะ | Analum          | umintu | witters   | ANNUTS    | AL.  | Seators       | P   | สายใหม่เหมือเหมือ | n fad      | Lu a | an an an an | 4 | นูเหล่าในอัสดัด | samibute | fuils | metalmha     |
|------|--------------|-----------------|--------|-----------|-----------|------|---------------|-----|-------------------|------------|------|-------------|---|-----------------|----------|-------|--------------|
| 2955 | 21100        | AVABUARA        | 2000   | 831030010 | 53399999  | 11   | 558310320000  | el  | 568,400.00        | 3/8/2012   |      |             |   | 92              |          |       | 568,400.00   |
| 2955 | 21200        | entelase.       | 2000   | 891030010 | \$599999) | . H  | 55B310320000  | ų   | 675,000.00        | 9(8)2012   |      | -490,000.00 |   |                 |          |       | 195,000.00   |
| 2555 | 21200-55     | es 0513-10105/2 | 2000   | 831030050 | 5599999   | . 11 | 558010320000  | Q.  |                   | 5/8/2012   | 5    | 460,000.00  |   | 460,000.00      |          |       |              |
| 4300 | 21300        | ALC: N          | 2000   | 831030010 | 20344644  | M    | 556010320000  | \$4 | 1,3/0,000.00      | alistents. |      | -9,000.00   |   |                 |          |       | 1,365,000.00 |
| 2555 | 21300-55     | #s 0518-1012203 | 2000   | 801000010 | 03999999  | -    | 556310320000  | 24  | C. Contractor     | 9/0/2012   |      | 5,000.00    |   | 3,000.00        | 1        |       | 2,000.00     |
| 2555 | 22000        | สาสารารสูปโดง   | 2000   | 831030010 | 22220000  | 11   | \$58310320000 | sil | 472,000.00        | 9/0/2012   |      |             |   |                 | -        |       | 472,000.00   |

#### การพิมพ์ใบตรวจรับ ที่ Tab อื่นๆ โดยการกดปุ่ม การตั้งก่า >> คณะกรรมการ

|     | nem  shild   dayn        | olasiron | mmin      | gale [cinho                   | 1 5420 | de] mersienne   m   | ana ana ana ana ana ana ana ana ana ana | But they        | albelle   stal                                                                                                    |           |         |         |            |          | autoine (b)              | Ē |
|-----|--------------------------|----------|-----------|-------------------------------|--------|---------------------|-----------------------------------------|-----------------|----------------------------------------------------------------------------------------------------|-----------|---------|---------|------------|----------|--------------------------|---|
| E   | ionfunn .                | unday    | in Frankl | helenisenni                   |        | ( เลยสีเอกสารสิงสิน | นักรูชีญี่โด สารหน่าย                   | - Ba            |                                                                                                    | งปลากหรือ | AT SC   |         | rigath     | Sear     | natione (ii)             | • |
| E   | 952531P500001            |          | - unite   | <ul> <li>0513.1010</li> </ul> | \$2187 |                     | 20-0011004589                           | ustab           | เข้าที่ หลังประเทศที่มีสาวได้ การ์ครรมกับ                                                                                                    | ในสี่หรือ | luieble | -helf   | anni -     |          | In ensistence init       |   |
| -   |                          |          | 1         |                               |        |                     |                                         |                 |                                                                                                    |           | -       |         |            |          | answing/turnindrafts (a) |   |
| E   |                          |          |           |                               |        |                     |                                         |                 |                                                                                                    |           |         | rife.   | 18         |          | การเรือก่าว(1)           |   |
| +   |                          |          |           |                               |        |                     |                                         |                 |                                                                                                    |           |         | interes | minte      | nhi      | Arriva (g)               | ٠ |
|     | 1.1                      |          | 11        |                               |        |                     |                                         | 21              |                                                                                                    | _         |         | hár     | Setina     | ara 15   | (00 activities)          |   |
| 100 |                          |          |           |                               |        |                     |                                         |                 |                                                                                                    | _         | _       | ringi   | 1.0        |          |                          |   |
| 040 | การการสารสิบคา (เกิงวัน) | Inden    | (and)     | rections                      | ter 1  | Senarco I durindado | a at 1                                  |                 |                                                                                                    |           |         | 11698   | a Escrição | nda      | งการในการปร              |   |
| -   | (heteropeter)            | 1 trail  | 1 = 54    | attenal                       | Marcal | ( Deplements        | possib.rod                              | Sudado.         | daema                                                                                                    | elunit    | n.l.m   | male    | LETHER DE  | êni      | Autilities               |   |
| 1   | 205104010112010          | 1 99     | 99        | 1.00                          | uita   | 40,000.00           | 40,000.00                               | Gydena's        | minute and a second second sec | 1555      | 12      | Ente    | NUM PARA   | <u>1</u> | 0014004000               | ĩ |
| -   | 265104031112010          | 1 99     | 99        | 1.00                          | MAXA   | 40,000.00           | 40,000.00                               | 01661-0         | ก่าจ้างและพร้างกามสะอากมรัฐและสุรักษณ์ 295-                                                                                                    | 1 2995    | 2       | RIADI   | NGLINIE.   | -        |                          |   |
|     | 205104030012010          | 1 1.99   | 99        | 1.03 2                        | WETH   | 40,000.00           | 40,000.00                               | Capital Service | Wite Leader WTWY IS ARREST IN A PRINT WEI 2554                                                                                                    | 2555      | 2120    | 1 2000  | 1 8        | 10300    | 376713748454 (E)         | 1 |

#### ให้ระบุกรรมการ ตรวจรับพัสดุ

| 🌉 คณะกรรมการ (1 - 9000) -                  | เลขที่เอกสาร: 552B310               | 300P000001, บจก.โบ๊พ     | บุคส์สเกชั่นเนอรี่, ปร 💶 🔲 🗙 |
|--------------------------------------------|-------------------------------------|--------------------------|------------------------------|
| ไฟล์ แก้ไข เครื่องมือ ค                    | ไกสั่ง วิธีใช้                      |                          |                              |
| 🗋 🔒 🗡 📑 🗟 🗖                                | 🔻 🎖 🍞 🏹                             | <b>10 10 10 10</b>       | 🕅   🖺 🛕   🞯                  |
|                                            |                                     |                          |                              |
| กรรมการ                                    | เด้าแหน่ง                           | กรรมการ                  | ตำแหน่ง                      |
| กรรมการ<br>1100200151794 🗨                 | เด้าแหน่ง<br>ประธานกรรมการ          | กรรมการ                  | ตำแหน่ง                      |
| 05534075<br>1100200151794<br>1100400289668 | ตำแหน่ง<br>ประธานกรรมการ<br>กรรมการ | กรรมการ<br>1100200149935 | ตำแหน่ง<br>กรรมการ           |

#### ระบุงวคที่ต้องการตรวจรับ โคยไปที่แท็ป ปริมาณ และใส่ปริมาณที่ ฟิลค์ **รับทันที** สำหรับงวคนั้นๆ

ทางหระ | ทำใน | ข้อมูลพ้อส่วงออลสาด (กระโดร) ข้อยู่ | ร้อสิงสา จระกู้ส่วนอง (กระกรรกระกัญชี | อีนร | ข้อมูลสำรภิะ ได้

| umianars +    | រពារព័ត្រព្    | าสหาริกิจกับเกิดสาม     | เลขที่สอสารสีบริษ | น้องมีผู้สืบสำหนาย | -fa                                                  |            | WINE .           | marke | Inst |
|---------------|----------------|-------------------------|-------------------|--------------------|------------------------------------------------------|------------|------------------|-------|------|
| 952001P500001 | and the second | 1001 ms 0513.10105/2057 |                   | 20-3011064689      | นจก.เอ็น ซี ซี สสัตน์ร แอนต์ซิเคียงใต้ การ์คเซอร์วิส | ในสี่งนั้น | ในสีดให้เพิ่งไว้ | 6/01  |      |
|               | -              |                         |                   |                    |                                                      | _          | _                | _     | -    |
|               |                |                         |                   |                    |                                                      |            |                  | _     | -    |
|               |                |                         |                   |                    |                                                      |            |                  | _     | h    |
|               |                |                         |                   |                    |                                                      |            |                  |       |      |
|               | J              |                         | 1 .               |                    |                                                      | 1          |                  |       |      |
|               | A              |                         | ×                 |                    |                                                      |            |                  |       | - 4  |

| านกระเทรสัมสำ    | จับคันทั | eenในแล้งนั้นส่ว | ใหกรัสปริมโนในสังหน | ในแจ้ทยใจได้รอกรู | Is much | annelsede | ຈອກເວດັອນແຫ້ງ | ะกดังแล้ง | Stuff |   | ŝ |
|------------------|----------|------------------|---------------------|-------------------|---------|-----------|---------------|-----------|-------|---|---|
| 2551040101120101 | 1.00     | 0.00             | 0.00                | 1.00              | 0.00    | 1.00      |               |           | 1.00  | 1 |   |
| 2551040101120101 | 0.00     | 0.00             | 0.00                | 1.00              | 0.00    | 1.00      | 6             | - 1       | 1.00  |   |   |
| 2651040101120101 | 0.00     | 0.00             | 8.00                | 1.00              | 0.00    | 1.00      |               | 11        | 1.00  |   |   |
| 251040101120101  | 0.00     | 0.00             | 0.00                | 1.00              | 0.00    | 1.00      |               |           | 1.00  |   |   |

#### กดปุ่ม การผ่านรายการ>>รายการรับสินค้า

| eni fisti finandadi | neenanare   medanii   viaz   tuda | ula   eserchitacaue   m | saveameligii bi | er   slagadiselle   del                            |          |           |          |       | Assume (st)          |
|---------------------|-----------------------------------|-------------------------|-----------------|----------------------------------------------------|----------|-----------|----------|-------|----------------------|
| undanza - Luna      | ก็สัญญา เลขสถินสารโดงการ          | unhanmatru              | durigite train  |                                                    | าปลาหรือ | 00742     | ayesta   | Team  | euskeame (s)         |
| 552831250000        | Lovel 4c 0513.10105(2057          |                         | 20-3011064680   | นระเหน้น ซี ซี คลันนั่ง และครั้งเคิมได้ การ์ครองได | 1uirie   | Tuéntrite | Tuinte   |       | (b) Prime war Herrin |
|                     |                                   | -                       |                 |                                                    | -        |           | minutes  | hili  | www.automachinhujei  |
|                     |                                   |                         |                 |                                                    |          |           | -theform | louis | ແຜ່ສະຫ               |
|                     |                                   | -                       | _               |                                                    |          |           | turiad   |       | 44644131             |
| 0.00                | 1                                 |                         |                 |                                                    | 1        |           |          |       | errestauares (h)     |

| manual free 1                |                |                                                                | 100           | sãon (a)                    |      |
|------------------------------|----------------|----------------------------------------------------------------|---------------|-----------------------------|------|
| สมโดยส์ไ                     | 6              | fileantini                                                     | 1.1           | feeler (c)                  |      |
| ເຈັນການ                      | al 🔹           | หนิงที่: ปัจจุบัน 💌                                            |               | 9314 (d)                    |      |
| การอยายการบัญษั 🖓            |                | สมพรายการรับสันคัว                                             |               | กานก็สร่านหรือสหรับที่(y) 🕨 |      |
|                              |                | nimitudiauha:                                                  |               |                             |      |
|                              |                |                                                                |               |                             |      |
| การเรือก่า   ประกักรา        | instant mainte | lanuarsans) การชื่อ   สัมหรีหนักการ  <br>= [ อัก               | Sud           |                             | - 10 |
| Thursday                     | CHOPIEDINE.    | 1. และคางสัม พี่ พี่ ครั้งสำครั้ง และสำคัญสีเครื่อี้ อาร์คองกา | {\$a 9/8/2012 |                             |      |
| ยังสอ<br>รายการในสันคำ       | 552B31P50000   |                                                                |               |                             |      |
| อิหเตอ<br>รายการใบสันคำ<br>- | 552831P50000   |                                                                |               |                             |      |

- เลือกพารามิเตอร์ ปริมาณ = รับทันที
- เลือก พิมพ์รายการรับสินค้า = ต้องการพิมพ์รายการรับสินค้า
- รวม =ต้องการดูยอครวมทั้งหมด และสามารถแก้ภาษีมูลค่าเพิ่มได้
- วันที่ =เลือกวันที่รับพัสดุ

โดยที่แท็บ ภาพรวมต้องแสดงเครื่องหมาย 🔽 และเลือก ตกลง

#### พิมพ์ใบขออนุมัติเบิกเงิน หรือขออนุมัติจ่าย

ระบุงวดที่ต้องการขออนุมัติเบิกเงิน โดยไปที่แท็ป ปริมาณ และใส่ปริมาณที่ ฟิลด์ รับทันที

| infrete incomes | จัญลงนี้มีสินของออกสาร | manam mag | Talinate | mentioner | สารออกเกลร์ญชี | Tray. | พัฒนาสารสิง นัก | 10 |
|-----------------|------------------------|-----------|----------|-----------|----------------|-------|-----------------|----|

| เลขที่เลกสาร * | เลขที่สัญญา       | าสหาที่สำหรักข้องงาน    | เลขที่สุดสารสีบริษ          | น้อยู่มีผู้สินสำหนาย | An enter the second second sec | - minerratio | anna:                | ana la | 100  |
|----------------|-------------------|-------------------------|-----------------------------|----------------------|----------------------------------------------------------------------------------------------------|--------------|----------------------|--------|------|
| 1052001P500001 | and the water new | 1000 ms 0513.10105/2057 | in the second second second | 20-3011064689        | นะการถึง ชี ชีดสีมนัก และค่าชิดีการ์ต้ การ์ครองรัส                                                                                                    | ในสี่งข้อ    | ในสี่ขให้ไหว้หน้าไว้ | 6791   | 1000 |
|                |                   |                         |                             |                      |                                                                                                    | _            |                      |        | 1    |
|                |                   |                         |                             |                      |                                                                                                    |              | 1                    |        | 100  |
|                | -                 |                         | _                           |                      |                                                                                                    | _            |                      |        |      |
|                |                   |                         |                             |                      |                                                                                                    |              |                      |        |      |
|                |                   |                         |                             |                      |                                                                                                    |              | -                    |        | in.  |
|                | 1. A.             |                         | 2                           |                      | N 22                                                                                                    |              |                      |        |      |

ปนก็การแนวนของ ที่เป็น | การสื่อร่า เป็นการ | สะเกรีสามสา | โครงการ | สัสกรีอร์การร | มีนิ |

| าสถาสมาสินทั่ง   | กับคุณที | eenในแจ้งณ์แล้ว | ใหกรัสปรีกินในสีหก | tus indivising | Ising in | annelsede | ຈກາວບົກແມ່ກ | ะหลังแล้ง | สัญหัง | * |
|------------------|----------|-----------------|--------------------|----------------|----------|-----------|-------------|-----------|--------|---|
| 2651040101120101 | 1:00     | 0.00            | 0.00               | 1.00           | 0.00     | 1.00      |             |           | 1.00   |   |
| 2E51040101120101 | 0.00     | 0.00            | 0.00               | 1.00           | 0.00     | 1.00      | 6           | -1        | 1.00   |   |
| ZE51040101120101 | 0.00     | 0.00            | 8.00               | 1.00           | 0.00     | 1.00      | <u> </u>    |           | 1.00   |   |
| 2651040101120101 | 0.00     | 00.0            | 0.00               | 1.00           | 0.00     | 1.00      | S           |           | 1.00   |   |

## กดปุ่ม ตรวจทาน/ใบขอเบิกเงิน >>ใบแจ้งหนึ่

| erai (ANU ) stouardicali | esemantes and an alog lists | de mentalmane maximientatives | Ban   dagadhida   shi                         |            |              |                 | #LAUFIN (D)             |
|--------------------------|-----------------------------|-------------------------------|-----------------------------------------------|------------|--------------|-----------------|-------------------------|
| 1090 anno - 1099         | กลักกา และที่มีแล้วฟาเพราม  | sawharanalata ( @gégintan     | w 4a                                          | winewin    | 10162        | angenda Sama    | (i) anizative           |
| 100001                   | 1000 (0011) 10100(2007      | 20-30110646                   | 19 Lun uburt Winds usset & Recht miteratellte | U. Dudelia | bréef-Gwhels | 996             | (d)                     |
|                          |                             |                               |                                               |            |              | Sudefia         | สาสสารณ์ในของใกรใน (12) |
|                          |                             |                               |                                               |            |              | memelulum.      | การสี่งค่า 17)          |
|                          |                             |                               |                                               | _          |              | นับพังการสิตส์จ | statún (g)              |
|                          | 1                           |                               | 1                                             | -          | A            | Turine          | mmourse (9)             |

|                 |                     |                |                          |             |              |            | iãen (a)                       |                       |
|-----------------|---------------------|----------------|--------------------------|-------------|--------------|------------|--------------------------------|-----------------------|
| TOTAL STREET    |                     | Entrooms       | 53                       |             |              | 128        | andur/oresteat (b)             |                       |
| Jāna:           | จันสันที่ 🤰         | - House        |                          | Gupin *     | Ī            | 1          | (fesfiltr(c)                   |                       |
| การสารรากหัญชีว | Ω.                  | หรือพิโอแล้ง   | wi:                      | R           |              | 1          | भाषा (d)                       |                       |
|                 |                     | งในที่ไปเรื่อง | hi                       |             |              |            | mitrana (a)                    |                       |
|                 |                     | Tellanovn      | <i>แกรร์สการกายพิมพ์</i> | -           |              |            | (พระการสิทธภัณ <sub>(</sub> )) |                       |
| าน (การถึงก) นี | เพรียงามเอเมินด   1 | กละเสียงของกาย | กร   จันจังการโลนไข      | การชื่อ   ส | handesikiraa | 1          |                                |                       |
| ด้หเสอ          | บันเรียกการจัดส่ง   | เลขทั้งอกสาร   | in.                      | -           | had          | ในแล้งหนึ่ | การถ้า                         | . fiestmarfifierers R |
| - นนอัตณ์.      |                     | 553831P500001  | ของแล้น ซี ซี หลับป      | 8 U.C.L     | 9/8/2012     |            | สถัง                           | ป้างศึกความรัคเสร (0  |
|                 |                     |                |                          |             |              |            |                                |                       |

- เลือกพารามิเตอร์ ปริมาณ = รับทันที
- เลือก พิมพ์ใบแจ้งหนี้ = ต้องการพิมพ์ใบแจ้งหนี้
- รวม =ต้องการดูขอดรวมทั้งหมด และสามารถแก้ภาษีมูลค่าเพิ่มได้
- วันที่ =เลือกวันที่เบิกเงิน
- ใบแจ้งหนี้ = ระบุเลขที่ใบแจ้งหนี้หรือใบกำกับภาษีของผู้จัดจำหน่าย

โดยที่แท็บ ภาพรวมต้องแสดงเครื่องหมาย 🔽 และเลือก ตกลง

#### 6. การออกใบสั่งจ้าง – สัญญาจ้างเหมาเป็นงวด ก่อสร้างอาคาร

การออกใบสั่งจ้าง กรณีที่เป็นสัญญาจ้างเหมา มีการส่งมอบงานเป็นงวค เช่นก่าจ้างเหมาก่อสร้างอาการ ซึ่ง เป็นอาการระหว่างก่อสร้าง ต้องมีการจองงบประมาณก่อนตามกระบวนการจองเงิน โดยต้องจองเงินทั้งก้อน วิธีการบันทึกรายการจองเงิน เข้าไปดูที่สารบัญ หัวข้อ 1. การจองเงินงบประมาณ

| 🧱 Budget transfer | journal (1 - 9000  | ) - เลขที่สมุกราย                      | ยวันงบประมาณ: | B000040,         | ก่อสร้างอาคารเ  | เอพักรับร | อง, ลงรายการบัญชีแล้ว: ใ | ช้, ประเภทสมุดงบปร | ะมาณ: การขอกันเงินงบปร: | 5 |
|-------------------|--------------------|----------------------------------------|---------------|------------------|-----------------|-----------|--------------------------|--------------------|-------------------------|---|
| ไฟล์ แก้ไข เครื่  | องมือ คำสั่ง วิธีโ | સં                                     |               |                  |                 |           |                          |                    |                         |   |
|                   | 0 🕞 🔽 🦻            | z 🔻 🔨 i k                              |               | 10               |                 |           |                          |                    |                         |   |
|                   |                    | ······································ |               |                  | 10 - 10         |           |                          |                    |                         |   |
| Overview General  | l]                 |                                        |               |                  |                 |           |                          |                    |                         |   |
| วันที่ ข          | สุดใบขอชื่อ        | จากรูปแบบงบป                           | ระมาณ จากรหัส | งบประมาณ         | ถ้งรูปแบบงบประ  | มาณ ถังข  | รหัสงบประมาณ             | จำนวนเงิน          | ประเภทรายการงบประมาณ    | T |
| 26/1/2012 5       | 528056100PR        | 2555                                   | 32000         |                  | 2555            | 32        | 000-5528056100PR00001    | 40,000,000.00      | การขอกันเงินงบประมาณ    | ſ |
|                   |                    |                                        |               |                  |                 |           |                          |                    |                         | L |
|                   |                    |                                        |               |                  |                 |           |                          |                    |                         | ł |
|                   |                    |                                        |               |                  |                 |           |                          |                    |                         | ł |
|                   |                    |                                        |               |                  |                 |           |                          |                    |                         | t |
|                   |                    |                                        |               |                  |                 |           |                          |                    |                         | t |
|                   |                    |                                        |               |                  |                 |           |                          |                    |                         | I |
| ในสำคัญ:          | 551B31PR00010      | -                                      |               |                  |                 |           |                          |                    |                         |   |
|                   | ,                  |                                        |               |                  |                 |           |                          |                    |                         |   |
| มิติเริ่มต้น      |                    | ไปที่มิติ                              |               | รายละเ           | เอียดขอซื้อ     |           |                          |                    |                         |   |
| แหล่งเงิน:        | 2000               | แหล่งเงิน:                             | 2000          |                  | ะเวลาคืนเงิน:   | 120       |                          |                    |                         |   |
| หน่วยงาน:         | B05010010          | หน่วยงาน:                              | B05010010     | <br>วัน <i>เ</i> | iคืนเงิน: 25    | /5/2012   |                          |                    |                         |   |
| แผนงาน:           | 5504703            | แผนงาน:                                | 5504703       | เลข              | เท้ใบขอซื้อ: e- | GP0005    |                          |                    |                         |   |
| โครงการ:          | 55B050132018       | โครงการ:                               | 558050132018  | - วิธีก          | กรจัดหา: 04     |           | •                        |                    |                         |   |
| ปีการศึกษา:       | 99 💌               | ปีการศึกษา:                            | 99            | ข้อค             | กวาม: 15        | 6/2555    |                          |                    |                         |   |
| กองหุน:           | 99 💌               | กองหุน:                                | 99            |                  |                 |           |                          |                    |                         |   |
| วิเคราะห์:        | 99 💌               | วิเคราะห์:                             | 99            |                  |                 |           |                          |                    |                         |   |

## หลังจากนั้นเข้าสู่กระบวนการสั่งจ้าง เมนู: บัญชีเจ้าหนี้ >> รายละเอียคใบสั่งจ้าง

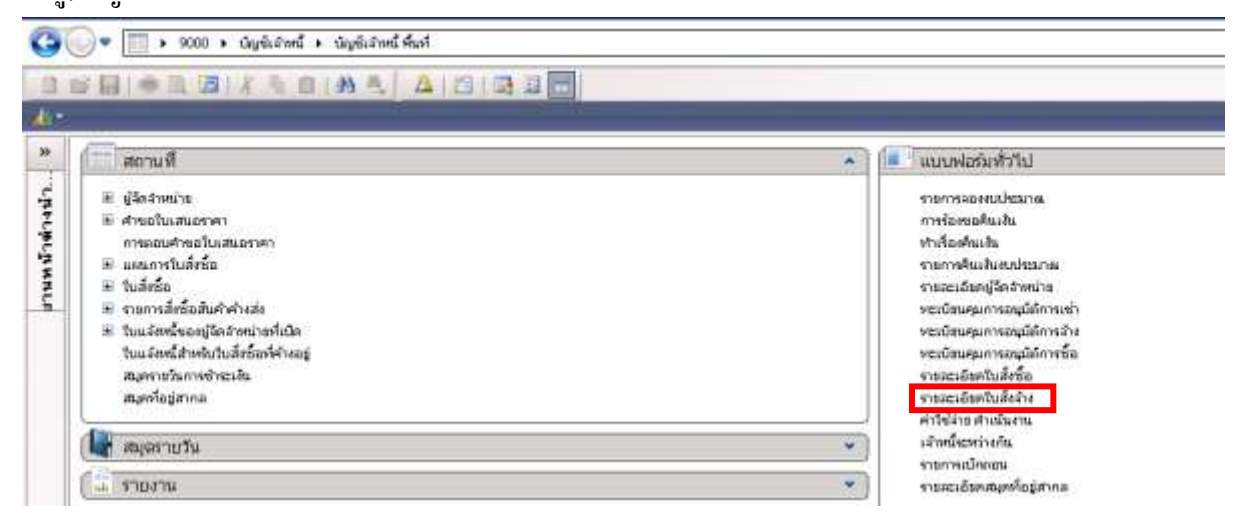

# เลือกที่ 🔲 หรือ กด Ctrl+N พร้อมกัน เพื่อสร้างรายการใหม่ ระบบจะให้เลือกผู้จำหน่าย

| 🌉 สร้างใบสั่งซื้อ (1 - 9002)                         |                                                  |
|------------------------------------------------------|--------------------------------------------------|
| ไฟล์ แก้ไข เครื่องมือ คำสั่ง วิธีใช้                 |                                                  |
|                                                      | [       + + + + + + + + + + + + + + + +          |
| ผู้จัดจำหน่าย                                        |                                                  |
| ผู้จัดจำหน่ายครั้งเดียว:                             |                                                  |
| บัญชัญจัดจำหน่าย: 20-0103519012927                   | หลก.ห้องภาพเจริญกรุงคัลเลอร์แล็บ                 |
| ที่อยู่ที่จัดส่ง: เลขที่ 50 ถนนงามวงผ                | ศ์วาน แขวงลาดยาว เขตจตุจักร กรุงเทพฯ 10900       |
|                                                      |                                                  |
|                                                      |                                                  |
| บัญชีใบแจ้งหนี้: 20-0103519012927                    | ′ 🚽 หจก.ห้องภาพเจริญกรุงคัลเลอร์แล็บ             |
| ปัจตุประสงค์ของเอกสาร                                |                                                  |
| ทั่วไป                                               |                                                  |
| ชุดเลขที่เอกสาร: 2813PO 💌                            | ระหว่างบริษัท: 🔽                                 |
| เลขที่เอกสาร: 552B13PO00004                          | ตั้งค่า                                          |
| ជ៌តំ                                                 | วิธีการจัดหา: 01 💌                               |
| แหล่งเงิน: 🗾 2000 💌                                  | สกุลเงิน: บาท 💌                                  |
| งบประมาณ                                             | กำหนดส่ง: <u>30/8/2012</u> 🏢                     |
| รูปแบบจำลองงบประมาณ: 2555 💌                          | ່ໃໝ່ສ໌: 9ISB130100 💌                             |
| รหัสงบประมาณ: 31000-552B13PR00                       | )004 🗨 คลังสินค้า: 9ISB130100 💌                  |
| 🕀 ជំពិ                                               |                                                  |
| ปี ที่อยู่ที่จัดส่ง                                  |                                                  |
| การจัดการ                                            |                                                  |
|                                                      | ตกลง ยกเลิก                                      |
| กลุ่มสำหรับการปันส่วนสำดับหมายเลขที่แตกต่างกันให้แก่ | iลูกค้า/ผู้ นาห 9002 cus erp 30/8/2012 11:46 🗐 🗐 |

## ระบุข้อมูลที่สำคัญดังนี้

| ฟิลด์              | คำอธิบาย           |                                   |
|--------------------|--------------------|-----------------------------------|
| บัญชีผู้จัดจำหน่าย | ระบุเจ้าหนี้ที่ด้อ | องการออกใบสั่งซื้อ/สั่งจ้าง       |
|                    | รหัสเจ้าหนี้       |                                   |
|                    | ขึ้นต้นด้วย        | คำอธิบาย                          |
|                    | 20                 | เจ้าหนี้การค้า-บุคคลภายนอก        |
|                    | 21                 | เจ้าหนี้การค้า-หน่วยงานภาครัฐ     |
|                    | 22                 | เจ้าหนี้อื่น-บุคคลภายนอกบุคคล     |
|                    | 23                 | เจ้าหนี้อื่น-หน่วยงานภาครัฐ       |
|                    | 29                 | เจ้าหนี้-หน่วยงานภายในมหาวิทยาลัย |
|                    |                    |                                   |
|                    |                    |                                   |
|                    |                    |                                   |

| ฟิลด์               | คำอธิบาย        |                                |  |
|---------------------|-----------------|--------------------------------|--|
| ชุดเลขที่เอกสาร     |                 | ระบุชุดเลขที่เอกสาร            |  |
|                     | ชุดเลขที่       |                                |  |
|                     | เอกสาร          | คำอธิบาย                       |  |
|                     | РО              | ใบสั่งซื้อ                     |  |
|                     | PS              | ใบสั่งจ้าง                     |  |
| แหล่งเงิน           | ระบุแหล่งเงิน   |                                |  |
| รูปแบบจำลองงบประมาณ | ปึงบประมาณ      |                                |  |
| รหัสงบประมาณ        | รหัสงบประมา     | ณที่ได้ทำการจองไว้             |  |
| วิธีการจัดหา        | ระบุวิธีการจัดเ | ำ                              |  |
|                     | 01- วิธีตกลงรา  | คา, 02- วิธีพิเศษ              |  |
|                     | 03- วิธีสอบราค  | 11, 04- e-Auction              |  |
| กำหนดส่ง            | วันที่กำหนดส่ง  | ]                              |  |
| ไซค์                | ระบุไซด์สำหรั   | ับงานระหว่างก่อสร้าง เลือก 9IS |  |
|                     | รหัสไซด์        | คำอธิบาย                       |  |
|                     | 1IM, 2IM        | ต้องการเก็บสินค้าเข้าคลัง      |  |
|                     | 9IS             | งานบริการ ไม่เก็บเข้าคลัง      |  |
| คลังสินค้า          | ระบุคลังสำหรั   | บงานระหว่างก่อสร้าง เลือก 9IS  |  |
|                     | รหัสไซด์        | คำอธิบาย                       |  |
|                     | 1IM, 2IM        | ต้องการเก็บสินค้าเข้าคลัง      |  |
|                     | 9IS             | งานบริการ ไม่เก็บเข้าคลัง      |  |

## เมื่อระบุข้อมูลถูกต้องแล้ว คลิกปุ่ม ตกลง

ระบบจะทำการสร้างรายการใบสั่งซื้อขึ้นมาใหม่โดยมีรายละเอียดผู้จัดจำหน่ายและเลขที่ใบสั่งจ้างตามชุด เลขที่เอกสารที่เลือกไว้ ดังนี้

| ภา | พรวม ทั่วไป ข้อมูลเ | พื่มเต้มของเอก | สาร   การตั้งค่า   ที่อยู่ | วันจัดส่ง  ราคา/ส่วน | เลด 🏾 การลงรายการบัญ | ງຮັ [ อื่นๆ   ພ້ອມູລວ້າงอิง   ມີຫີ |
|----|---------------------|----------------|----------------------------|----------------------|----------------------|------------------------------------|
| Г  | เลขที่เอกสาร 🔶      | เลขที่สัญญา    | เลขที่บันทักข้อความ        | เลขที่เอกสารสังจ้าง  | บัญชัผู้จัดจำหน่าย   | ซ้อ                                |
|    | 552B05P500001       | 156/2555       |                            |                      | 1100800040527        | ร้านไทยโยเฟอร์นิเจอร์              |
|    |                     |                |                            |                      |                      |                                    |
|    |                     |                |                            |                      |                      |                                    |
| -  | _                   |                |                            |                      |                      |                                    |
| ┢  |                     |                |                            |                      |                      |                                    |
|    | -                   |                |                            |                      |                      |                                    |
| H  | -                   |                |                            |                      |                      |                                    |

#### ที่แท็บ **ทั่วไป**

| สร้างโดย:             | -                      |                            |   | ที่อยู่อันเหอร์เนื้อ: |                      |  |
|-----------------------|------------------------|----------------------------|---|-----------------------|----------------------|--|
| ในพื้นละเวลาที่สห้าย: | 20/7/2012 18:          | 12:34                      |   | đu <i>i</i> ć.        | 1                    |  |
| สีญ                   | ร้านใหล่โลเฟอร์นีเออร์ |                            |   | AVV61                 |                      |  |
| galendia:             |                        |                            | * | atrinad:              | ในสังพัฒนิตร้างไว่ 💌 |  |
| ម្វីលើករ              | 2                      | and a subscription of the  |   | สถานระลอสาจ:          | จายการรับสัมพัก      |  |
| มัญชีญจีตจำหน่าย:     | 1100800040527          | 🛛 เสียสาหน่านอย่นเห็นว่า 🗆 |   |                       |                      |  |
| นัญชีวินแล้งหนึ่:     | 1100600940527          |                            |   |                       |                      |  |
| เลขที่ใบสนอกคาะ       | e-GP0005               |                            |   |                       |                      |  |
| ให้ที่ใบเสนอราคา:     | 10/7/2012              |                            |   |                       |                      |  |
| ละสำนักหมา            |                        |                            |   |                       |                      |  |

| ฟิลด์               | คำอธิบาย                            |
|---------------------|-------------------------------------|
| เลขที่เอกสาร        | ให้ระบุเลขที่ e-GP                  |
| วันที่ใบเสนอราคา    | ระบุวันที่ใบเสนอราคา                |
| เลขที่บันทึกข้อความ | ระบุเลขที่ศธ.จากรายงานขอซื้อ/ขอจ้าง |
| วันที่บันทึกข้อความ | ระบุวันที่บันทึกข้อความ             |

## ที่แท็บ **ข้อมูลเพิ่มเติมของเอกสาร** สามารถแก้ไขข้อมูลได้

| ภาพรวม ทั่วไป ข้อ     | ⊎ูลเพิ่มเติมของเอกสาร   การตั้งค่า   หือยู่   วันจัดส่ง   ราคา/ส่วนลด   การลงรายการบัญชี   อื่นฯ | ข้อมูลอ้างอิง มิติ |  |  |  |  |  |  |
|-----------------------|--------------------------------------------------------------------------------------------------|--------------------|--|--|--|--|--|--|
| ข้อมูลเพิ่มเติมของเอก | สาร                                                                                              |                    |  |  |  |  |  |  |
| เอกสารออกโดย:         | งานพัสดุ                                                                                         |                    |  |  |  |  |  |  |
| จุดประสงค์ของเอก      | สาร: จ้างเหมาก่อสร้างอาคารหอพักรับรอง                                                            |                    |  |  |  |  |  |  |
| จัดส่งไปยัง:          | ลัดส่งไปยัง: งานทรัพย์สินและสิทธิประโยชน์                                                        |                    |  |  |  |  |  |  |
|                       |                                                                                                  |                    |  |  |  |  |  |  |

ที่แท็บ **การตั้งค่า** หากผู้จัดจำหน่ายมีการคำนวณภาษีมูลค่าเพิ่มให้ระบุ**กลุ่มภาษีขาย**เป็นVAT และหากเป็น ราการวมภาษีขายให้ <mark>เลือกช่องราการวมภาษีขาย</mark>

| ภาพรวม ทั่วไป ข้อ | ວມູລເพົ່ມເຫີນของเอกสาร | การตั้งค่า ที่อยู่ วันจัดล | ส่ง 🗍 ราคา/ส่วนลด 🗍 การลงรา | ายการบัญชี   อื่นๆ   ข้อมูลอ้างอิง   มิติ |
|-------------------|------------------------|----------------------------|-----------------------------|-------------------------------------------|
| การจัดการ         |                        | การลงรายการบัญชั           |                             | ภาษีขาย                                   |
| ผู้อนุมัติ:       | •                      | โพรไฟล์การลงบัญชี:         | GEN 💌                       | กลุ่มภาษีขาย: VAT 💌                       |
| ຜູ້ຈັນ: 0         | 09643029 💌             | ประเภทการชำระเงิน:         | ใม่มี 💌                     | หมายเลขยกเว้นภาษี:                        |
| ผู้จัดหาวัตถุดิบ: | •                      | ชุดเลขที่เอกสาร:           | 2B05P5                      | ราคารวมภาษีขาย: 🔽                         |
| วิธีการจัดหา: 0   | )4 🗨                   | ประเภทเอกสาร:              | ໃບສົ່งລ້າง 💌                | งบประมาณ                                  |
| ภาษา: T           | Н 🔻                    |                            |                             | รูปแบบจำลองงบประมาณ: 2555 💌               |
|                   |                        |                            |                             | รหัสงบประมาณ:                             |
|                   |                        |                            |                             | วันที่งบประมาณ: 20/7/2012 🏢               |

#### แท็บ วันจัดส่ง>>ระบุวันที่กำหนดส่ง และ เงื่อนไขการจัดส่ง

| ถาพรวม   ทั่วไป   ข้อมูลเพิ่มเติมของเอกส | าร การตั้งค่า ที่อยู่ วันจัดส่ง ราคา/ส่วนล | เด   การส | จงรายการบัญชั | อื่นๆ | ข้อมูลอ้างอิง | มํติ |
|------------------------------------------|--------------------------------------------|-----------|---------------|-------|---------------|------|
| วันจัดส่ง                                | การขนส่ง                                   |           |               |       |               |      |
| กำหนดส่ง: 20/7/2012 🏢                    | เขตการส่งของ UPS:                          |           |               |       |               |      |
| วิธีการจัดส่ง: 💌                         |                                            |           |               |       |               |      |
| เงื่อนไขการจัดส่ง: 💌                     |                                            |           |               |       |               |      |
| เงื่อนไขการจัดส่ง                        | ศำอธิบาย                                   |           |               |       |               |      |
| 01                                       | ภายในกำหนด 10 วัน                          |           |               |       |               |      |
| 02                                       | ภายในกำหนด 15 วัน                          |           |               |       |               |      |
| 03                                       | ภายในกำหนด 30 วัน หลังจากสิ้นสุดโครงการ    |           |               |       |               |      |
| 04                                       | ภายในกำหนด 30 วัน หลังจากได้รับเงินยืม     |           |               |       |               |      |
| 05                                       | ภายในกำหนด 60 วัน                          |           |               |       |               |      |
| 06                                       | ภายในกำหนด 30 วัน หลังจากเดินทางกลับ       |           |               |       |               |      |

#### แท็บ มิติ >> ระบุ แหล่งเงิน, หน่วยงาน, แผงาน, โครงการ, ปีการศึกษา, กองทุน, วิเคราะห์, สาขา VAT ระบบ จะ Default มาให้

| กาพรวม   ทั่วไป   ข้อมูลเพิ่มเติมของ | เอกสาร การตั้งค่า ที่อยู่ วันจัดส่ง ราคา/ส่วนลด การลงรายการบัญชี อื่นๆ ข้อมูลอ้างอิง <sup>มติ</sup> |
|--------------------------------------|----------------------------------------------------------------------------------------------------|
| ม์ต์                                 | <u>รายละเอียดมิติ</u>                                                                               |
| แหล่งเงิน: <mark>2000</mark> 💌       | คำอธิบาย: เงินรายได้                                                                                |
| หน่วยงาน: B05010010 💌                | คำอธิบาย: สำนักงานเลขานุการ                                                                         |
| แผนงาน: 5504703 💌                    | คำอธิบาย: ผู้สำเร็จการศึกษาด้านวิทยาศาสตร์และเทคโนโลยี                                              |
| โครงการ: 55805013201 💌               | ศาอธิบาย: ปี2555-เงินรายได้-งบลงหุน-ค่าก่อสร้างอาคารวศ.อุตสาหการและวศ                               |
| ปีการศึกษา: 99 💌                     | คำอธิบาย: ไม่ระบุมิติปีการศึกษา                                                                     |
| กองทุน: 99 💌                         | คำอธิบาย: ไม่ระบุมิติกองทุน                                                                         |
| วิเคราะห์: 99 💌                      | คำอธิบาย: ไม่ระบุมิติวิเคราะห์                                                                      |
| สาขา VAT: HO 💌                       |                                                                                                    |
|                                      |                                                                                                    |

# สร้างบรรทัคของใบสั่งซื้อ / สั่งจ้าง โดยใช้เม้าส์เลื่อนมาที่ช่วงล่างของข้อมูลระบบจะให้เลือกรหัสสินค้า

| เลขที่เอกสาร + เก                                                                                                    | ลระพิสัญญา                                  | ลขที่มันพักข้อ                                                          | าราม เสขาโเอกสารส์                                                              | เล้าง บัญชีผู้สึกส์                                                                                           | พระกอ ชื่อ                                                                                                    | สพัตการชื่อ                                                                                                    | danate -                                                                              | สกุลเกิด                                            | Sestors                                                | Ru |
|----------------------------------------------------------------------------------------------------|---------------------------------------------|-------------------------------------------------------------------------|---------------------------------------------------------------------------------|----------------------------------------------------------------------------------------------------|----------------------------------------------------------------------------------------------------|----------------------------------------------------------------------------------------------------|---------------------------------------------------------------------------------------|-----------------------------------------------------|--------------------------------------------------------|----|
| 552505P500001                                                                                                    | 2                                           | 156/2555                                                                |                                                                                 | 11008000                                                                                                    | 40527 จำนวิทยโยเฟอร์มิเล                                                                                                    | ห์ ในส์งขัง                                                                                                    | ในสิ่งที่เป็กค่ายไว้                                                                  | SUMC:                                               |                                                        |    |
|                                                                                                    |                                             |                                                                         |                                                                                 |                                                                                                    |                                                                                                    |                                                                                                    |                                                                                       |                                                     |                                                        |    |
| -                                                                                                    | _                                           |                                                                         |                                                                                 |                                                                                                    |                                                                                                    |                                                                                                    |                                                                                       |                                                     | No.                                                    |    |
|                                                                                                    |                                             |                                                                         |                                                                                 |                                                                                                    |                                                                                                    |                                                                                                    |                                                                                       |                                                     |                                                        |    |
|                                                                                                    |                                             |                                                                         |                                                                                 |                                                                                                    |                                                                                                    |                                                                                                    |                                                                                       |                                                     |                                                        |    |
| -                                                                                                    | _                                           |                                                                         |                                                                                 |                                                                                                    | 1.                                                                                                    |                                                                                                    | 1                                                                                     | 1                                                   |                                                        |    |
|                                                                                                    |                                             | -                                                                       | 1                                                                               |                                                                                                    | 1                                                                                                    |                                                                                                    | 1                                                                                     | _                                                   |                                                        |    |
| กรายสะเอีลด   เร็งไป   .                                                                                                    | การสีงค่า   บร                              | unu   snendst                                                           | นมะเปลี่นา (วิตรองาร                                                            | )<br>a) durindense                                                                                            | ar                                                                                                    |                                                                                                    | 1                                                                                     |                                                     |                                                        |    |
| กรายสะเสียด (ทำปน ) .<br>หลายเลขสัมคำ                                                                                              | การตั้งจำ   ปร<br>  ปร                      | ะมาณ   จาดารุโส<br>เกณ   พระกร                                          | นอด   อันา   Second                                                             | l<br>Austinários<br>bonsiturped                                                                               | มส  <br>โอสัมศัก                                                                                                    | ข้อสราม                                                                                                    | 1                                                                                     |                                                     | ຽປແບບ.                                                 |    |
| กรายสะเอ็ดก (คำไป )<br>พรายเลขสันค้า<br>Fr12110101020101                                                                           | การส์เล่า   ปร<br>  ปร                      | binu   vnerslat<br>nna   vning<br>.00   mnu   -                         | นอด   อันร   Seserra<br>ราคาปอกประ<br>3,950,000.00                              | ן<br>( לאמאלאלפרטא<br>נכאולעקאל<br>3,950,000.00                                                               | ณ์<br>ขึ้นสันทั่ง<br>นัญชีพักษณะอากาศเลสร้าง                                                                                                | ชื่อหวาม<br>นิยูชีที่ความประกาศสร้าง ก่องรั                                                                                                    | งอาคารของรักสับเธอ                                                                    | 1400-1                                              | ງປະເບດ.<br>2555                                        |    |
| กรายสะเอ็ลง (คำไป )<br>หรายสะเอ็ลง (คำไป )<br>หรายไปเปิด20101<br>Fy12(1010102010)<br>Fy12(1010102010)                              | ການລີ່ແຕ່   ປະ<br>ປະ<br>1                   | tana serviz<br>na serviz<br>200 serviz<br>1.00 serviz<br>1.00 serviz    | นมต   อันา   วิตรอกร<br>ราคาร์อยหล่วย<br>  2,950,000.00<br>7,900,000.00         | l<br>tionituged<br>3,950,000.00<br>7,900,000.00                                                               | มัส  <br>ชื่อสัมคำ<br>บัญที่คัดการเราก่างก่องกัจะ<br>บัญที่คัดการเราก่างก่องกัจะ                                                            | ชื่อสาวม<br>มีอยู่ได้คำหนะมหางสาวสาว ก่องชี<br>มีอยู่ได้สาวนะมหางสาวสาว ก่องชี                                                                                                    | )<br>หลาดารและโกรโบรอ<br>สถาดารเปละโกรโบรอ                                            | 14001                                               | gthrou<br>2555<br>2555                                 |    |
| กรายสะเอ็ลด   ปรุ่งไป  <br>พรายสะเอ็ลด   ปรุ่งไป  <br>พรายเอะสันด้า<br>Fritzilololo20101<br>Fritzilolol020101<br>Fritzilol01020101 | การอังค่า   ปรี<br>  ปริ<br>  1             | tarias   arendat<br>arias   arend<br>arias  <br>0.00<br>arias  <br>0.00 | uzei ăus Seserve<br>svendereias<br>3.550.000.00<br>7,900,000.00<br>7,900,000.00 | 1<br>toniðugrð<br>3,920,000.00<br>7,900,000.00<br>7,900,000.00                                                | มัส  <br>ชื่อสังคำ<br>ปัญชีที่การแระกว่างก่องช่วง<br>ปัญชีที่การแระกว่างก่องช่วง                                                            | ชื่อสาวม<br>นี่มูชัดก็การแขนหวัดก่อสว้าง ก่อสร้<br>นับชูชัดการแขนหวัดก่อสว้าง ก่อสร้<br>นับชูชัดการแขนหวัดก่อสร้าง ก่อสร้                                                                         | 1<br>ขอาจรายแอคัดในขอ<br>ขอาจรายเสติรกับขอ<br>ขอาจรายคอคัดกับขอ                       | 1200 L<br>1200 2<br>1200 3                          | 2555<br>2555<br>2555<br>2555                           |    |
| พรณะเสีลด (ที่ปรุ่ม)<br>พรณะคลสัมคั<br>ครามปอเอเอออออ<br>ครามปอเอเอออออ<br>ครามปอเอเอออออ<br>ครามปอเอเอออออ                        | กาเส็งค่า   ปร<br>  ปร<br>  1<br>  1        | ana ( swy)it<br>ma ( wing<br>                                           | uzen dun Severn<br>1.550.000.00<br>7,900.000.00<br>7,900.000.00<br>9,875,990.00 | 1<br>1 Aunitediana<br>1,950,000.00<br>7,900,000.00<br>7,900,000.00<br>9,875,999.00                            | มัส<br>ขึ้นสังคำ<br>ในรู้ที่กัดการสารารแก่งสุดสร้าง<br>ปัญชิทักการสารารการสาราร<br>ปัญชิทักการสารารการสาราร                                 | ชื่อคารม<br>มัญชิศักรามของร่างก่อสร้าง ก่อสร้<br>มัญชิศักรามของร่างก่อสร้าง ก่อสร้<br>มัญชิศักรามของร่างก่อสร้าง ก่อสร้<br>มัญชิศักรามของร่างก่อสร้าง ก่อสร้                                      | 1<br>ขอาคารแอตั้งรับขอ<br>ขอาคารแอตั้งรับขอ<br>ขอาคารแอตั้งรับขอ<br>ขอาคารแอตั้งรับขอ | 1 200 1<br>1 200 2<br>1 200 3<br>1 200 4            | 2555<br>2555<br>2555<br>2555<br>2555                   |    |
| การสะเอ็ลง (ทำไป)<br>หารเครลับกั<br>PY12110101020101<br>PY12110101020101<br>PY12110101020101<br>PY12110101020101                   | การอื่งจำ   ปร<br>  ปร<br>  1<br>  1<br>  1 | มาณ ราคารู่สั<br>เกณ หน่าย<br>                                          | uzen dun 1exern<br>                                                             | 1<br>1 Autiváns<br>1001-lugrá<br>3,950,000.00<br>7,900,000.00<br>7,900,000.00<br>9,875,999.00<br>5,925,000.00 | มัส<br>ข้อสัมคำ<br>ปัญชีที่การแระหว่างก่องช้าง<br>ปัญชีที่การแระหว่างก่องช้าง<br>ปัญชีที่การแระหว่างก่องช้าง<br>ปัญชีที่การแระหว่างก่องช้าง | ชื่อสารม<br>มีภูชิศักราชชหร้างก่อสร้าง ก่อสร้<br>มีภูชิศักราชชหร้างก่อสร้าง ก่อสร้<br>มีภูชิศักราชชหร้างก่อสร้าง ก่อสร้<br>มีภูชิศักราชชหร้างก่อสร้าง ก่อสร้<br>มีภูชิศักราชชหร้างก่อสร้าง ก่อสร้ | 1<br>ขอาคารแอลังรับขอ<br>ขอาคารแอลังรับขอ<br>ขอาคารแอลังรับขอ<br>ขอาคารแอลังรับขอ     | 1 200 1<br>1 200 2<br>1 200 3<br>1 200 4<br>1 200 5 | gdarou<br>2555<br>2555<br>2555<br>2555<br>2555<br>2555 |    |

ศาสรรม รี่สำไป เป็นและสัมนักสองเอกสาร การต้อง่า เรื่อสู่ วันเลือง การปล่านอด การองการการกัญชี อื่นๆ เจ้ามูลสำเด็จ นับ

#### ระบุข้อมูลดังต่อไปนี้

| ฟิลด์         | คำอชิบาย                                               |
|---------------|--------------------------------------------------------|
| หมายเลขสินค้ำ | ระบุหมายเลขสินค้าที่ต้องการ (FW,FY) งานระหว่างก่อสร้าง |
| ข้อความ       | ระบุคำอธิบาย                                           |

| ฟิลด์                       | คำอธิบาย                                          |
|-----------------------------|---------------------------------------------------|
| ปริมาณ                      | ระบุจำนวนที่สั่งซื้อ                              |
| หน่วย                       | ปกติหน่วยจะแสดงก่าให้อัตโนมัติ                    |
| รากาต่อหน่วย                | ระบุรากาต่อหน่วย                                  |
| กลุ่มภาษีขายตามประเภทสินค้า | ระบุVAT หากเป็นรายการที่มีการคำนวณภาษีมูลค่าเพิ่ม |
| กลุ่มภาษีขาย                | ระบุVAT หากเป็นรายการที่มีการคำนวณภาษีมูลค่าเพิ่ม |
|                             | **หากไม่ระบุหรือระบุไม่ครบทั้งสองช่อง ระบบจะไม่   |
|                             | คำนวณภาษีมูลค่าเพิ่มให้                           |
| ชื่อสินค้า                  | ปกติชื่อจะแสดงค่าให้อัตโนมัติ                     |
| รูปแบบจำลองงบประมาณ         | ระบุปีงบประมาณที่ใช้                              |
| รหัสงบประมาณ                | ระบุประเภทของงบประมาณที่ใช้ โดยใช้รหัสจากการจอง   |
|                             | งบประมาณ                                          |

กรณีที่มีการสั่งซื้อ/สั่งจ้างมากกว่า1รายการสามารถเพิ่มบรรทัคได้โดย

- คลิกที่แท็ป บันทึกรายละเอียด
- กดลูกศรลง ที่ดีย์บอร์ด
- ระบบจะสร้างบรรทัดใหม่ให้ และสามารถบันทึกข้อมูลได้เช่นเดียวกับบรรทัดบน

#### ตรวจสอบยอครวมจาก **การสอบถาม >> รวม**

|                                                                                                    | mintoral                                                            | evalues   ela                                          | a   Sullivia   em                                                                                            | uldraine, service                                                                                                    | narmärgi Ban Singul                                                                                            | wille and                                                                                                    |                                                                                                    |                                                                                                    | 900 eritatus                                                                |
|----------------------------------------------------------------------------------------------------|---------------------------------------------------------------------|--------------------------------------------------------|----------------------------------------------------------------------------------------------------|----------------------------------------------------------------------------------------------------|----------------------------------------------------------------------------------------------------|----------------------------------------------------------------------------------------------------|----------------------------------------------------------------------------------------------------|----------------------------------------------------------------------------------------------------|-----------------------------------------------------------------------------|
| contioners - love                                                                                                    | Alegan Luevel                                                       |                                                        | invitarind                                                                                                   | han Gydgand                                                                                                    | พพาก จ๊อ                                                                                                    | ะมีตากร้อ                                                                                                    | armie                                                                                                    | marth Tennen Dallar                                                                                             | mateurine (c)                                                               |
| \$\$2099'50000E                                                                                                    | 196/3                                                               | 2588                                                   |                                                                                                    | 11000000                                                                                                    | 10527 Andredanderidae                                                                                          | ท์ ในที่หนึ่ง                                                                                                    | huinininini i                                                                                                    | um.                                                                                                    | distantiation Dig                                                           |
|                                                                                                    |                                                                     |                                                        |                                                                                                    |                                                                                                    |                                                                                                    |                                                                                                    |                                                                                                    |                                                                                                    | (ส) มรังกับของวันสายเส                                                      |
|                                                                                                    |                                                                     |                                                        |                                                                                                    |                                                                                                    |                                                                                                    |                                                                                                    |                                                                                                    |                                                                                                    | msdain.(1)                                                                  |
|                                                                                                    |                                                                     |                                                        |                                                                                                    |                                                                                                    |                                                                                                    |                                                                                                    |                                                                                                    |                                                                                                    | @wfile.(g)                                                                  |
| 1                                                                                                    |                                                                     |                                                        |                                                                                                    |                                                                                                    |                                                                                                    |                                                                                                    |                                                                                                    | ter ter                                                                                                    | การสอบการ ซีป                                                               |
|                                                                                                    |                                                                     |                                                        |                                                                                                    |                                                                                                    |                                                                                                    |                                                                                                    |                                                                                                    |                                                                                                    |                                                                             |
|                                                                                                    |                                                                     |                                                        | 110                                                                                                    |                                                                                                    | 112                                                                                                    |                                                                                                    | V                                                                                                    | dia solite menen                                                                                                | 284                                                                         |
| เสียงกระแบลัลษ (เกิงไป ) คาด                                                                                                    | uliun   ultrue                                                      | ) voro(data                                            | far   Terrory                                                                                                | a   dustrairon                                                                                                    | at                                                                                                    |                                                                                                    |                                                                                                    | nonomolinaanh<br>Duirtie                                                                                        | an<br>mailain@                                                              |
| idenazzalae (dita) ina                                                                                                    | iden   stans                                                        | ) vwo(draas<br>mias                                    | a fan   Tenarr                                                                                               | a dustevinos  <br>associations                                                                                                    | at  <br>Ratut                                                                                                  | daesaa                                                                                                    | <u> </u>                                                                                                    | menomeireante<br>tuirfe<br>menotutuit                                                                           | an mailain (0)<br>Mahika (11)                                               |
| เสียกระบบสีมง (เสียป) การ<br>  ขนกระบบสมชา<br>  Philsioionicoioi                                                                                                    | ularin   ularina<br>Ularina<br>1.00                                 | ) vwo(dataa<br>miaa<br>miaa                            | far   bears<br>eventeerin<br>1,950,000.00                                                                    | a   dusteviimus  <br>usesduged<br>3,950,000.05                                                                                                    | det  <br>Suctoria<br>Gydeformanchariaetha                                                                      | davra<br>Vyliferaatteriselte isot                                                                                                   | างราคาสระสารสิงสมบา เ                                                                                            | menomeinezaite<br>buirfe<br>mentututi<br>outrimitiete                                                           | 20<br>                                                                      |
| เสียกระบบสีละ (สำวัน ) การ<br>เหมาะเลขสัมร์ก<br>(การประเภณชายองกา<br>(การประเภณชายองกา<br>(การประเภณชายองกา                                                          | 08cm   silame<br>08cm<br>1.00<br>1.00                               | www.idmaa<br>misa<br>wisa<br>wisa                      | fair Twears     revaluers      1,950,000.00     7,900,000.00                                                 | a   dusteviens  <br>assubiged<br>3,950,000.05<br>7,900,000.05                                                                                            | สส  <br>ขึ้นสัมภ์<br>นิยูที่ที่การสอบรับก่องช่วย<br>นิยูที่ที่การสอบรับก่องช่วย                                | slavou<br>Vyjiteruurturijste tast<br>Sylteruurturijste tast                                                                         | ายมหายองสำนักของ เ<br>ายมหายองสำนักของ เ                                                                         | menomineanh<br>buirte<br>merekututu<br>dutominee<br>metaatationg                                                | 28<br>                                                                      |
| afternaatsfaar (debu) me<br>sunsaatsfaaf<br>Prijsteiningenin<br>Prijsteiningenin<br>Prijsteiningenin                                                                 | 0840   1840m<br>0840m<br>1.00<br>1.00<br>1.00                       | norojatana<br>mina<br>orana<br>orana<br>orana<br>orana | flur Tenory     evensioners      1,950,000.00     7,900,000.00     7,900,000.00                              | a dustevizors<br>sanchaped<br>3,950,000.05<br>7,900,000.05<br>7,900,000.00                                                                               | ณ์  <br>รัณรับก่า<br>มีอยู่ให้กรามนะกับก่องที่กะ<br>มีอยู่ให้กรามนะกับก่องที่กะ<br>มีอยู่ให้กรามนะกับก่องที่กะ | darra<br>Sylfic suscession and the start<br>Sylfic suscession and the start<br>Sylfic suscession and the start                      | າມວາກ ການເຈົ້າທີ່ປະເທດ<br>ແມ່ນກາງການຈົງກໍ່ທີ່ປະເທດ<br>ແມ່ນກາງການຈົງກໍ່ທີ່ປະເທດ                                   | neronneinezzh<br>buirte<br>merobuiue<br>durterminer<br>ou buizerlichimp                                         | 20.<br>                                                                     |
| demazzilae drhi en<br>samazzilae drhi en<br>rezistationitesta<br>rezistationitesta<br>rezistationitesta<br>rezistationitesta<br>rezistationitesta                    | 540   show<br>5.00<br>1.00<br>1.00<br>1.00                          | veryddaaa<br>miau<br>miau<br>miau<br>miau<br>Miau      | East Tenners<br>stores/astr21a<br>3.950,000.00<br>7.900,000.00<br>7.900,000.00<br>9.075,000.00               | <ul> <li>dustevizors</li> <li>assochaged</li> <li>950,000.05</li> <li>940,000.05</li> <li>940,000.06</li> <li>940,000.00</li> <li>9475,000.00</li> </ul> | ณ์  <br>ชินสัมส์<br>ชินสู่ที่การเสอร์แก่ออร์เห<br>ชินสู่ที่การเสอร์แก่ออร์เห<br>ชินสู่ที่การเสอร์แก่ออร์เห     | darm<br>Sylferiascheiselle fast<br>Sylferiascheiselle fast<br>Sylferiascheiselte fast                                               | ในอาการของที่ให้เหมาะ<br>ในอาการของที่ให้เหมาะ<br>ในอาการของที่ให้เหมาะ<br>ในอาการของที่ให้เหมาะ                 | menormánezaite<br>buárás<br>menobuluát<br>durterminet<br>texterdétime<br>texterdétime                           | 20<br>                                                                      |
| Meensatuline (40%) oo<br>manaasidach<br>Prisioinamidean<br>Prisioinamidean<br>Prisionamidean<br>Prisionamidean<br>Prisionamidean<br>Prisionamidean<br>Prisionamidean | 000   dhow<br>0000  <br>000<br>1.00<br>1.00<br>1.00<br>1.00<br>1.00 | verydraad<br>mitaa<br>mitaa<br>mita<br>mita<br>mita    | East Tenner<br>stortalisetta<br>3.950,000.00<br>7.900,000.00<br>7.900,000.00<br>9.075,000.00<br>1.925,000.00 | a dustiviarus<br>austraciod<br>3,450,000.00<br>7,490,000.00<br>7,490,000.00<br>9,475,000.00<br>5,725,000.00                                              | dé  <br>Suðuh<br>Gyðinnusninnsaðu<br>Gyðinnusninnaðu<br>Gyðinnusninnaðu<br>Gyðinnusninnaðu                     | darma<br>Sojifin suscensisati na tart<br>Sojifin suscensisati na tart<br>Sojifin suscensisti na tart<br>Sojifin suscensisti na tart | ในมหาราชอาร์กร้องแบบ<br>หมายการสาร์กร้องแบบ<br>หมายการสาร์กร้องแบบ<br>หมายการสาร์กร้องแบบ<br>หมายการสาร์กร้องแบบ | menoninsinsamle<br>bahrás<br>macentatach<br>darinmiliste<br>basardátomy<br>basard<br>bainri<br>bainri<br>bainri | an mailain ()<br>Actiliz (s)<br>Constant ()<br>Activity (s)<br>Activity (s) |

#### บันทึกรายการด้วยยอดเงินที่ทำสัญญาจริง

| 28. J. (                 |       |                             |                     |     |
|--------------------------|-------|-----------------------------|---------------------|-----|
| NUMA: Ma                 | 910 - |                             |                     |     |
|                          |       | 0778                        |                     |     |
| sPane:                   | 6.00  | สกุลเสียง                   | 100.0000            | unt |
| ส้าหนัก:                 |       | 10003                       | 299,500,000,0       |     |
| show                     | 0.00  |                             | Rent contraction of |     |
| -                        |       | ภาษินาย                     |                     |     |
| วลรับสินเชื่อ:           |       | Ukurte:                     |                     |     |
| วทศันส์แห็อที่เหลืออยู่) |       | สามหลอนในในแล้อกนี้เ        | 39,500,000.0        |     |
|                          |       | ส่วนอองงินสดะ               |                     | -   |
|                          |       | คาซีพัก ณ ที่จำองใปโกประแสว |                     | -   |

#### ยืนยันการใช้เงินงบประมาณ โดยกดปุ่มงบประมาณ >> Post

| CH+ | east while stopped  | Michael     | nen malate                              | vier 1 tail | nale   science/attacement   re | (Sydericited)  | Sin New      | strede she                                      |           |           |        |            | autorius (b.)         |   |
|-----|---------------------|-------------|-----------------------------------------|-------------|--------------------------------|----------------|--------------|-------------------------------------------------|-----------|-----------|--------|------------|-----------------------|---|
|     | appelanatio =       | author      | เอาเพิ่มสักร์แล                         | nini.       | เมษณีอาสหสีเสาะ                | Granita treate | 40           |                                                 | สมักการโร | PENNE     | 10     | Past       | ULARSAN IO            | 1 |
| -   | \$52830P900001      |             | 100000000000000000000000000000000000000 | 10105(2057  |                                | 20-301104-689  | นะการ์ห      | เชิงออกสัง และสินใจหนึ่งที่สินส่วนสัง           | Tulifie   | halehdesi | ali um | - 1        | mananamita            |   |
|     | _                   | 1           | i.                                      |             | l.                             | j.             | -            |                                                 |           |           |        |            | anzera/hassidnata (#) |   |
|     |                     |             |                                         |             |                                |                |              |                                                 |           |           |        |            | · maken (I)           |   |
|     |                     |             |                                         |             |                                | 0              |              |                                                 |           |           |        | -          | Antin (g)             |   |
| •   |                     | 10          |                                         |             |                                | 2              | d.           | 1                                               |           | n.        |        | - 1        | mutatara (0)          | • |
| 5.0 | lennancuitan   Hutu | ( million ) | ultura ( newsjob                        | un die      | Marriel   Acollegie            | m   M          |              |                                                 |           |           |        |            | ender:0               |   |
| Ê   | างกระสมกั           | 706         | A. 1. 194                               | ten enite   | animatere l                    | tonihipd       | Salah        | Tipere                                          | nhenth    | - and an  | aninha | veiserra + | Arriba (mi            |   |
|     | 2551040101120001    | 1 99        | 99 di                                   | 00 1140     | 40,000.00                      | 40,000.00      | Graderichten | สารวิณหมายระบบสายสายคุณคุณค. 2554               | 2588      | 2120      | 2000   | 8310300    | WHRIDIAN ON           |   |
|     | 251040101120001     | 1 99        | 99 1                                    | .00 Hrijim  | \$9,000.05                     | 40,000.00      | tiger and    | which count has a state of Acare 40 million 200 | 4 2585    | 2120      | 2000   | 8310300    |                       |   |

#### ตรวจสอบงบประมาณคงเหลือ

#### โดยเข้าไปดูที่สารบัญ หัวข้อ 1. การตรวจสอบงบประมาณคงเหลือ ระบบจะแสดงยอคคงเหลือดังนี้

|   | รูปแบบ | รหัสงบประ | คำอธิบาย              | แหล่ | หน่วยงาน  | แผนงาน  | ศำ  | โครงการ      | คำอ  | ณ วันที่  | งบประมาณตั้งต้น |   | ขอจองเงิน      | มูลค่าใบสั่งซื้อ |
|---|--------|-----------|-----------------------|------|-----------|---------|-----|--------------|------|-----------|-----------------|---|----------------|------------------|
|   | 2555   | 32000     | ที่ดินและสิ่งก่อสร้าง | 2000 | B05010010 | 5504703 | ผู้ | 55B050132016 | ปี25 | 26/7/2012 | 2,400,000.00    | Π |                |                  |
|   | 2555   | 32000     | ที่ดินและสิ่งก่อสร้าง | 2000 | B05010010 | 5504703 | ผู้ | 55B050132017 | ปี25 | 26/7/2012 | 9,600,000.00    |   |                |                  |
| Г | 2555   | 32000     | ที่ดินและสิ่งก่อสร้าง | 2000 | B05010010 | 5504703 | ญั  | 558050132018 | ปี25 | 26/7/2012 | 50,000,000.00   |   | -40,000,000.00 |                  |
| Γ | 2555   | 32000-55  | ที่ดินและสิ่งก่อสร้าง | 2000 | B05010010 | 5504703 | ญั  | 558050132018 | ปี25 | 26/7/2012 |                 |   | 40,000,000.00  | 39,500,000.00    |
|   | 2555   | 40000     | งบอุดหนุน             | 2000 | B05010010 | 5504703 |     | 55B050140001 | ū25  | 26/7/2012 | 2,000,000.00    |   |                |                  |

## พิมพ์ใบสั่งซื้อ/สั่งจ้าง กคปุ่มการลงรายการบัญชี>>ใบสั่งซื้อ

| security spirits and                    | annanana mulan dag         | falinits   everyting | an) evezeene                    | rinitigal   then   shaquad    | ute at                             |               |                  |             |           |                  | antarina (b)                            |
|-----------------------------------------|----------------------------|----------------------|---------------------------------|-------------------------------|------------------------------------|---------------|------------------|-------------|-----------|------------------|-----------------------------------------|
| unitionen + un                          | เล่าสายเป็นสายเลือก        | unduroralistic       | depiction of                    | ia film                       | star                               | nia znaz      |                  | igada tener | holita    |                  | (i) anistana (i)                        |
| 1000242083                              | 154/2585                   |                      | 110080304052                    | 7 Astrotoxio01se              | H Niárla                           | h hindd       | whitt s          | ALC: 1      | . Yelda   | -                | managame(d)                             |
| 1                                       |                            |                      |                                 |                               |                                    |               |                  |             | emila     | hub :            | anara/hashbak(s) *                      |
|                                         |                            |                      |                                 |                               |                                    |               |                  |             | daitored  | tim .            | (i) chefann (i)                         |
|                                         |                            |                      |                                 |                               |                                    |               |                  |             | Indept    |                  | vielēs (g) 🔹                            |
|                                         |                            |                      |                                 |                               |                                    |               |                  |             |           |                  | muluuru.0) 🔸                            |
| uturantus later Lin                     | dats   tilling   mentauros | for Searce) in       | uterio ( da                     | 61                            |                                    |               |                  |             |           |                  | നൽക്കത 🔸                                |
| 111 10 10 1 1 1 1 1 1 1 1 1 1 1 1 1 1 1 |                            |                      | A.6.54656447                    | 1087                          | 10.00                              |               |                  |             |           | - and the second | 100 C C C C C C C C C C C C C C C C C C |
| I minuschen I ma                        | diane white                | - Interesterate      | induped for                     | abuti -                       | -Caroline -                        | gians         | ance.tu          | and specta. | BARBATYA. | Linean           | Heffisister +                           |
| Prostantine Law                         | diana with<br>1.00 with    | -rwisionine          | 000.76.29.05 40<br>60.000.00 40 | สมกั<br>สมัติการแหน่งหว่องกิด | รับคาม<br>มีมูร์ที่การสมหากก่องวิท | glann<br>2995 | antiella<br>2000 | BOSOTOCIU   | 8504703   | 595805           | Mercela (M) +                           |

| 🌉 การลงรายการบัญชีใบสั่งซื้อ (1 | - 9000)                              |                          |                              |
|---------------------------------|--------------------------------------|--------------------------|------------------------------|
| ไฟล์ แก้ไข เครื่องมือ คำสั่ง    | วิธีใช้                              |                          |                              |
| 🗋 🔒 🗡   🖶 🗟 🐼                   | 🐬 🌠 🍞 🏆   🍋 📢 🐧                      | D 🕪 📣   🖺 🛕   🞯 🚽        |                              |
| พารามิเตอร์ อื่นๆ               |                                      |                          | เลือก (a)                    |
| พารามิเตอร์                     | ตัวเลือกการพิมพ์                     |                          | ลัตเรียง (c)                 |
| ปรีมาณ: ทั้งหมด                 | 💌 พิมพ์:                             | ปัจจุบัน 💌               | รวม (d)                      |
| การลงรายการบัญชี: 🔽             | พิมพ์ใบสั่งซื้อ:                     |                          | การตั้งค่าเครื่องพิมพ์ (g) 🕨 |
| การเลือกหลังสุด: 🗖              | พิมพ์ใบยืมเงิน:                      |                          |                              |
|                                 | ใช้ปลายหางการจัดกา                   | รการพัมพ์: 🗖             |                              |
|                                 |                                      |                          |                              |
| ภาพรวม การตั้งค่า บันทักรายละ   | เอียด   รายละเอียดของรายการ   การชื่ | ร้อ   สินทรัพย์กาวร      |                              |
| อัพเดต                          | เลขที่เอกสาร   ชื่อ                  | การอ้างอิ่งใบแจ้งหนี้อัต | าโนมัติ                      |
| 🚽 ใบสั่งซื้อ                    | 552B310300PO00001 บลก.โบ้ทบุค        | ส์สเตช์นเนอรี่           |                              |
|                                 |                                      |                          |                              |
|                                 |                                      |                          |                              |
|                                 |                                      |                          |                              |
|                                 |                                      | ធាកាត់។                  | ยกเล็ก ชุดงาน (z)            |

์ โดยที่แท็บ ภาพรวมต้องแสคงเครื่องหมาย 🔽 และเลือก ตกลง

- เลือกพารามิเตอร์ ปริมาณ = ทั้งหมด
- เลือก พิมพ์ใบสั่งซื้อ = ต้องการพิมพ์ใบสั่งซื้อ
- รวม =ต้องการดูยอครวมทั้งหมด และสามารถแก้ภาษีมูลค่าเพิ่มได้

#### ตรวจสอบงบประมาณคงเหลือ

โดยเข้าไปดูที่สารบัญ หัวข้อ 1. การตรวจสอบงบประมาณคงเหลือ

ระบบจะแสดงยอดคงเหลือดังนี้ จะเห็นว่า ยอดจองเงิน และยอดใบสั่งซื้อ/สั่งจ้างไม่เท่ากัน

| Γ | ຽປແບບ | รหัสงบประ | ศาอธิบาย              | แหล่ | หน่วยงาน  | แผนงาน  | คำ | โครงการ      | คำอ  | ณ วันที่  | งบประมาณตั้งต้น |   | ขอจองเงิน      | มูลค่าใบสั่งชื่อ |
|---|-------|-----------|-----------------------|------|-----------|---------|----|--------------|------|-----------|-----------------|---|----------------|------------------|
|   | 2555  | 32000     | ที่ดินและสิ่งก่อสร้าง | 2000 | B05010010 | 5504703 | ญ้ | 55B050132016 | ปี25 | 26/7/2012 | 2,400,000.00    | Т |                |                  |
|   | 2555  | 32000     | ที่ดินและสิ่งก่อสร้าง | 2000 | B05010010 | 5504703 | ญั | 55B050132017 | ปี25 | 26/7/2012 | 9,600,000.00    | Τ |                |                  |
| ľ | 2555  | 32000     | ที่ดินและสิ่งก่อสร้าง | 2000 | B05010010 | 5504703 | ญ้ | 558050132018 | ปี25 | 26/7/2012 | 50,000,000.00   |   | -40,000,000.00 |                  |
| I | 2555  | 32000-55  | ที่ดินและสิ่งก่อสร้าง | 2000 | B05010010 | 5504703 | ญ้ | 558050132018 | ปี25 | 26/7/2012 |                 |   | 40,000,000.00  | 39,500,000.00    |
| П | 2555  | 40000     | งบอดหนน               | 2000 | B05010010 | 5504703 | N  | 55B050140001 | Ū25  | 26/7/2012 | 2.000.000.00    |   |                |                  |

## การพิมพ์ใบตรวจรับ โดยการกดปุ่ม การตั้งค่า >> คณะกรรมการ

| bragale   lafele ummen | hulinananm)  | materia dia    | Saloute   ever     | (itsae) mon     | navvallani kat katalarian   | hide NA                   |          |              |           |                       | (di enure                       |
|------------------------|--------------|----------------|--------------------|-----------------|-----------------------------|---------------------------|----------|--------------|-----------|-----------------------|---------------------------------|
| - manifestari          | uniting un   | กรึ่งเกิดในคาม | uniantia           | and designation | with En                     | via                       | การริน ค | 98 Fi        | mathi Smr | การ วันสีสน           | essitesree(c) +                 |
| 5528059/500000         | 156          | (useal         |                    | 110060034       | in white the                | ol tuño                   | មិត ៦រ   | inideenti -  | eni       |                       | minimumita) +                   |
|                        |              |                |                    | 1               |                             |                           |          |              |           |                       | enverra/bassedrada (e) +        |
| 2                      |              |                |                    |                 |                             |                           |          |              |           | wi6yra                | nndeivili +                     |
| -                      |              |                |                    |                 |                             |                           |          |              | _         | fimorrefesh.          | <ul> <li>(p) siniele</li> </ul> |
|                        |              |                |                    |                 |                             |                           |          |              |           | ในสิ่งขึ้นกำหนุ่มแปร่ | erestearrac(h) +                |
| 1.1                    | <u> </u>     |                | 142-00             | 101             | 18                          |                           |          |              | _         | WegEny                |                                 |
| Still advantation      | milisin Hann |                | Brs   Sesan        | - Autominut     | at 1                        |                           |          |              |           | การจะเดียกผู้วิทศอ    | malaist0 +                      |
| - monanitally          | 1800         | - win I        | v av utilization a | tendand         | ELEAN .                     | Special                   | - piane  | - I serielle | Iwara     | en in menteri         | delite (w) +                    |
| PY12110101020101       | 1.00         | C Mains - P    | 1,950,000.00       | 1,980,000.00    | digitife magnification      | digitiferenceriterinents  | 2555     | 2000         | -BOSCI    | Employed              |                                 |
| PY12110101020101       | 1,00         | MICH.          | 7,900,000.00       | 7,900,000.00    | นัญชีพิกรามอาก่างไดยกัก     | ปัญญิพิกศาสตรรรษย์เอสร้าง | 2222     | 2200         | 80500     | eatrogram             |                                 |
| PVIZILOIDIDEDIDI       | 1.00         | MEN            | 7,900,000.00       | 7,900,000.00    | นัญชีพิสารามระหว่างก่อยกังส | Győsformantisetarib       | 2000     | 2000         | 105010010 | 1564703 15805         | Raffmandelah P                  |

#### ให้ระบุกรรมการ ตรวจรับพัสดุ

| 🌉 คณะกรรมการ (1 - 9000) -                               | เลขที่เอกสาร: 552B310               | 300P000001, บจก.โบ๊พ     | บุคส์สเตชั่นเนอรี่, ปร 💶 🗖 🗙 |
|---------------------------------------------------------|-------------------------------------|--------------------------|------------------------------|
| ไฟล์ แก้ไข เครื่องมือ ค่                                | กสั่ง วิธีใช้                       |                          |                              |
|                                                         | 🔻 🍒 🏂 🏹                             | <b>10 00 0 10 00</b> 00  | 🔊   🖺 🛕   🞯                  |
|                                                         |                                     |                          |                              |
| กรรมการ                                                 | ตำแหน่ง                             | กรรมการ                  | ตำแหน่ง                      |
| <u>05530015</u> 1100200151794     ▼                     | ตำแหน่ง<br>ประธานกรรมการ            | กรรมการ                  | ตำแหน่ง                      |
| กรรมการ           1100200151794           1100400289668 | ตำแหน่ง<br>ประธานกรรมการ<br>กรรมการ | กรรมการ<br>1100200149935 | ตำแหน่ง<br>กรรมการ           |

## ระบุงวดที่ต้องการตรวจรับ โดยไปที่แท็ป ปริมาณ และใส่ปริมาณที่ ฟิลด์ รับทันที หมายถึง ตรวจรับงวดที่ 1

การครอบ (สำรับ) ข้อมูลหรือเนื้อหลอมสารสาร การนั้งค่า เรื่อง ( ในโลวล่า การปรับและ) การองการการปัญชี (โลร) ข้อมูลด้างนั่ง ( มัส

| Jaselianans +                                                                                                    | เลขสสัญญา                                                       | ເລຍທີ່ບັນທຶດພໍລອງງາມ                                                                     | เองทั้งฉกสารสังว่าย                                                                                  | Gญพัญโลดส่วนหน่าย                                        | -<br>60                                         |                                                   |                | <b>ชนัดการ</b> ชื่ | สาวแร                                                 |
|----------------------------------------------------------------------------------------------------|-----------------------------------------------------------------|------------------------------------------------------------------------------------------|----------------------------------------------------------------------------------------------------|----------------------------------------------------------|-------------------------------------------------|---------------------------------------------------|----------------|--------------------|-------------------------------------------------------|
| 552B05P500001                                                                                                    |                                                                 | 156/2555                                                                                 |                                                                                                    | 1100808040527                                            | รับวิหน้ามา                                     | ioliticad 👘                                       |                | ในสี่งชื่อ         | ในสิ่งในมีคร้างใ                                      |
|                                                                                                    |                                                                 |                                                                                          |                                                                                                    |                                                          |                                                 |                                                   |                |                    |                                                       |
|                                                                                                    |                                                                 |                                                                                          |                                                                                                    |                                                          |                                                 |                                                   |                |                    |                                                       |
| -                                                                                                    |                                                                 |                                                                                          |                                                                                                    |                                                          |                                                 |                                                   |                | _                  | _                                                     |
|                                                                                                    |                                                                 |                                                                                          |                                                                                                    |                                                          |                                                 |                                                   |                |                    |                                                       |
|                                                                                                    |                                                                 |                                                                                          |                                                                                                    |                                                          |                                                 |                                                   |                | _                  |                                                       |
|                                                                                                    |                                                                 |                                                                                          |                                                                                                    |                                                          |                                                 |                                                   |                | 10                 |                                                       |
| s                                                                                                    |                                                                 |                                                                                          | 10 OL                                                                                                |                                                          |                                                 |                                                   |                | · A                | .A.:                                                  |
| 1                                                                                                    |                                                                 |                                                                                          | 1                                                                                                    |                                                          |                                                 |                                                   |                | 3.<br>             | A.                                                    |
| พาลละเสียด   ทั้งวิป                                                                                                    | การตั้งค่า ปร                                                   | มาล   ราคบุสานอง                                                                         | fiur   Sessors   Au                                                                                  | สัตร์การ มัส                                             |                                                 |                                                   |                |                    |                                                       |
| ารายสะเสียด   ทั้งไป  <br>หมายเลขสันคำ                                                                                                    | กาเลือก ปร                                                      | มาต   ราคบุสรมอด  <br>ออกริมมร์องโอร์ร                                                   | fan   Sessons   das                                                                                  | สหมักกร เปล้  <br>1] ในแล้วครีเรียงอยู่                  | 140000                                          | 1000000200                                        | ອອະເບີກແມ່ຈ    | โมาติณติเ          | Built                                                 |
| หายสะเลียด   ทั้งวินั  <br>หมายเลขสัมศา<br>ครั้น 2110102020101                                                                             | กานร์งก่า ปรี<br>จันคำอารี<br>1100                              | มาต   ราคาร์ส่งนอด  <br>ออกริบนวิตร์เล้า<br>0.00                                         | fint   Sessors   dus<br>nationalisfictor fan<br>0.0                                                  | าโคล์การ มัส  <br>[] ในแล้วหนึ่งได้ระดรู                 | 1470um<br>0.00                                  | 1.00                                              | ອອາຊະເບີສແມລົງ | )<br>[มาศักรณ์]    | đuệt<br>1.00                                          |
| ารารสะเลือด   ทั้งวิมั  <br>หมายเลขสัมดัง<br>ครามประกอบประกอบ<br>ครามประกอบประกอบประ                                                       | กานร์งค่า ปรี<br>จันกันทั<br>1.00<br>0.00                       | าก   รายบังนั่น (<br>(การ )<br>การ  <br>การ  <br>การ  <br>การ  <br>การ  <br>การ  <br>การ | fran   Sessora   dua<br>societatulioTultuz fini<br>0.0<br>0.0                                        | ritesionus   stati  <br>f   Tous inneficiences<br>)      | 1470uufu<br>0.00<br>0.00                        | 1.00                                              | ລອງປະເບັດແມລົງ | ้ มากัทธสำ         | 81001<br>1.00<br>1.00                                 |
| พาธสะเลือด   ทั้งวิษั  <br>พมาธสะเลือด   ทั้งวิษั  <br>สนาธสะเล้นด้า<br>สนุรยายของของ<br>คนุรยายของของ<br>คนุรยายของของ<br>คนุรยายของของ   | การรัสท ปรี<br>รับกันที่<br>1100<br>0.00<br>0.00                | ana   sertatuan<br>eantuainetaan<br>0.00<br>0.00<br>0.00                                 | ถึงรา   โครงการ   สัมร<br>มองครอบสังวันโมระวัตร<br>0.0<br>0.0<br>0.0<br>0.0                          | rikkiros   tik  <br>  Tourindokirosj<br> <br>            | 1470u.fs<br>0.00<br>0.00<br>0.00                | 30047x24<br>1.00<br>1.00<br>1.00                  | ລອະເບົສແມລົງ   | มาถึงแล้า          | đenaři<br>1.00<br>1.00<br>1.00                        |
| พากละเลือด ( หัวใป )<br>หมายเลขเติดจั<br>หารประกอบเสียง<br>PV121101020101<br>PV121101020101<br>PV121101020101                              | 1<br>mušain 18<br>100<br>0.00<br>0.00<br>0.00                   | 000   sterificture<br>0.00<br>0.00<br>0.00<br>0.00<br>0.00                               | มีนา    โครงการ    สันร<br>มองครอบสังวันโมน มักก<br>0.0<br>0.0<br>0.0<br>0.0<br>0.0                  | ofesiones   the  <br>  transmitterneg<br> <br> <br>      | 34700.45<br>0.00<br>0.00<br>0.00<br>0.00        | 1004F)cdd<br>1.00<br>1.00<br>1.00<br>1.00         | ອອະເບີກແມລົງ   | ມາຄົາແລ້າ          | řeněr<br>1.00<br>1.00<br>1.00<br>1.00                 |
| พากละเลือด   ทั่งไป  <br>หมายเลขเสียด)<br>สายเป็นเรื่องเป็น<br>FY1211010200101<br>FY12110101020101<br>FY12110101020101<br>FY12110101020101 | 1<br>1116<br>1100<br>1100<br>1100<br>1100<br>1000<br>1000<br>10 | มาณ   ราษาร์ส่งแลง  <br>0.00<br>0.00<br>0.00<br>0.00<br>0.00<br>0.00                     | 5000 Sensores data<br>2000-2010 Data Sensores<br>0.0<br>0.0<br>0.0<br>0.0<br>0.0<br>0.0<br>0.0<br>0. | ofesiones   Lit  <br>1 Duaisedobraeg<br>2<br>2<br>3<br>3 | 1470uih<br>0.00<br>0.00<br>0.00<br>0.00<br>0.00 | 3004Deale<br>1.00<br>1.00<br>1.00<br>1.00<br>1.00 | ລະຫະເດົາແມລ້າ  |                    | ētmēt<br>1.00<br>1.00<br>1.00<br>1.00<br>1.00<br>1.00 |

#### กดปุ่ม การผ่านรายการ>>รายการรับสินค้า

| e [shihi ] shqardad                                                                                           | tanananan mulan dag                                                                                      | fadinal -www.tata                                                                                                    | um manarmà                                                                                                    | and that the                                        | an in the                                                                            |            |                                    |         |        |             |         | www.hatbi                                                                                       |
|----------------------------------------------------------------------------------------------------|----------------------------------------------------------------------------------------------------|----------------------------------------------------------------------------------------------------|----------------------------------------------------------------------------------------------------|-----------------------------------------------------|--------------------------------------------------------------------------------------|------------|------------------------------------|---------|--------|-------------|---------|-------------------------------------------------------------------------------------------------|
| unitarin + un                                                                                                 | ana antantan again                                                                                       | ารอยู่การเหลือการ                                                                                                    | under the second second | l du                                                |                                                                                      | งมีพระหรือ | A0162                              | rginh   | Senary | d tuña.     |         | eidenna (c)                                                                                     |
| 510057500001                                                                                                  | 156(2005)                                                                                                |                                                                                                    | 1100808040527                                                                                                    | -inchesization                                      | hael 1                                                                               | uinie      | ในสัสร้านี้อย่างไม่                | 1,92961 |        | Tulel       | 1       | (b) erreinuniern                                                                                |
|                                                                                                    |                                                                                                    | -                                                                                                    |                                                                                                    | 1                                                   |                                                                                      | _          |                                    | -       |        |             | tohah)  | entrema/Dreadmilts)                                                                             |
|                                                                                                    |                                                                                                    |                                                                                                    |                                                                                                    |                                                     |                                                                                      |            |                                    |         |        | itution     | winite  | (trialars)                                                                                      |
|                                                                                                    |                                                                                                    |                                                                                                    |                                                                                                    |                                                     |                                                                                      | _          |                                    |         |        | Justic      | 4       | મેન્ટ્રાંસ્ટ્રેપ (છ)                                                                            |
|                                                                                                    |                                                                                                    |                                                                                                    |                                                                                                    |                                                     |                                                                                      |            |                                    |         |        |             |         |                                                                                                 |
|                                                                                                    |                                                                                                    |                                                                                                    |                                                                                                    |                                                     |                                                                                      |            |                                    |         |        | <u>1) </u>  | <u></u> | (francesen)                                                                                     |
| m   title   editation                                                                                         | ulen viene (menterne                                                                                     | dan   Jeanna) A                                                                                                    | unitetierus ( dat - )                                                                                                    |                                                     |                                                                                      |            |                                    |         |        | <u></u>     |         | (f) unsignern<br>(f) ciellern                                                                   |
| rmanine   shila   m<br>nanosine)                                                                              | ndan satu pantasaa<br>habat pantasaa                                                                     | มีนา   Seatron   สั<br>  และคระหวัดวิธานเจ้า                                                                                             | unitetierus   dat<br>mil   bussianilistetus                                                                                                    | g Wands [ +                                         | แก้นแสลาย เช่นกัน                                                                    | atun a     | ub                                 |         |        | 1 <u>).</u> |         |                                                                                                 |
| n bite ( second                                                                                               | adam offer produces<br>theta and antication                                                              | fan   Seatron   A<br>  scorrentficts trockr                                                                                              | antonicon   dat<br>of   basicontribution<br>con                                                                                                    | 1 1-90-04   1<br>0.00                               | oof oob [orrenthauth] u<br>1.00                                                      | alaalii dh | sa)<br>.00                         |         |        | <u>.</u>    |         | matain ()<br>Maria 00<br>matain ()                                                              |
| rmmañas   shihi   m<br>schuzeñad)<br>10001000100<br>112110001000100                                           | ufan Vikras   rentizizza<br>kashat   uantzu instali<br>Loon   10.00<br>0.00   0.00                       | dag   Searce   d<br>  masematikalis.tasia<br>  0                                                                                         | anthelisten ( stat<br>of ) bas devices<br>co                                                                                                    | URauh   1<br>0.00<br>0.00                           | anfoda amerikacah u<br>1.00                                                          | alaan a    | 6/h                                |         |        |             |         | () material<br>() material<br>() material<br>() material                                        |
| ramenalism   s <sup>1</sup> 5121   m<br>antanewičach<br>V12110051020100<br>V12110051020100<br>V12110051020100 | allen Olime (menjatuan<br>tushet) uantusierdar<br><u>tush</u> et) aantusierdar<br>a.oo a.oo<br>a.oo a.oo | fan   Seatron   A<br>waerentfalskuit<br>0.<br>0.<br>0.                                                                                   | avitetiana ( dat<br>ref. ) businedateina<br>co<br>co                                                                                                    | 0.00<br>0.00<br>0.00                                | anfonin arrentinuuth in<br>L.00<br>L.00                                              | alun a     | suh<br>1.00<br>1.00                |         |        | <u>1)</u>   |         | (0 unaignern<br>(0 unaignern<br>(0 unaignern<br>(0) unaignern<br>(0) unaignern<br>(0) unaignern |
| 12110000000                                                                                                   | ulipii Vikra   metidaaa<br>katal   uuritu telus<br>1.00 0.00<br>0.00 0.00<br>0.00 0.00                   | day   Searres   A<br>  successfalls locat<br>0<br>0<br>0<br>0<br>0<br>0<br>0<br>0<br>0<br>0<br>0<br>0<br>0<br>0<br>0<br>0<br>0<br>0<br>0 | evitetions ( stat<br>ref. ( bus iterativing<br>co<br>co<br>co                                                                                                    | 0.00<br>0.00<br>0.00<br>0.00                        | awFoods server:00044471 is<br>1.00<br>1.00<br>1.00<br>1.00                           | alaan A    | iuf)<br>100<br>1.00<br>1.00        |         |        |             |         |                                                                                                 |
|                                                                                                    | afan Vitra (ren) bisan<br>tahu) santa itelah<br>1.00 0.00<br>0.00 0.00<br>0.00 0.00<br>0.00 0.00         | Bun   Searres   B<br>  massesset for School of<br>0<br>0<br>0<br>0<br>0<br>0<br>0<br>0<br>0<br>0<br>0<br>0                               | confederate   dal  <br>ed   bus iterativitation<br>co<br>co<br>co<br>co<br>co<br>co                                                                                                    | 1 10%math 1<br>0.00<br>0.00<br>0.00<br>0.00<br>0.00 | 00 <sup>47</sup> 000 perestitutado u<br>1.00<br>1.00<br>1.00<br>1.00<br>1.00<br>1.00 | alaan a    | 6/h<br>100<br>1.00<br>1.00<br>1.00 |         |        |             |         | (0 unsignern<br>(1) redam<br>(0) unsignern<br>(0) unsuenern<br>(0) unsuenern                    |

| rationes   and                                            |                                                       |                                                                                                    | 100               | sãon (a)                      |  |
|-----------------------------------------------------------|-------------------------------------------------------|----------------------------------------------------------------------------------------------------|-------------------|-------------------------------|--|
| รามีแมร์                                                  | 610                                                   | Canada and Canada and Canada and Canada and Canada and Canada and Canada and Canada and Canada and Canada and C |                   | feddur (c)                    |  |
| เพียงสะ จิเกริเ                                           | al 🔹 H                                                | afi: 🖉 🖉                                                                                                    | 100               | 4111 (d)                      |  |
| การอยารการบัญชั                                           | 1                                                     | สรายการรับสัมสัน                                                                                                |                   | การถึงค่าเหลือสหันท์ (g) 🕴    |  |
|                                                           | **                                                    |                                                                                                    |                   |                               |  |
|                                                           |                                                       |                                                                                                    |                   |                               |  |
|                                                           |                                                       | 1 414 44 1                                                                                                    |                   |                               |  |
| รรม   การเร็อร่า   ปัลรักรา<br>                           | รสมเด็จๆ ( รายสมเด็จๆ                                 | ของรวดการ) การซื้อ  สิมหรีพม์การ <br>ชื่อ                                                                       | กเส               | กระกิงอีร์ใบแจ้สหนี้อังวันนัส |  |
| ารสม การเร็งค่า ปันทักรา<br>อิจเสต<br>รายการใบสันคำ       | รสองอิลส   สารสองอิลส<br>เสรรโงกาสาห<br>5528519200001 | ของรายการ   การซื้อ   สัมเศรีตอ์การ  <br>-รัด<br>-ขอก.เล่น ซิ ซี คลังเล่ง นอนสร้อเคียวรีส์ การ์ตเซอร์ลีส        | fusi<br>9/8/2012  | กาย่างอีสไปแจ้สหนี้ตัดใหม่ส่  |  |
| พระ   การเร็งก่า   ปังภักกา<br>  อิพงก<br>  รายการในสัมคำ | รสอเดียก จายสอเดียก<br>เลขที่เอกสาค<br>5528539500001  | ของราชการ   การซื้อ   สัมเศรีทย์การ  <br>ชื่อ<br>นาก เล่น 12 12 ครั้งประกัด แรกสาวิเคียวรัส การการอารีส         | รินที<br>9/8/2012 | กรตัวสอีสับแจ้สหนี้จัดวันมัส  |  |

- เลือกพารามิเตอร์ ปริมาณ = รับทันที
- เลือก พิมพ์รายการรับสินค้า = ต้องการพิมพ์รายการรับสินค้า
- รวม =ต้องการดูยอดรวมทั้งหมด และสามารถแก้ภาษีมูลค่าเพิ่มได้
- วันที่ =เลือกวันที่รับพัสดุ

โดยที่แท็บ ภาพรวมต้องแสดงเครื่องหมาย 🗹 และเลือก ตกลง

#### พิมพ์ใบขออนุมัติเบิกเงิน หรือขออนุมัติจ่าย

#### ระบุงวคที่ต้องการขออนุมัติเบิกเงิน โคยไปที่แท็ป ปริมาณ และใส่ปริมาณที่ ฟิลค์ รับทันที

| Intela useena | ข้อมูลเพิ่มเนิงของเอกสาร การนั้งค่า | stag | ในรัสสะ กลา/สนอก กระสารการบิญชิ มีนา | นักมูลถ้างถึง มีส์ |
|---------------|-------------------------------------|------|--------------------------------------|--------------------|

|      | Jasefuanans + 3         | องที่สัญญา เองที่มันทึกข้อความ | เองทั้งฉกสารสังว่าย | นิญพิญัลิตสามหม่าย | - Ka                       | สร้างการในป       | 20045              |
|------|-------------------------|--------------------------------|---------------------|--------------------|----------------------------|-------------------|--------------------|
|      | 552805P500001           | 156/2555                       |                     | 1100808040527      | ร้านวิจายวินเพื่อร์เมืออร์ | ในสังนิ้อ         | ในสัตร์เมืองร้างวิ |
|      |                         |                                |                     |                    |                            |                   |                    |
| 5    |                         |                                |                     |                    |                            |                   |                    |
|      |                         |                                |                     |                    |                            |                   |                    |
| 1    | 3                       | 1                              |                     |                    |                            |                   |                    |
| 3    |                         |                                |                     |                    |                            |                   |                    |
|      |                         |                                |                     |                    |                            |                   |                    |
| i    | 1. A.                   |                                | - N                 |                    | 1.5                        | - · · · · · · · · |                    |
|      |                         | 1                              |                     | 1                  |                            |                   |                    |
| iu i | โกรายสะเลียด   ทั่ววินั | การรัสก่า ปริเภท ราคากสรมอด    | fur Sessons à       | เหรียส์การ เมิดั   | 1                          |                   |                    |
|      |                         |                                | 0                   |                    | 10                         |                   | S /14              |

| NAME AND POST OFFICE ADDRESS OF TAXABLE PARTY. | and the second second se |      |      |      |      |      |
|------------------------------------------------|----------------------------------------------------------------------------------------------------|------|------|------|------|------|
| FY12110101020101                               | 1.00                                                                                                    | 0.00 | 0.00 | 0.00 | 1,00 | 1.00 |
| FY12110101020101                               | 0.00                                                                                                    | 0.00 | 0.00 | 0.00 | 1.00 | 1.00 |
| PY12110101020101                               | 0.00                                                                                                    | 0.00 | 0.00 | 0.00 | 1.00 | 1.00 |
| PV12110101020101                               | 0.00                                                                                                    | 0.00 | 0.00 | 0,00 | 1.00 | 1/00 |
| FY12110101020101                               | 0.00                                                                                                    | 0.00 | 0.00 | 0.00 | 1.00 | 1.00 |
| FY12110101020101                               | 0.00                                                                                                    | 0.00 | 0.00 | 0.00 | 1.00 | 1.00 |
|                                                |                                                                                                    |      |      |      |      |      |

#### กดปุ่ม ตรวจทาน/ใบขอเบิกเงิน >>ใบแจ้งหนึ่

| anna shiti sizana      | laditionena | on muller stag       | Talanks ] swychos  | a memoriani                   | ef den 1 | Stagendinde | 44 1       |            |              |          |          |            | 400Fer (0)                                                                                                    |
|------------------------|-------------|----------------------|--------------------|-------------------------------|----------|-------------|------------|------------|--------------|----------|----------|------------|----------------------------------------------------------------------------------------------------|
| ipertanza = [          | undayon i   | uradishidren         | antiporship        | diverte a fight of the second | -64      |             |            | aiomelio   | PC-MI        | mails    | Tertat'w | Sules      | eahlaria (c)                                                                                                    |
| \$528099500000         |             | 156(25)8             |                    | 1100000040527                 | Calesian | લાકોમનાં    |            | านสี่งอื่อ | Tulminianida | C STATE  |          |            | Ité economiseron                                                                                                |
|                        |             |                      |                    |                               |          |             |            | -          |              |          |          | 2:Arda     | ແລະຄານແຮ່ງການແຮງການສູງ (1)                                                                                      |
| 1                      |             |                      |                    |                               |          |             |            |            |              |          |          | montest    | mulation(7)                                                                                                    |
|                        |             |                      |                    |                               |          |             |            |            |              |          |          | 0viirm4sin | Horien (g)                                                                                                    |
| 2                      |             |                      |                    |                               |          |             |            |            |              |          |          | Souters    | (Other names and                                                                                                |
|                        |             |                      |                    | • • 1 • • 1                   |          |             |            |            |              | <u> </u> |          |            |                                                                                                    |
| lifely   neliciterwise | maSalo 17   | ense [ 4340/matter ] | Bee   Seerce   the | elenimen 122                  |          |             |            |            |              |          |          |            | maiem IS                                                                                                    |
| VARTELENSTAN           | (infail     | antherity bath       | meandahhaise       | f tarinddoug                  | ( Whith  | mark the    | สุดสาร์สาร | usfaid: A  | nith         |          |          |            | sta(40.(11)                                                                                                    |
| FY12150101020101       | 1.00        | 3.00                 | 0.0                | <b>4</b> 3                    | 0.00     | 1.00        |            | i ni       | 1.00         |          |          |            | windmants 00                                                                                                    |
| FY12110101029101       | 0,00        | 0.00                 | 0.8                | 0                             | 0.00     | 1.00        |            | 1 1 0      | t.00         |          |          |            |                                                                                                    |
| FY12130101020101       | \$1,00      | 8.00                 | 0.4                | 8                             | 0.00     | 1.00        |            |            | 1.00         |          |          |            | all and the second second second second second second second second second second second second second second s |

|         | TH0 I                                         |                                                                                                    |                             |                                        |                 |            | iãen (a)                                                                                                    |                                          |
|---------|-----------------------------------------------|----------------------------------------------------------------------------------------------------|-----------------------------|----------------------------------------|-----------------|------------|----------------------------------------------------------------------------------------------------|------------------------------------------|
| u sõana | 3                                             |                                                                                                    | Fulscound                   | 53                                     |                 | 1 DB       | netral-receising (III)                                                                                                    |                                          |
| Jane    | u                                             | นงกับกั                                                                                                    | - Inder                     | Giagon                                 | -               |            | (fectar(c)                                                                                                    |                                          |
| man     | การการณ์ผูลิ: โ                               | 1                                                                                                    | หมิดกับแร้ง                 | wi: 🔽                                  |                 |            | भाग (d)                                                                                                    |                                          |
|         |                                               |                                                                                                    | งในที่ไปไหน่ง               | hi: E                                  |                 |            | តាមិមាន (#)                                                                                                    |                                          |
|         |                                               |                                                                                                    | โซ้ปลายหา                   | งการจัดการการพัมพั                     |                 | 1          | (waterconference)                                                                                                    |                                          |
|         |                                               |                                                                                                    | าริกระด                     | elonese E                              |                 | 0          | ndennefamini(a) +                                                                                                    |                                          |
|         |                                               |                                                                                                    | หมิดกับแล้ง                 | will Intra-Community: IT               |                 |            |                                                                                                    |                                          |
|         |                                               | Stermine See   -                                                                                                | าหละเอ็มกระหาม              | กร   จัมจัดการโคสม   การชื่อ           | ส้นหรือส่อวง    | 1          |                                                                                                    |                                          |
| in la   | 1099990 1007                                  | the second second second second second second second second second second second second second second second se |                             | and a second of the second and because | Construction 14 | 21. i      | The second second |                                          |
| 130   I | การตัดรัก   นับร่<br>ถ้าหมาย                  | มันเสียกการรัดสัง                                                                                               | เลขน้อกสาย                  | in .                                   | fred            | ในแจ้งหนึ่ | การถึง คระกิด สการะ ล.                                                                                                    | สมระวงสมสารที่แก้วงสาร 8.                |
| ιw   ,  | การตัดสถา   เมิมร์<br>อัทเอาสะ<br>มันมีสุลคร์ | มัพทึกการจัดส่ง                                                                                                 | 1899%on#19<br>5528319500001 | ชื่อ<br>และเล่นชีชีตลับนี้การณ         | 948/2012        | ใบแจ้งหรื  | ກາຍນັ້ນ ສຸດຄ້າຍ ສາກະຊຸລະ<br>ອີດກາ                                                                                                    | ประการสารการสารการที่จะเป็นการสารการ<br> |

- เลือกพารามิเตอร์ ปริมาณ = รับทันที
- เลือก พิมพ์ใบแจ้งหนี้ = ต้องการพิมพ์ใบแจ้งหนี้
- รวม =ต้องการดูยอดรวมทั้งหมด และสามารถแก้ภาษีมูลค่าเพิ่มได้
- วันที่ =เลือกวันที่เบิกเงิน
- ใบแจ้งหนี้ = ระบุเลขที่ใบแจ้งหนี้หรือใบกำกับภาษีของผู้จัดจำหน่าย

โดยที่แท็บ ภาพรวมต้องแสดงเครื่องหมาย 🔽 และเลือก ตกลง

7. การบันทึกรายการตั้งหนึ่

# การบันทึกการตั้งหนี้เข้าไปใช้ที่ เมนู: เจ้าหนี้ >> ใบสั่งซื้อ/ ใบสั่งจ้าง 6.1 กรณีการตั้งหนี้ทั้งใบ กดปุ่ม ผ่านรายการ >> ใบแจ้งหนึ้

| with All All man        | hidrason an [    | molen des          | Salande   the Jakase | A manner     | mineri i than I stonauth    | ide   All           |                  |                  |          |              |         | voute (b)             |
|-------------------------|------------------|--------------------|----------------------|--------------|-----------------------------|---------------------|------------------|------------------|----------|--------------|---------|-----------------------|
| inedianane +            | interformer (    | วรดให้เหรือการม    | นหล่างกรางสิ่งร่าง   | -            | eu 42                       | J                   | winnes           | ama              | 214.82   | Search I tal | 14.22 A | to analysis           |
| \$528318300PC00001      | ( ) X            | NE 0518,10122/188  |                      | 39-30116067  | 59 uss.10mpdine             | éuunt 🕴             | จะสำรัง          | 10 montatus      | um       | 1            |         | IN seasons and the    |
| 1528310488P000064       | 4                |                    |                      | 20-30196067  | the use. to a participation | êuud 🕴              | tubeles          | นมัตร์เสียรับปร  | 10H      | TUPPEN       |         | transastan arpat      |
| 152831PO00001           |                  |                    |                      | 20-01100000  | 00 uze. ukuda Mu            | \$1 <b>6</b> 8      | aining           | ออานิเอรีตส์เล่า | 1000     | -scarned     | uñen    | aniorra/brandrahi (a) |
| SEGULIPO00002           | <u>ы — ні</u>    | والمحمولية المستحد | 11 ( )<br>( )        | 20-301156.04 | te untientidate             | ovelue .            | Suama 👘          | ามมีหรือความร    | 1.010    | นั่นสิงก     | Hânde   | materia               |
| 55383(PO0000)           |                  | ■ 0513.10709(272   |                      | 20-30110646  | 109 use ile s's als         | uli unaklisterill n | tutria<br>Tutria | กละกินเรียงไม่สำ | UTH      | 316.501      | 4       | Aurola (g)            |
|                         | s al             |                    | ik i                 |              | er locosiena                |                     |                  |                  | 1.000    |              | الغو    | enatorana (h)         |
| i shiki wikasani        | malain ( sittern | n   sonyainan ) B  | n   tenerin   Are    | heiros   Ad  | 1                           |                     |                  |                  |          |              |         | nulan B               |
| เหตุลายสมส์             | iRine            | inter a            | nen   scimatoren     | uluged 4nd   | kati                        | daeoni              | gilas            | and and all      | anautre  | auturna.     | 211-    | สะห์สัน (n)           |
| PERSONAL DECOMPOSITION  | -1.0             | 1.0000             | 400.00               | 400.00 Ggi   | 84-Sastraneva               | NYOR BURGENER BELGE | an 2595          | : 3000           | 8010400  | ed (200000)  | 15      | E                     |
| Charles and prove about |                  |                    |                      |              |                             |                     |                  |                  |          |              |         | THE REPORT OF         |
| 1151040101040301        | 1.00             | MAN                | 420.00               | 420.00 004   | entandriot's                | สารณ์สืบสินสมสาร    | 483 2595         | 2000             | \$310400 | 05 05999999  | 573     |                       |

| 🜉 การลงรายการบัญชีใบแจ้งหมี้ (1 - 9000)                                                                |                                       |
|----------------------------------------------------------------------------------------------------|---------------------------------------|
| ไฟล์ แก้ไข เครื่องมือ คำสั่ง วิธีใช้                                                                   |                                       |
|                                                                                                    |                                       |
| พารามิเตอร์   อีนๆ                                                                                     | เลือก (a)                             |
| พารามิเตอร์ ตัวเลือกการพิมพ์                                                                           | เลือกบันทึกการจัดส่ง (b)              |
| ปริมาณ: ทั้งหมด 💌 พิมพ์: ปัจจุบัน 💌                                                                    | រ័តទើន៖ (c)                           |
| การลงรายการบัญซี: 🗌 พิมพ์ใบแล้งหนี้: 🔽                                                                 | รวม (d)                               |
| พิมพ์ใบยิมเงิน:                                                                                        | ภาษีขาย (e)                           |
| ใช้ปลายหางการจัดการการพิมพ์: 🗖                                                                         | การตั้งค่าเครื่องพิมพ์ (g) 🕨          |
| พิมพ์เอกสารการชาย:                                                                                     |                                       |
| พิมพ์ใบแจ้งหนี้ Intra-Community: 🗖                                                                     |                                       |
|                                                                                                    |                                       |
| ภาพรวม การตั้งค่า   บันทึกรายละเอียด   รายละเอียดของรายการ   บันทึกการจัดส่ง   การซื้อ   สินทรัพย์กาวร |                                       |
| อัพเดต บันทักการ เลขที่เอกสาร ชื่อ วันที่ ใบ                                                           | แล้งหนี้ กา ช้อความแสดงช้อผัดพลาด (K) |
| ปแล้งหนึ่ 5528310300PO00001 บลก.โบ๊ทบุคสัสเตชันเนอร์ 8/8/2012                                          | บันทักการจัดส่ง (l)                   |
|                                                                                                    |                                       |
|                                                                                                    | รายละเอียดการจับคู่ (n)               |
|                                                                                                    |                                       |
|                                                                                                    | ตกลง ยกเล็ก ชูดงาน (z)                |

- เลือกพารามิเตอร์ ปริมาณ = ทั้งหมด
- เลือก พิมพ์ใบแจ้งหนี้ = ต้องการพิมพ์ใบแจ้งหนี้
- รวม =ต้องการดูยอดรวมทั้งหมด และสามารถแก้ภาษีมูลค่าเพิ่มได้
- วันที่ =เลือกวันที่เบิกเงิน
- ใบแจ้งหนี้ = ระบุเลขที่ใบแจ้งหนี้หรือใบกำกับภาษีของผู้จัดจำหน่าย

โดยที่แท็บ ภาพรวมต้องแสดงเครื่องหมาย 🔽 และเลือก ตกลง

## 6.2 กรณีการตั้งหนี้เป็นงวด ไปที่ Tab: ปริมาณ และใส่ที่ช่องปริมาณในบรรทัดที่ต้องการตั้งหนึ้ และกดปุ่ม การผ่านรายการ >> ใบแจ้งหนึ้

| a lauto Laodanan                                                                                                    | สีเสนเนตาสา                                      | tale [ realists ] stat                                                                                                    | Technike                                                                                                    | an   mannanañ                                                                 | if an Is                                         | legisitively for                                                |              |                              |        |          |             | acone (b)                                              |
|----------------------------------------------------------------------------------------------------|--------------------------------------------------|----------------------------------------------------------------------------------------------------|----------------------------------------------------------------------------------------------------|-------------------------------------------------------------------------------|--------------------------------------------------|-----------------------------------------------------------------|--------------|------------------------------|--------|----------|-------------|--------------------------------------------------------|
| เองกิลาสาร * โนะ                                                                                                    | estánno (                                        | มะเสียมสั <i>ก</i> ร่วมกาม                                                                                                    | astonzalista                                                                                                    | (Religionshine)                                                               | 48                                               |                                                                 | าร์ล่างชื่อ  | 80762                        | a (a h | Terrorit | Seles       | esemente (c)                                           |
| \$51800599500001                                                                                                    |                                                  | 04/1804                                                                                                    |                                                                                                    | 20-0108637014                                                                 | Use Builte                                       | Seleccal<br>Marcal                                              | Budirba      | Subshited and                | L'ai   |          | ในสำนัก     | (b) entertaines                                        |
| 952832930000                                                                                                    | 2                                                | 100.000 million                                                                                                    |                                                                                                    | 20-3011064689                                                                 | 14-1 10-6 S                                      | Enderle annefeite Alf e                                         | tu Arita     | Ridehderhult:                | Unit   | - 1      | oscolubeb.  | - averera/forestitals (e                               |
| 1                                                                                                    |                                                  | ar second accord                                                                                                    |                                                                                                    | HON WICH                                                                      | 10 - 11 - 10 - 10 - 10 - 10 - 10 - 10 -          | and the state of the                                            | 1            | 100 - 11 × 10 -              | 1.5    |          | Owinersteam | malan())                                               |
|                                                                                                    |                                                  |                                                                                                    |                                                                                                    |                                                                               |                                                  |                                                                 |              |                              |        |          | businel     | Arrivis (g)                                            |
|                                                                                                    |                                                  |                                                                                                    |                                                                                                    |                                                                               |                                                  |                                                                 | -            |                              | -      |          |             | 0.0000000000000000000000000000000000000                |
|                                                                                                    |                                                  |                                                                                                    |                                                                                                    |                                                                               |                                                  |                                                                 | <u>d - 5</u> |                              |        |          |             |                                                        |
| n   Urith   netressen                                                                                                    | mattern 190                                      | una (esentenana)                                                                                                    | fan  Seerer] Au                                                                                                 | entreferen   sås                                                              |                                                  |                                                                 |              |                              |        |          |             |                                                        |
| maaaalan   vistul   n                                                                                                    | waliain 196<br>Rustail                           | na  eentraas <br>aantaatetaan                                                                                                    | fan   Sentra   da                                                                                               | eritedarine   dåt  <br>  taustantiskerines                                    | [ man]                                           | mericit secolaud                                                | andraith [ # | nafr                         |        |          |             |                                                        |
| erazailan   Aitul   n<br>Nunuunizah<br>Nunuunizah                                                                                                    | nađani Ub<br>Ruhul<br>1.00                       | ne (restance)<br>embudines<br>6.0                                                                                                    | fan   Sentrer   fa<br>menerfalafansier<br>0.0                                                                   | ortedaras   45  <br>E   Saustard Arbans<br>S                                  | ( 300aan  <br>0.00                               | merical seconducati                                             | unkum 3      | uf:                          |        |          |             |                                                        |
| สารธรรมสิงค์   ฟริโป   ก<br>พระกรมสังส์ๆ<br>พระกรมสารธรรม<br>พระกรมสารธรรม                                                                                                    | muSaini 196<br>Runkuit<br>1.00<br>0.00           | ne   rentstrace  <br>contractiveluch<br>0.00<br>0.00                                                                                                    | fan   Sensione   da<br>menerselafafafasie<br>0.0<br>0.0                                                         | orfedirus   45  <br>4   Suuraelideruu<br>0                                    | 0.00<br>0.00<br>0.00                             | meelingis <sup>7</sup> sorendmands<br>- 1700 (<br>1.50          | unium a      | auft                         |        |          |             |                                                        |
| winstanijan   Altil   n<br>winstanijan<br>water (10192000<br>205104010112000                                                                                                    | nuđeln 146<br>turtul<br>1.00<br>0.01<br>0.00     | 014   mm1874200  <br>conflactordiast<br>0.00<br>0.00<br>0.00                                                                                                    | fan   Iennen   da<br>menerafahahasin<br>00<br>01<br>01<br>01                                                    | adiadartos   185  <br>nf.  Quadiard Advance<br>10<br>10<br>10                 | 5-90-0-01<br>0.00<br>0.00<br>0.00                | meelvair <sup>*</sup> soerdmaafs<br>1.00<br>1.00                | unitado ( d  | sufs<br>1.00<br>1.00         |        |          |             |                                                        |
| waamilaa   Achi   o<br>waminafadi<br>kante itoineoon<br>waminafadi<br>waminafadi<br>waminafa | vadiato, 146<br>Varitari<br>0.05<br>0.06<br>0.06 | 014   mmidmaat  <br>conflactivedacti<br>0.00<br>0.00<br>0.00<br>0.00                                                                                                    | San Denimi da<br>menudah Sasin<br>au<br>au<br>au<br>au                                                          | effetieren   stat  <br>effetieren   stat  <br>o<br>0<br>0<br>0<br>0<br>0<br>0 | 2490auth<br>0.50<br>0.50<br>0.50<br>0.50         | marefregit [ assert/datauft<br>3.00<br>1.00<br>1.00<br>1.00     | unkuh i      | aufs<br>1.00<br>1.00         |        |          |             | mađan ()<br>4aritis (n)<br>mrateamu (n)<br>Barlman (n) |
| (1) [1/1/4] [adiatation<br>(4/2/10/14/1/2/2<br>10052110/14/1/2/2<br>10052110/14/1/2/2<br>10052110/14/1/2/2<br>10052110/14/17/2<br>10052110/14/17/2                                                                                                    | 100<br>Sustan<br>0.00<br>0.00<br>0.00<br>0.00    | (1997)<br>(1997)<br>(1 | San Seaton Sa<br>areas data ba in<br>as<br>as<br>as<br>as<br>as<br>as<br>as<br>as<br>as<br>as<br>as<br>as<br>as | eritetime   dd  <br>nl   Guaderdiches<br>0<br>0<br>0<br>0<br>0<br>0           | 24000001<br>0.00<br>0.00<br>0.00<br>0.00<br>0.00 | marefysiel seeccidwaady<br>1700<br>1700<br>1700<br>1700<br>1700 | unkuh i      | 1.00<br>1.00<br>1.00<br>1.00 |        |          |             |                                                        |

| การลงรายการบัญชีใบแจ้ก | al (1 - 9000)    |                |                              |              |            |                                                                                                    |                          |
|------------------------|------------------|----------------|------------------------------|--------------|------------|----------------------------------------------------------------------------------------------------|--------------------------|
| ไฟล์ มกัโน แคล้อสมิส เ | tuðu 1894        |                |                              | -            |            |                                                                                                    |                          |
|                        |                  | P 5 100        |                              | 4 0          |            |                                                                                                    |                          |
| www.sisecovijilitari   |                  | -              |                              |              | 1-         | 1ãan (a)                                                                                                    |                          |
| internet               |                  | COLCUMN .      | SUL.                         | -            |            | inimitation (30                                                                                                    |                          |
| OWNER 10.49            | n <u>I</u>       | YEAH.          | Ouron                        | 1            |            | (Festiller (c)                                                                                                    |                          |
| maannammayn; I         |                  | MLMILLIS:      |                              |              |            | भग्रा (d)                                                                                                    |                          |
|                        |                  | Tenteran       | ni i                         |              |            | #06908(#)                                                                                                    |                          |
|                        |                  |                |                              |              |            | (MARTINE PART)                                                                                                    |                          |
|                        |                  | -              | will intra-Community:        |              |            | กระโอกเหลือเหมิดร์ (g) 🔹                                                                                                    |                          |
|                        |                  |                |                              |              | _          |                                                                                                    |                          |
| กษาม (การโลก) มันที่กร | 110161616   1716 | สะเอ็จสงอองาาต | กร   ฉันจักการโคสะ   การชื่อ | ส้นหรือม่อาว | 10         |                                                                                                    |                          |
| อ้านสอ ปันเพี          | โกการจิตส์ส      | เลของอกสาร     | io.                          | fast         | ในแจ้งหนึ่ | man                                                                                                    | a ก็จะระณะเข้าก็การจะ 02 |
| ในแจ้ดหนึ่             | 55               | 28319500001    | ามคามถึง ซี ซี คลันนั่ง และแ | 9/8/2012     |            | สาย                                                                                                    | ประทักควารสีตเสร (1)     |
|                        |                  |                |                              |              |            |                                                                                                    |                          |
|                        |                  |                |                              |              |            |                                                                                                    | จากมีอะเดียดการมีบรู (n) |
|                        | -                |                |                              |              |            | 10 10 10                                                                                                    |                          |
|                        |                  |                |                              |              |            | ena                                                                                                    | ส มาเล็ก สุดสาน(2)       |
|                        |                  |                |                              |              |            | and the second second sec |                          |

- เลือกพารามิเตอร์ ปริมาณ = รับทันที
- เลือก พิมพ์ใบแจ้งหนี้ = ต้องการพิมพ์ใบแจ้งหนี้
- รวม =ต้องการดูยอครวมทั้งหมด และสามารถแก้ภาษีมูลค่าเพิ่มได้
- วันที่ =เลือกวันที่เบิกเงิน
- ใบแจ้งหนี้ = ระบุเลขที่ใบแจ้งหนี้หรือใบกำกับภาษีของผู้จัดจำหน่าย

โดยที่แท็บ ภาพรวมต้องแสคงเครื่องหมาย 🔽 และเลือก ตกลง

#### 8. การยกเลิกรายการที่ตั้งหนี้ผิด

## หากมีการตั้งหนี้รายการผิด หรือต้องการยกเลิกรายการที่ตั้งหนี้ สามารถทำได้ โดยการ ใส่ใน Tab: ปริมาณ เป็นเครื่องหมายติดลบ

| - anning        | เอาส์สัญญา                                                                                                    | นองที่กันจักข้อความ  | เลขทั้งออสารสำคัญ                                                                                              | ปัญญิโตสายปาย       | úa.                     | าน้องการนั้น                | anas             | enhicana (c)       |
|-----------------|----------------------------------------------------------------------------------------------------|----------------------|----------------------------------------------------------------------------------------------------|---------------------|-------------------------|-----------------------------|------------------|--------------------|
| 518039PP500001  | and the state of the state of the state of the state of the state of the state of the state of the state of the | participation and an | The second second second second second second second second second second second second second second second s | 20-0105537019       | บจก.เดิมส์กร์ สีฟรีตเอล | ร์ ในอีกซ์จ                 | วินต์สซ็ล        | enstituations (d)  |
|                 |                                                                                                    |                      |                                                                                                    |                     |                         |                             | จานการจันสันคำ   | ດແນນແມ່ງກາຍແມ່ນເຮັ |
|                 |                                                                                                    |                      |                                                                                                    |                     |                         |                             | เป็นสังการจึงส่ง | rendiaria (F)      |
|                 |                                                                                                    |                      |                                                                                                    |                     |                         |                             | tusénni          | ฟังก์พัน (g)       |
|                 |                                                                                                    |                      | 1                                                                                                    |                     | 1                       |                             |                  | птанциты (%)       |
| ແມ່ນ ເອັດເຊຍ    | 1 การเรียก เป                                                                                                   | 9ne  servituae       | Bun   Serverne   Au                                                                                            | ntiméeran à dé 🗍    | 0                       |                             |                  | ระบารสารสาร        |
| หกมเลขสันสำ     | Status.                                                                                                    | 1 แลกซิบแล้งหนึ่นส่า | <u>ສອອຈເຫລືອໃນໃນແລ້ວ</u>                                                                                       | ปี ในแล้องนี้ทำจำหล | 1 โครีเนล่า 100ครั้งส่ง | ວອອາທິສະແລ້ວ ແກ່ຄົນເວັດ ທີ່ | na)              | (กา) แก้ย้างให     |
| E51040302020101 | -1.0                                                                                                    | 1.00                 | 0.0                                                                                                    | 0                   | 1.00 0.00               |                             |                  | การสถางชาย (ก      |
|                 | 1                                                                                                    |                      |                                                                                                    |                     |                         |                             |                  |                    |

|                                                                            | ,                                                                 |                                             |                     |                    |                                |                                                                                                    |
|----------------------------------------------------------------------------|-------------------------------------------------------------------|---------------------------------------------|---------------------|--------------------|--------------------------------|----------------------------------------------------------------------------------------------------|
| ไฟม์ มกไข แห้งเมือ คำสั่ง ไม่ไข้                                           |                                                                   |                                             |                     |                    |                                |                                                                                                    |
| OBX MARITE                                                                 | 37 10 C                                                           | 4                                           | 40                  |                    |                                |                                                                                                    |
| พพาสโมสอร์   อีนา                                                          |                                                                   |                                             |                     | iãen (a)           | 1                              |                                                                                                    |
| 077227073                                                                  | Fullenemian                                                       |                                             |                     | inndu/orcs2        | 46(16)                         |                                                                                                    |
| ulinau bahali 🛨                                                            | Num!                                                              | Gingon                                      | -                   | (ester(c)          |                                |                                                                                                    |
| ການມາວນາກນັ້ງທີ່: 🗌                                                        | หมดกับแรงที่:                                                     | <b>R</b>                                    |                     | war(d)             |                                |                                                                                                    |
|                                                                            | งโลกันส์แล้น                                                      | 1                                           |                     | antirena (e        | 2                              |                                                                                                    |
|                                                                            | ใช้ปลายหางการใ                                                    | โลการถายพิมพ์ 🕅                             |                     | การสาวาริการ       | Ph 10                          |                                                                                                    |
|                                                                            | eonaranalese                                                      | n= [                                        |                     | การอังค่าเครื่องรั | willa) *                       |                                                                                                    |
|                                                                            |                                                                   | anternational andra                         | Anntairrai          | ]                  |                                |                                                                                                    |
| การรรม (การตั้งค่า ) มีมารีกรามปอเมินด ( รา                                | และเอียดของรายการ                                                 | Constitution ( ) (1926)                     | Land Land           |                    |                                | TIN THE WALL                                                                                                    |
| การกาม การเรือร์ก นั่นเพียงกามเอะนั่นอ จ<br>ปินเร็กการรับสะ<br>เมนเรียงนี้ | และเลือกรองรายการ  <br>เองหรั้งอาสาร   ชื่อ<br>525319500001 - แพร | 1.6.3 5 6 6 6 6 6 6 6 6 6 6 6 6 6 6 6 6 6 6 | 344 Day<br>9/8/2012 | รัสสรี การยัง      | nefte anna a                   |                                                                                                    |
| mensu mašain ūnimuzesūsa s<br>dause Uzelomišais<br>sudenī                  | และเลือกของรายการ<br>และกร้างกาสาร ซึ่ง<br>55551P500001 มมก       | แล้นเร็าซิตสันนี้การณ                       | 344<br>9/8/2012     | รังหรื่ การอ้าง    | स्वरीत जातद व<br>वर्तन         | - the construction of the local state of the local state of the local |
| การาม การเรียก มีอรักรามอะมิมล ร<br>อ้านออ ปัณฑิการารัสสะ<br>มนเรียกมี     | สสมอังกระสาร<br>เลขทั้งอกสาร ชื่อ<br>เลขทั้งอกสาร ชื่อ<br>เมต     | เล้น ชี 6 ⊭ลับนั่ว มณ                       | Sud Due             | 2008 <u>1790</u> 0 | nefite anna a<br>afor          | -Stressmannfurfinners (t)<br>Oxforereleats (t)<br>                                                                                                    |
| การหมะ การเรียก มีมรักรามอะมิมม ช<br>ชีพอซะ ปังเด็กการจังสะ<br>มนจังหมี    | และเสียงของสายางๆ<br>เอยช์ของสาย ซื่อ<br>528319500001 และ         | 164 3 A rabai s ann                         | Sadi Daa            | ini mai.           | enter anna a<br>africa<br>anna |                                                                                                    |

- เลือกพารามิเตอร์ ปริมาณ = รับทันที
- เลือก พิมพ์ใบแจ้งหนี้ = ต้องการพิมพ์ใบแจ้งหนี้
- รวม =ต้องการดูขอดรวมทั้งหมดจะเป็นปริมาณที่ติดลบ และสามารถแก้ภาษีมูลค่าเพิ่มได้
- วันที่ =เลือกวันที่เบิกเงิน
- ใบแจ้งหนี้ = ระบุเลขที่ใบแจ้งหนี้หรือใบกำกับภาษีของผู้จัดจำหน่าย –C (Cancel)

โดยที่แท็บ ภาพรวมต้องแสดงเครื่องหมาย 🔽 และเลือก ตกลง

#### หลังจากนั้นต้องไปตั้งหนี้รายการที่ถูกต้องอีกครั้งหนึ่ง โดยเลือก

• ใบแจ้งหนี้ = ระบุเลขที่ใบแจ้งหนี้หรือใบกำกับภาษีของผู้จัดจำหน่าย –A (Actual)

## การจับคู่รายการที่ตั้งหนี้ผิด

## ขั้นตอนต่อไปต้องทำการจับกู่รายการที่ผิดและรายการที่ยกเลิกด้วย โดยเข้าไปทำที่รหัสผู้จัดจำหน่าย เมนู: เจ้าหนี้ >> รายละเอียดผู้จัดจำหน่าย

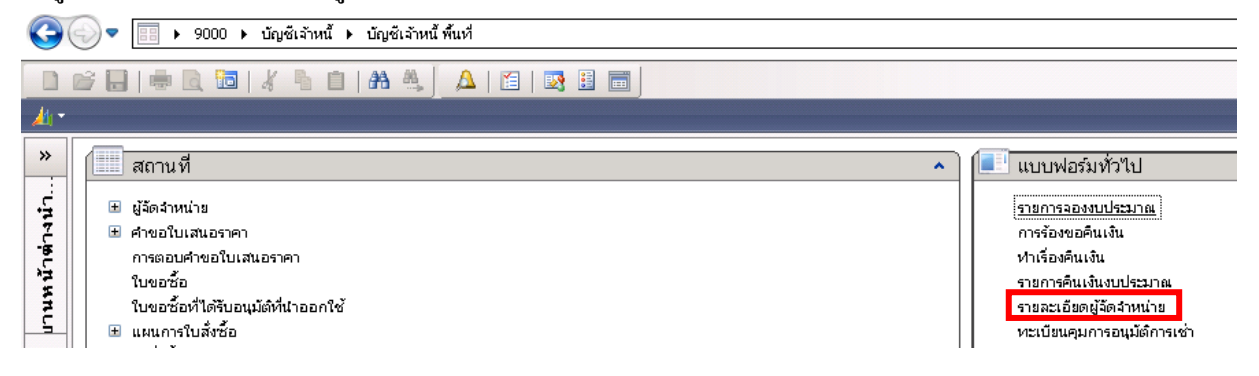

#### ้เลือกรหัสผู้จัดจำหน่ายที่ต้องการ หลังจากนั้น กดปุ่ม ฟังก์ชั่น>> ธุรกรรมที่เปิด

| mi  | with | I   ensistan   maña | ค่า ในค์เรีย | vies bisservelante mandrates and                      |          |                        |            |       |                |                                           |       | รารสะเด็จสะดังการะ () | 4 |
|-----|------|---------------------|--------------|-------------------------------------------------------|----------|------------------------|------------|-------|----------------|-------------------------------------------|-------|-----------------------|---|
| ×   | Indi | digitiglindmane -   | -            | 4 90                                                  | atriant. | Salmiseam              | unituried. | mark  | diversioner in | Later Geologic wa                         | •     | aprirrendo (cc)       |   |
| 0   | 20   | 20-0009337019148    | aném         | use dudeni Affanad                                    |          | un dalmi del           |            | штя   | 0105537529140  |                                           |       | to and the            |   |
| 4   | 10   | 10-0109542009061    | aafin        | uan Unitative                                         |          | นะก.ใก้ไม่สะดาด        | - 0        | uui   | 01052542009001 |                                           |       | *main./0)             | - |
|     | 20   | 20-20:000000000000  | awin         | นอก เสียมีอารีชั่น อิงโก                              |          | wan, whether Fels      |            | UNH   | in the second  |                                           |       | สารสุดคาร์ม           | • |
| 4   | 20   | 20-0619538000241    | pairs.       | นจก ในหรือกรักษณ์สองกักกรัส                           |          | และ.ในหรือกรักษณ์      |            | 1,716 | 0815538000     | ALC: NO. OF THE OWNER.                    |       | 4.000.00              |   |
| ÷   | 20   | 20-1100800040527    | Same a       | industriant                                           |          | จำเป็นข้ามห่อที่ได้เอง |            | 11791 | Color Course   | TIMET REPORTED                            |       | COLUMN SE             |   |
| 4   | 20   | 20-3011000441       | apira        | นจก.พ.เศ.เสน.การโละก                                  |          | นแก่สีเตเลี่ยงกลโอ     |            | u'm   | 3011000441     | multisensedet)                            | n e   | (n) usrastations      | • |
| ių, | 20   | 20-3011056406       | asire        | uan thatale offi                                      |          | uan. daslarin eği      |            | UTH . | 3011056486     | เพิ่มหาร์แต่องอาก                         | afa . |                       |   |
| 4   | 20   | 20-3011064689       | autos        | แลก เช่น ซี ซี คลังมัง แอนต์ชังกิดห์ถ้ การ่องชุดที่ไส | -        | และเป็น ซี ซึ่งเสียน   |            | 1/101 | 3011064689     | An an an an an an an an an an an an an an |       |                       |   |
|     | 200  | 20-3011094258       | maline       | man unfernis distinct                                 |          | Hanapple on Aula       |            | 11111 | 10111064294    | Dates satisfieres                         | _     | 19                    |   |

#### คลิ๊กเลือกรายการที่ต้องการจับคู่ และกคปุ่ม อัพเคต

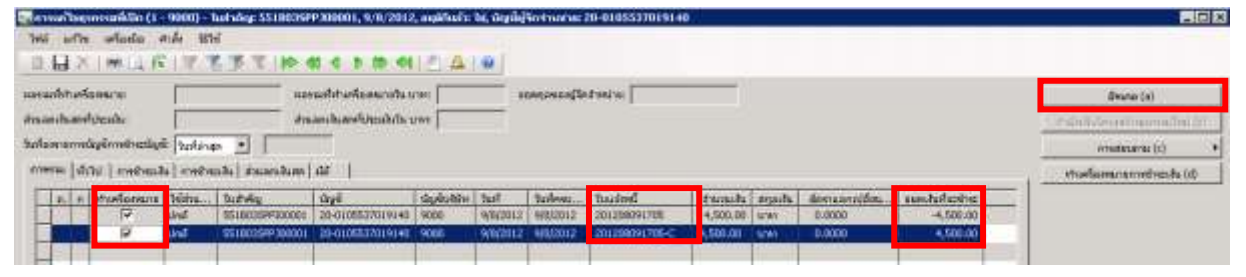

#### 9. การร้องขอคืนเงินงบประมาณ

หากมีเงินงบประมาณที่จองไว้และใช้ไม่หมด สามารถร้องขอคืนเงินได้ โดยสามารถตรวจสอบงบประมาณ คงเหลือก่อน เช่นต้องการคืนยอดเงิน 2,200 บาท จากรหัสงบประมาณ 21000-552B03PR00009 คืนกลับเข้าไป

| 1  | witte   | infinite state 165   | 4            |      |                                            |                       |       |                                                                                                    |       |                                                                                                    |    |   |   |           |                       |          |                                                                                                    |            |    |
|----|---------|----------------------|--------------|------|--------------------------------------------|-----------------------|-------|----------------------------------------------------------------------------------------------------|-------|----------------------------------------------------------------------------------------------------|----|---|---|-----------|-----------------------|----------|----------------------------------------------------------------------------------------------------|------------|----|
| 1  | 副.2     | IN LA FE IT T        | STATES.      |      | 4.0.00                                     | 40.00                 | 41    | 60 I                                                                                                    |       |                                                                                                    |    |   |   |           |                       |          |                                                                                                    |            |    |
| -  | nu įsta | w j                  |              |      |                                            |                       |       |                                                                                                    |       |                                                                                                    |    |   |   |           |                       |          |                                                                                                    |            |    |
|    | gebe    | wirenheime           | makin        | 100  | VALUES                                     | Langers.              | di.   | Seams                                                                                                    | 14106 | Ind a                                                                                                    | 10 | - | 3 | Asohi     | accords.              | And Dec. | mahola                                                                                                    | annheimite | Is |
|    | 2503    | 21000-05280399300004 | Ave 0523     | 2000 | 000070000                                  | 5504703               | Mar   | 358630720000                                                                                                    | 0.55  | 4/10/2012                                                                                                    |    |   |   | +1,000.00 | 8,000.00              |          | 7,000.00                                                                                                    |            | 19 |
|    | 2555    | 21000.55280000000000 | vi eta 12513 | 2008 | 803050010                                  | 9504703               | Ú     | 958030520000                                                                                                    | (0.55 | 8/10/2012                                                                                                    |    | 1 |   |           | 9,000.00              |          | 9,000.00                                                                                                    |            | 19 |
| -  | 2555    | 21000-952803FR00009  | st as 0510   | 2000 | 003040010                                  | \$504700              | 1000  | \$18030620000                                                                                                    | 0.95  | 0/10/2012                                                                                                    |    |   |   |           | 28,000.00             | n        | 17,800.00                                                                                                    | 2,200.00   |    |
|    | 2000    | 21000-550000-0000010 | Pis.0513.1   | 2000 | 003020018                                  | 1804703               | - Q.F | 100005500000                                                                                                    | -dim. | 8/10/2012                                                                                                    |    |   |   |           | 10,000,00             |          | 50,000.00                                                                                                    |            | 19 |
| 11 |         |                      |              |      | the stand of the stand of the stand of the | and the second second |       | and the balance of the second second s |       | and the second second s |    | - |   |           | And the second second |          | and a state of the state of the | -          | -  |

#### ้โคยเข้าไปที่ เมนู: บัญชีเจ้าหนี้ >> แบบฟอร์มทั่วไป >> การร้องขอคืนเงิน

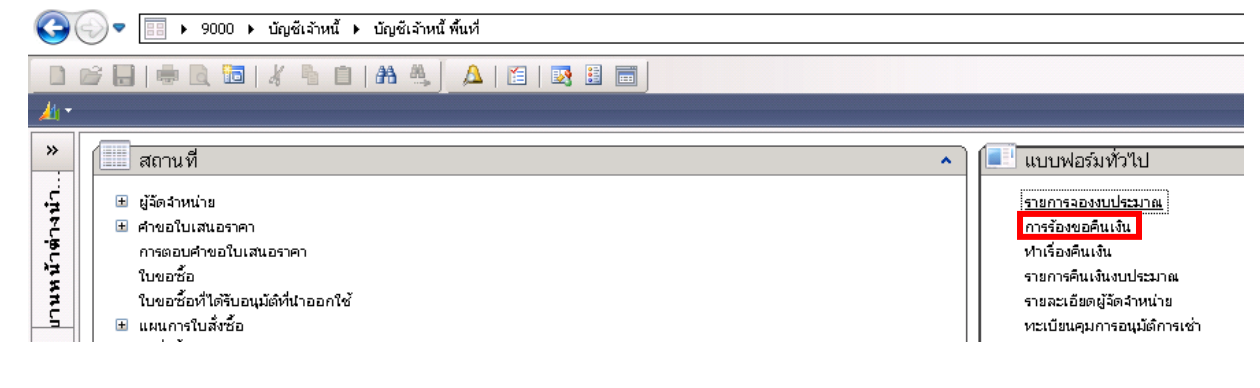

| annuð<br>Arti erinni (1)<br>Eisenni Ruðu<br>semneðuðu                                                                                    |                                                                                   | andada:<br>nifetada:<br>nifetadatina:                                                                                                    | [21000-552003990000                 | a X  | <ul> <li>แบบหลายงารท่าวให</li> <li>รายการของของบิงาม</li> <li>การร้องของของบิงาม</li> <li>ท่างร้องของของบิงาม</li> <li>รายการข้องบิงเป็น</li> <li>รายการข้องบิงเป็น</li> <li>รายการข้องบิงเป็น</li> </ul> | ป.<br>กระ<br>ธราช<br>หร้าย<br>Mensuch |                 |
|----------------------------------------------------------------------------------------------------|-----------------------------------------------------------------------------------|----------------------------------------------------------------------------------------------------|-------------------------------------|------|----------------------------------------------------------------------------------------------------|---------------------------------------|-----------------|
|                                                                                                    | เลือกการสอบกาม:<br>- โคระสร้าง                                                    | [manananta]                                                                                                    |                                     |      |                                                                                                    | 2                                     | ປຈົນເປລີສາແ (ສ) |
|                                                                                                    | NORTH E                                                                           |                                                                                                    |                                     |      |                                                                                                    |                                       |                 |
|                                                                                                    | dhesuendae   200                                                                  | anaadalaana<br>waxaadadaa (                                                                                                    | 1-2-10-                             |      |                                                                                                    |                                       | _               |
| วงขอสุรกรรมสาสสะเภาม สาร                                                                                                    | damanan                                                                           | musulezna<br>ndaužsku  <br>  flari                                                                                                    | (See Ty                             |      |                                                                                                    |                                       |                 |
| ใวขออสุรกรรมสาสอบกาม สาร<br>ใบสังหายเลือยโหร                                                                                             | threambe or                                                                       | amanshinana<br>wanataku  <br>manataku  <br>manataku  <br>manataku                                                                         | aliana Tu                           | -    |                                                                                                    |                                       |                 |
| ร้องออตรรรมส์วิธมภาม สาย<br>ในสังคาบมัดอาโห<br>12 บันคลิพช์                                                                              | Constanting of the second                                                         | สารสประการ<br>หลือสประกิน )<br>ค.ศ.ษ                                                                                                    | United The                          |      |                                                                                                    |                                       | เต้ม<br>สายออก  |
| ร่วงของสุรกรรมสาสธรภาย สาย<br>โปล์จงบบอื่องโหร<br>11 มีเลยังหรื<br>12 จากเป็นสรรมกาย                                                     | themester                                                                         | enersteann<br>winathéu )<br>eules - Ref<br>eules - Ristoleann<br>eules - Ristoleann<br>eules - Ristoleann                                 | iSouly<br>Monoscience<br>Succi      | XIII |                                                                                                    |                                       | uku<br>munan    |
| ร่งขออสุรกรรมสร้อยมาวม สาร<br>ใบก็จะบบมืออรับช<br>10 ม.ค.สีงครื<br>ราวอระเอียงหมดคา<br>ราวอระเอียงหมดคา                                  | thesamos<br>Seesamos<br>Seesamos<br>Seesamos<br>Seesamos<br>Seesamos              | enershizon<br>winashiku )<br>eners uninga<br>nalas uninga<br>nalas uninga<br>nalas uninga<br>nalas uninga<br>nalas uninga<br>nalas uninga | iSonTu<br>Miccoloriotector<br>Suend | 202  |                                                                                                    | -                                     | <br>            |
| ร่งของสุรกรรมส์โสองกาม สาข<br>ในสี่งงามสื่องใน<br>11 ปี ในสองค์<br>ชาวออะได้สรรมสาม<br>หนุ่มประกรรม<br>สมุครารในการคม<br>11 อาการคม      | dhisuanba<br>ahisuanba<br>birosan<br>Seesanaa<br>Seesanaa<br>Seesanaa<br>Seesanaa | Prosoletina<br>Rashiku )<br>Rashi<br>Ruke usalarka<br>Ruke dustakan<br>Ruke dustakan<br>Ruke usalarka                                     | 15colly<br>1000508001200<br>Seend   |      |                                                                                                    | ×                                     | เช่น<br>รณออก   |
| ร่งของสุรกรรมส์โลยมากม สาร<br>ใบสังครับเลือดโห<br>11 โบเลือดซึ่<br>รางสอบอิสตรองก<br>จะเป็นเป็นของว่า<br>สมุรราชในการสมุ<br>11 สารประเมณ | Chemistry Construction                                                            | Prosoletina<br>Manthélu )<br>Rayi<br>Rohe : uninina<br>Rohe : Tarrinafua<br>Rohe : Austa<br>Rohe : uningapatua<br>Rohe : uningapatua      | Alfonality<br>Material<br>Bu        | X02  |                                                                                                    | *                                     | เช่น<br>ระเมลก  |

- เลือก ระยะเวลาคืนเงิน = วันที่ที่ถึงเวลาคืนเงิน หากไม่ทราบไม่ต้องระบุ
- กดปุ่ม เลือก เพื่อใส่เงื่อน ใข เช่น ต้องการคืนเงิน รหัสงบประมาณ 21000-552B03PR00009
- กดปุ่ม ตกลง

# ให้คลิ้กเลือก คืนเงิน เพื่อต้องการร้องขอการคืนเงิน

| D OI T        | 4 A                     | 1.00                           |                                                                                                    |                                          |                                          |                      |                                                                                                    |                    |
|---------------|-------------------------|--------------------------------|----------------------------------------------------------------------------------------------------|------------------------------------------|------------------------------------------|----------------------|----------------------------------------------------------------------------------------------------|--------------------|
|               |                         |                                |                                                                                                    |                                          |                                          |                      |                                                                                                    |                    |
| dword washada | งโสรงประกาณ             | Andrew                         | +um.heado                                                                                                    | ana ana                                  | Missen                                   | umana                | Senamo                                                                                                    | dovañres           |
| 11/2012       | 21000-55280395-00009    | ศ์ คร.0513.10105/9076 (ประทับ) | 2,200.50                                                                                                    | 3000                                     | 003060010                                | 5504703              | 325020020000                                                                                                    | 99                 |
|               |                         |                                |                                                                                                    |                                          | -                                        |                      |                                                                                                    |                    |
|               | denstreaderth<br>Hattig | 17012 (1000-555000)            | I T   M dl d b to de   E A   M<br>descrivenduite   Manufaces.<br>Lizzoz<br>Lizzoz<br>des 0113, Jolonyezo (kezhi) | ГТ     • • • • • • • • • • • • • • • • • | ГТ     • • • • • • • • • • • • • • • • • | ГТ № Ф. 0. № Ф. 2. Д | I T I M dl d b M dl 2 Δ m<br>nemotivnarðaði vitanstissum<br>11/2012 2100-2550025500000 / лемобі 13.1005/975 (Jæðið) 2.200.00.2000 0356000 /504753 | ГТ № Ф 0 № № № С Д |

# หลังจากนั้น กดปุ่ม บันทึก (Save) และปิดไป

| ₩32   M   M         | RITEFIN  | 41 4 b th 41 2 A     |                              |                   |           |           |         |              |          |
|---------------------|----------|----------------------|------------------------------|-------------------|-----------|-----------|---------|--------------|----------|
| hiz czen            |          |                      |                              |                   |           |           |         |              |          |
| Tana I da a         |          |                      |                              |                   |           |           |         |              |          |
| Arasta Later Carpot |          | Auto standston       | Appline                      | ระสายเป็นสายหนึ่ง | and solar | wissere   | umana   | Senanne      | devaline |
| R                   | 911/2012 | 20000-55280395-00009 | d en 0513.10105/9076 (skedu) | 2,200.00          | 2000      | 003060010 | 5504703 | 712030620000 | 99.1     |

#### 10. การคืนเงินงบประมาณ

หลังจากนั้น ทางแผนกงบประมาณสามารถมาตรวจสอบได้ว่า มีหน่วยงานไหนร้องขอคืนเงินมาบ้าง โดยเข้าไปที่ เมนู: บัญชีเจ้าหนี้ >> ทำเรื่องคืนเงิน

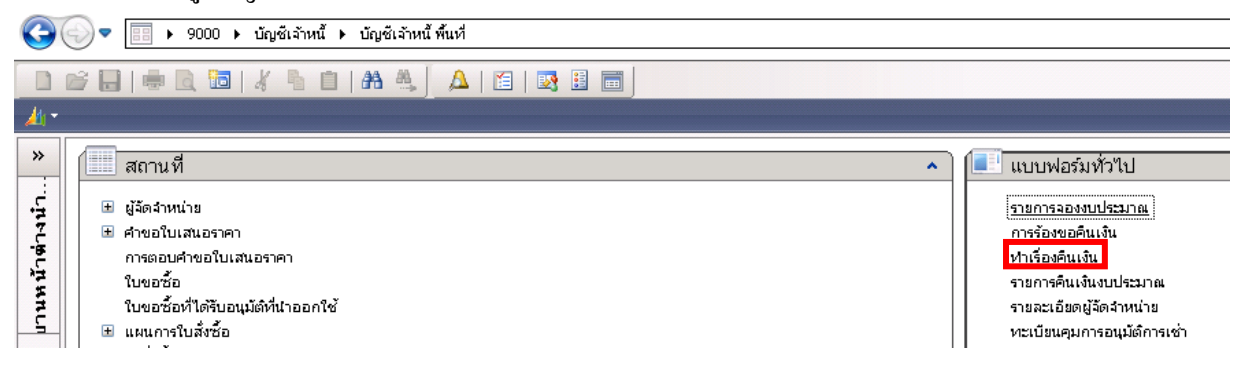

#### ้โดยสามารถทำเรื่องคืนเงินแยกเป็น หน่วยงานนั้นๆ เช่นต้องการคืนเงินของหน่วยงาน B01

| 🙀 Refund criteria (1)         |                                |                             |
|-------------------------------|--------------------------------|-----------------------------|
| Parameter<br>สมุตคินเงิน: 🗾 📰 | 1ครงสรางงบประมาณ<br>แหล่งเงิน: | เลือก (a)<br>คำเริ่มตัน (b) |
| žuđeogo i                     |                                | ลกลง ยกเลิก                 |

- เลือก สมุคคืนเงิน = เพื่อระบุการ โอนงบประมาณคืนกลับไป ตามหน่วยงานนั้นๆ
- เลือก ระยะเวลาคืนเงิน = วันที่ที่ถึงเวลาคืนเงิน หากไม่ทราบไม่ต้องระบุ
- กดปุ่ม เลือก เพื่อใส่หน่วยงานนั้นๆ ที่ต้องการทำเรื่องคืนเงิน เช่น 21200-552B31PR00005
- กดปุ่ม ตกลง

| 🔜 การ            | รสอบถาม (1 - 9002)                | l de la companya de la companya de la companya de la companya de la companya de la companya de la companya de l |                     |              |                      |
|------------------|-----------------------------------|----------------------------------------------------------------------------------------------------|---------------------|--------------|----------------------|
| เลือกค           | การสอบถาม: การสอบ                 | ถามที่ใช้                                                                                                    |                     | •            | ปรับเปลี่ยน (a) ▶    |
| โคร<br>โ<br>กำหา | เงสร้าง<br>ตาราง<br>โครงสรางงบประ | มาณ<br>ม ]                                                                                                    |                     |              |                      |
|                  | ตาราง                             | ฟิลด์                                                                                                    | เงื้อนไข            | <br>         | เพ้ม                 |
|                  | โครงสรางงบประ                     | แหล่งเงิน                                                                                                    |                     |              | <u>├──</u> <u>──</u> |
|                  | โครงสรางงบประ                     | รหัสงบประมาณ                                                                                                    | 21200-552B31PR00005 | -            | ลบออก                |
|                  | โครงสรางงบประ                     | รายการขอกันเงินงบป                                                                                              |                     |              |                      |
|                  | โครงสรางงบประ                     | คืนเงิน                                                                                                    |                     |              |                      |
|                  | โครงสรางงบประ                     | เลขที่สมุดคืนเงิน                                                                                               |                     |              |                      |
|                  | โครงสรางงบประ                     | หน่วยงาน                                                                                                    |                     |              |                      |
|                  |                                   |                                                                                                    |                     |              |                      |
|                  | 1                                 |                                                                                                    |                     |              |                      |
|                  |                                   |                                                                                                    |                     | <br>         |                      |
|                  |                                   |                                                                                                    |                     | รีเซ็ต (e) เ | ากลง ยกเลิก          |

ระบบจะแสดงรายการที่แต่ละหน่วยงานร้องขอมา และกดปุ่ม คืนเงิน โดยระบบจะทำการคืนเงินทั้งหมดที่ แสดงในหน้านี้ให้

| TH IN   | wiadle shi       | a serve      |           | A REAL PARTIES AND AND A | -          |             |         |           |         |              |           |               |
|---------|------------------|--------------|-----------|--------------------------|------------|-------------|---------|-----------|---------|--------------|-----------|---------------|
| H X     | CONCULT IN       | 183          | 2 10 41   | 4 9 19 41                | 4          |             |         |           |         |              |           |               |
| ar jat. | 1                |              |           |                          |            |             |         |           |         |              |           |               |
| Anuila  | เอาร์สมุรรินเริง | เลขาในของร้อ | en a Audu | พัสธมัยเกล               | dialities. | Includentia | unisita |           | 2011711 | Sesams.      | Ganeliaus | Auchs (a)     |
| 2       |                  | e-GP0004     | 4/12/0012 | 21200-552833PR-00005     | คาให้สะบ   | 47,000.00   | 2000    | 831043010 | 5599999 | 558310420000 | 99        | constances do |
|         | _                | -            | -         |                          |            |             |         |           |         |              |           |               |
|         |                  |              |           |                          |            |             |         |           |         |              |           |               |
|         |                  |              |           |                          |            |             |         |           |         |              |           |               |

#### ระบบจะทำการกืนงบประมาณให้ โดยจำนวนเงินที่กืนจะมาแสดงที่ช่องกืนเงิน ในงบประมาณกงเหลือ

| instants:a | nai (1 - 9000) - yılımıri | meende      | arimi: 255 | 5, 21200-55 | 52631240 | 0005   |              |               |           |                |        |               |            |          |                                                                                                    |        |            |
|------------|---------------------------|-------------|------------|-------------|----------|--------|--------------|---------------|-----------|----------------|--------|---------------|------------|----------|----------------------------------------------------------------------------------------------------|--------|------------|
| ti ume     | when white the            | 2           |            |             |          |        |              |               |           |                |        |               |            |          |                                                                                                    |        |            |
| 1日×        | 141 1 15 1 17 7           | 100         | 10 41      | 4 9 1       |          | A      |              |               |           |                |        |               |            |          |                                                                                                    |        |            |
| man later  | a I                       |             |            |             |          |        |              |               |           |                |        |               |            |          |                                                                                                    |        |            |
| 1          | 1                         | 12222       | Long and   | 10200       | 1        | P.A.S. | Decase2      | Location .    | P. No.    | 1.7.1.2        |        | Transford and |            | 100000   | recei                                                                                                    | CALL I |            |
| 2005       | 21200-552501PR00005       | - dualities | 2000       | 830040010   | 5500700  | dia    | 558310420000 | dista-physics | 8/10/2012 | Control of the | - Leve | 90,000.00     | -47,000,00 | 1,000.00 | a de la caracita de la caracita de l | -fa    | TRACKLEWAR |
|            | 1997 (1997)               |             |            |             |          | 1.11   |              |               |           |                |        |               |            |          |                                                                                                    |        |            |
|            |                           | m = 1       |            |             |          |        |              |               | _         |                | -      | -             |            |          |                                                                                                    |        |            |
|            |                           |             |            |             |          |        |              |               |           |                |        |               |            |          |                                                                                                    |        |            |

#### แต่หากรายการไหนที่ไม่ต้องการคืนเงินให้กลับไปที่หน้าร้องขอคืนเงิน

| 🊱 💿 🔻 🔝 🕨 9000 ト บัญซ์เล้าหนี้ ト บัญซ์เล้าหนี้ พื้นที่       |                                                                                                    |
|--------------------------------------------------------------|----------------------------------------------------------------------------------------------------|
|                                                              |                                                                                                    |
| <ul> <li>พัฒนารูโบสังช์อ</li> <li>พัฒนารูโบสังช์อ</li> </ul> | แบบฟอร์มทั่วไป<br>รายการจองงบประมาณ<br>การร้องขอคินเงิน<br>หาเรื่องคินเงิน<br>รายการคินเงินงบประมาณ<br>รายละเอียดผู้จัดจำหน่าย<br>หะเบียนคุมการอนุมัติการเช่า |

#### โดยเลือกเงื่อนไข

| 🙀 PR criteria (1)             |                                |                              |
|-------------------------------|--------------------------------|------------------------------|
| Parameter<br>ระยะเวลาคืนเงิน: | โครงสรางงบประมาณ<br>แหล่งเงิน: | เลือก (a)<br>ค่าเริ่มตัน (b) |
|                               | [                              | ตกลง ยกเล็ก                  |

- เลือก ระยะเวลาคืนเงิน = วันที่ที่ถึงเวลาคืนเงิน หากไม่ทราบไม่ต้องระบุ
- กดปุ่ม เลือก และใส่เงื่อนไข เช่น ใส่รหัสง
- กดปุ่ม ตกลง

| Annitu | เลขที่สมุรรักเป็น | เลขที่ในของร้อ | Sustanutiountantu | าที่สะบุประกาณ      | สารสับกร  | สาขวามสินคณหลือ | แหล่อสัม | างส่วนงาน | ununu   | Tessonys     | ปีการศึกษา |
|--------|-------------------|----------------|-------------------|---------------------|-----------|-----------------|----------|-----------|---------|--------------|------------|
| 5      |                   | e-GP0004       | 4/32/2012         | 21200-952831PR00005 | ส่วให้สอด | 47,000.00       | 2000     | 831040010 | 5599999 | 558310420000 | 99         |
| -      |                   |                |                   |                     |           |                 |          |           |         |              |            |

#### และคลิ้กเลือกรายการกลับไป สำหรับรายการที่ไม่ต้องการคืนเงิน

#### 11. การขยายเวลาวันที่ครบกำหนดคืนเงินงบประมาณ

หากเงินที่จองไว้ยังใช้ไม่หมด และต้องการขยายระยะเวลาวันที่ครบกำหนดคืนงบประมาณ ผู้ใช้งานสามารถ ขยายเวลาได้ โดยตรวจสอบงบประมาณคงเหลือรายการที่ต้องการขยายเวลาก่อน เช่น ต้องการขยายเวลาการ คืนเงินของรหัสงบประมาณ 21000-552B03PR00009

| -    | witte  | infinite state this   | d.           |       |               |           |         |               |       |           |     |        |   |           |           |           |           |             |      |
|------|--------|-----------------------|--------------|-------|---------------|-----------|---------|---------------|-------|-----------|-----|--------|---|-----------|-----------|-----------|-----------|-------------|------|
| 16   | 1.2    | m [] [ ] [ ] 7 ]      | S. M. C. LA  |       | 4.0.00        | 40.0      | 141     | 60 J          |       |           |     |        |   |           |           |           |           |             |      |
| **** | - John | 11                    |              |       |               |           |         |               |       |           |     |        |   |           |           |           |           |             |      |
| Tr   | abe    | vienderos             | makin        | 100   | - YADDOO      | Autopris. | di.     | Searcos       | 1100  | a hol     | 100 | [ doub | 3 | Asahi     | accents.  | And Dec.  | mahala    | anntheleste | 0    |
| 11   | MM     | 21000-0528039930004   | Are 0523     | 2000  | 000070000     | 5504703   | Mar     | 358030720000  | 0255  | 4/10/0012 |     |        |   | +1,000.00 | 8,000.00  |           | 7,000.00  |             | 99   |
| 1    | 555    | TADAD, MURICIPALITY & | vi eta 12513 | 2008  | 803093010     | 9504703   | U       | 958030520000  | @355  | 8/10/2012 |     | 1      | 1 |           | 9,000.00  |           | 9,000,00  |             | - 95 |
|      | 555    | 21000-952003FR30009   | sl ex 0513   | 2000  | 803040010     | \$504700  | - tites | \$18030620000 | 0.95  | 0/10/2012 |     | 1      |   | 1         | 28,000.00 | n - 4     | 17,100.00 | 2,200.00    | 195  |
| 1    | 100    | 21000-562003/#00010   | Pie.0513.1   | 2000  | 003020018     | 1804703   | 10 mil  | 10000220000   | -ditt | 8/10/2012 |     |        |   |           | 10,000,00 |           | 50,000.00 |             | 95   |
| -    | 10,000 | 21000-M2800PR0022     | am (615.1    | 10000 | Construction: | 1004703   | dir.    | 998030120000  | 0.56  | W102012   | 1   |        |   | 1         | 68,000,00 | 41,000.00 | 100000    |             | 16   |

#### ้โดยเข้าไปที่ เมนู: บัญชีเจ้าหนี้ >> แบบฟอร์มทั่วไป >> การร้องขอคืนเงิน

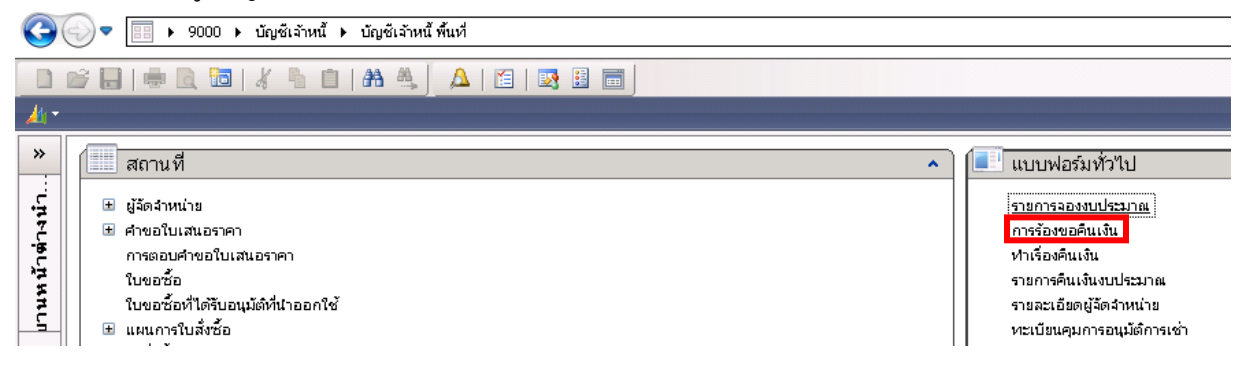

| ระสารแกรมสาร<br>ระสารเหตุสาร<br>ระสารเหตุสาร                                                                                      | ener<br>ana<br>ata                                                                  | nina [7                                                     | 1000-55(280399000)                                                                                                    | (c) nofic | แบบหลังทัมทั่งที่งาไป<br>จายการของสบใหม่คน<br>การถึงสองมีนาน<br>หาศักร์ในแปน<br>จายการที่จะไปแปน<br>จายการที่จะไปแปนไหม่คน<br>จายสองมีอายุได้สายก่าน<br>งายสำสังหมุมสายไม่ไกร | 6<br>6. |                      |
|----------------------------------------------------------------------------------------------------|-------------------------------------------------------------------------------------|-------------------------------------------------------------|----------------------------------------------------------------------------------------------------|-----------|----------------------------------------------------------------------------------------------------|---------|----------------------|
|                                                                                                    | มัดกการสอบสาย: [การสะ<br>มัดกการสอบสาย: [การสะ<br>โคระสะวัง                         | 2)<br>umusta                                                |                                                                                                    |           |                                                                                                    | •       | ປະເທດໃຫ້ສາມ (a)      |
|                                                                                                    | dresseries and and                                                                  | Heanna<br>Au (                                              |                                                                                                    |           |                                                                                                    |         | _                    |
|                                                                                                    |                                                                                     | Rapi                                                        | (Seally                                                                                                    |           |                                                                                                    | 1       | intu                 |
| ร่วงของสุรกรรมสำคัญกาม สาย                                                                                                    |                                                                                     | C state ( ) and ( )                                         | A construction of the second second s |           |                                                                                                    |         | In the second second |
| ช่วยนอสุรกรรมสไสอนภาม สาร<br>ในสี่งคบบล้อยให                                                                                      | Inservedate .                                                                       | ( utering a                                                 |                                                                                                    |           |                                                                                                    |         | 15/10.00             |
| ข่อขอสุรกรรมสไสอนกาม สาข<br>ในสี่งอนหมืออาโพ<br>😑 ใบแล้อหนี้                                                                      | Sessimismake -                                                                      | nitenalizaria                                               | 1000-952803PR00009                                                                                                    |           |                                                                                                    | -       | mann                 |
| ร่างขอสุรกรรมส์โสยมาม สาม<br>ในสี่งอนบัตราม<br>ชายออมร์<br>รางอุธรรมสี่งสุดกระ                                                    | Tensamostalia -<br>Tensamostalia -<br>Tensamostalia -                               | Turrennfuctures                                             | 1000221000020000                                                                                                    |           |                                                                                                    | -       | maan                 |
| ร่งคงอาสุรกรรมสายแกรม สาย<br>ในสังควบเลือดให<br>19 ใบแล้งหนี้<br>รายสมอันธรรมการ<br>พระประเภษเองราว่                              | Tensenvertake -<br>Tensenvertake -<br>Tensenvertake -<br>Tensenvertake -            | Therebeares<br>Therebeares<br>Therebeares<br>Auchs          | 100020300000000000000000000000000000000                                                                                                    |           |                                                                                                    | *       |                      |
| ร่วยของสุรกรรมส์สอบภาม สาม<br>ในสังชาวมา<br>10 กลังครื่<br>ชาวอะเอิมรรมสาน<br>พระบริเมต์ของชาว<br>สามาราชในการกรุ<br>10 กระประกาศ | Tensorrontalic<br>Tensorrontalic<br>Tensorronalic<br>Tensorronalic<br>Tensorronalic | มหายระ<br>รายการขอสัณวัยเสม<br>สินเริ่ม<br>มหารักษุหรับเสิน | HOUSERCOMPOOR                                                                                                    |           |                                                                                                    | -       | man                  |

- เลือก ระยะเวลาคืนเงิน = วันที่ที่ถึงเวลาคืนเงิน หากไม่ทราบไม่ต้องระบุ
- กดปุ่ม เลือก เพื่อใส่เงื่อนไข เช่น ต้องการคืนเงิน รหัสงบประมาณ 21000-552B03PR00009
- กดปุ่ม ตกลง

้โดยผู้ใช้สามารถขยายระยะเวลาวันที่กรบกำหนดกืนเงิน และแก้ไขวันที่กรบกำหนดกืนเงินได้ ที่หน้านี้

|   | <b>[]</b> (1 | - 9002)  |               |                |                       |                     |                                 |                  |           |
|---|--------------|----------|---------------|----------------|-----------------------|---------------------|---------------------------------|------------------|-----------|
| Ì | ไฟล์         | แก้ไข    | เครื่องมือ ค่ | iาสั่ง วิธีใช้ |                       |                     |                                 |                  |           |
|   |              |          | 🖶 🗟 🗖         | 🐬 🍸            | 🌀 🏆   🍋 🔇 🗸           | o 🕨 🕪 🔿   🖻 🛕   🔇   |                                 |                  |           |
|   | ภาพ          | รวม มิติ |               |                |                       |                     |                                 |                  |           |
|   | _            |          |               |                |                       |                     |                                 |                  |           |
|   |              | คืนเงิน  | เลขที่สมุดคื  | เลขที่ใ        | วันที่ครบกำหนดคืนเงิน | รหัสงบประมาณ        | ศาอธิบาย                        | สำนวนเงินคงเหลือ | แหล่งเงิน |
| - |              |          |               |                | 9/11/2012             | 21000-552803PR00009 | ที่ ศธ 0513.10105/9876 (ประทัป) | 2,200.00         | 2000      |
|   |              | [        |               |                |                       |                     |                                 |                  |           |
|   |              |          |               |                |                       |                     |                                 |                  |           |

#### 12. การตรวจสอบรายการคืนเงินงบประมาณ

หากต้องการตรวจสอบรายการที่กืนงบประมาณไปแล้วให้เข้าไปที่งบประมาณคงเหลือ

และกคปุ่ม การสอบถาม>> งบประมาณบัญชีแยกประเภท

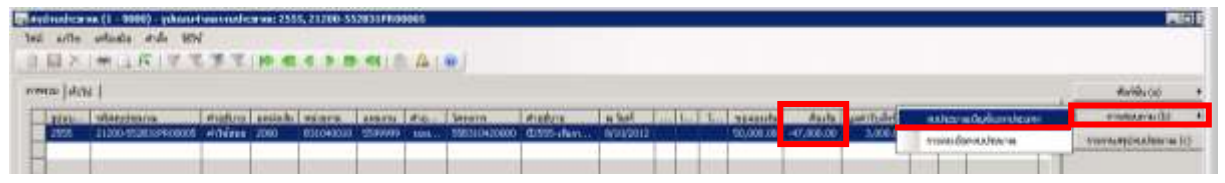

#### ระบบจะแสดงรายละเอียด วันที่ของรายการที่คืนให้

|      | SERIOANO                             | inund     | Scium - Januar 2555, 99                                                            | 0000000001 (1                          | - 1000)                 | ະປະເທດທີ່ກ່ວນ                     | nulsano                        | e 2555, 212                    | 200-552831PR00005                                               |                           |                                     |
|------|--------------------------------------|-----------|------------------------------------------------------------------------------------|----------------------------------------|-------------------------|-----------------------------------|--------------------------------|--------------------------------|-----------------------------------------------------------------|---------------------------|-------------------------------------|
| en . | R4124 1                              | With this | 8 61194 3624                                                                       |                                        |                         |                                   |                                |                                |                                                                 |                           |                                     |
| 1    |                                      | # I d     | R TET                                                                              | 0 00 00 0                              |                         | • E ∆                             | 1.00                           |                                |                                                                 |                           |                                     |
| F-10 | innin E                              |           |                                                                                    |                                        |                         |                                   |                                |                                |                                                                 |                           |                                     |
| 101  | an Infital                           | การดั     | in the line                                                                        |                                        |                         |                                   |                                | _                              |                                                                 | _                         |                                     |
| 199  | au jufital<br>Su *                   | n 1966    | ต่า   มัส  <br> <br>  พัฒนายาย                                                     | ดัญขึ้นอากไรอยากา                      | umiesta                 | MASSIN                            | anuma                          | hal                            | สองไทยขึ้น                                                      | สรุณใน                    | 4 noush                             |
|      | au   ifiital<br>fau *<br>2555        | n1966     | สาว   มัน<br>พรัสสมประกอ<br>  21200-552831P9.00005                                 | ຕ້າງຄົນອາປາຊະທາກ<br>990000000001       | uminiha<br>2000         | MÁ358W<br>B31040010               | siturna<br>5509909             | 5xx1<br>6/8/2012               | ข้อศึกษ์จ.<br>Test 02555 เป็นรายให้ สำนักทนอร์การปลี-รับ        | สรรณสัน<br>นาพ            | 4mmush<br>50,000.00                 |
| -    | au   shitul<br>Suc *<br>2555<br>2555 | nn45      | eria   124  <br>  9178930/002788<br>  21200-5528310900005<br>  21200-5528319900005 | 0gfutmistern<br>990000000001           | unoindu<br>2000<br>2000 | MÚSERMA<br>801040010<br>801040010 | alitaria<br>5599999<br>5599999 | 5a1<br>6/8/2012                | ข่อศึกษัย<br>Test ( - ปี2555-เรียกขให้ สำนักกามอร์การเล็าใน     | สกุลสน<br>นาท             | 4 nota da<br>50,000.00<br>47,000.00 |
|      | av (shitu)<br>tu *<br>2555<br>2055   | nn45      | ein 100<br>100-55283199.0005<br>21200-55283199.00005<br>21200-55283199.00005       | 09960000000000000000000000000000000000 | unuimba<br>2000<br>2000 | Mássirw<br>831940010<br>831940010 | alturna<br>5599999<br>5599999  | 5xx1<br>6/6/2012<br>10/10/2012 | ข่อสัตยรีม<br>Test) ปี2555-เรียงายให้ ส่วนี้การแก่สำหรับสี่ รับ | .สารุณสัน<br>นาท<br>ระกาท | 4100040<br>50,000.00<br>17,000.00   |

#### หากเลือก แท็บ >> การตั้งค่า ก็จะเห็นเลขที่เอกสาร ในการคืนเงิน

|              | ประมาณบั            | ้อเซ็บของ  | ls~1 eM -  | ົາພຸດລະ 2                 | 555 99    | nnnnn   | 000171 | - 90 | 00¥ - | รงโมงหาสา | aaaands-            | 1100° 255 | 5 2120 |
|--------------|---------------------|------------|------------|---------------------------|-----------|---------|--------|------|-------|-----------|---------------------|-----------|--------|
| ्र<br>१ जन्म | รับเรื่อ            | เตรื่องบั  | ว สารี่    | 5#9.2                     |           |         |        | 500  | 00,   | 300004    | MENNUUS             | 4 KK. 200 | 5,2120 |
| ine          |                     |            |            |                           | -         | 1.0.4   |        |      |       | -         | <b>A</b> 1 <b>A</b> | 1         |        |
|              |                     |            |            | 7 6                       |           |         |        |      |       |           |                     |           |        |
| แสดง         | <b>มธุรกรรม</b> : ∏ |            |            |                           |           |         |        |      |       |           |                     |           |        |
| ภาท          | งรวม  ์ ทั่วไท      | ป การต่    | ไงค่า มิติ | 1                         |           |         |        |      |       |           |                     |           |        |
| n            | ารจัดการ            |            |            |                           |           |         |        |      |       |           |                     |           |        |
|              | เปิดใช้งาน:         |            |            | $\overline{  \checkmark}$ |           |         |        |      |       |           |                     |           |        |
| n            | ารคาดการณ์          | ักระแสเงิน | เสด        |                           |           |         |        |      |       |           |                     |           |        |
|              | การคาดการ           | รณ์กระแส   | เงินสด:    | Г                         |           |         |        |      |       |           |                     |           |        |
|              | สถานะการค           | จาดการณ์   | กระแสเงิน  | .สด: 🗌                    | Z         |         |        |      |       |           |                     |           |        |
|              | กลุ่มภาษีข          | าย:        |            |                           |           |         |        |      |       |           |                     |           |        |
| Tr           | ansfer              |            |            |                           |           |         |        |      |       |           |                     |           |        |
|              | เลขที่สมุดร         | รายวันงบป  | ระมาณ:     | BOO                       | 00077     |         |        |      |       |           |                     |           |        |
|              | ใบสำคัญ:            |            |            | 552                       | 2B31BR00  | 001     |        |      |       |           |                     |           |        |
|              | ประเภทสมุ           | ดงบประม    | าณ:        | การ                       | ขอคืนเงิน | งบประมา | าณ 💌   |      |       |           |                     |           |        |
|              | เอกสาร:             |            |            |                           |           |         |        |      |       |           |                     |           |        |
|              | วันที่ในเอก         | เสาร:      |            |                           |           |         |        |      |       |           |                     |           |        |
|              |                     |            |            |                           |           |         |        |      |       |           |                     |           |        |

#### 13. การสร้างเงื่อนไขการจัดส่ง

## สำหรับเงื่อนไขการจัดส่ง หมายถึง กำหนดการส่งมอบสินค้าหรือบริการ

| 🜉 ในสังส้อ 552B31P000003 , ชื่อ บจก.พี.เอส.พี.โฮมแซอรวิส , ชื่อสิงค้า ห่อสม (1 - 9002)                                                     |                         |                                         |   |        |       |       |     |     |      |                     |           |
|----------------------------------------------------------------------------------------------------|-------------------------|-----------------------------------------|---|--------|-------|-------|-----|-----|------|---------------------|-----------|
| ไฟล์ แก้ไข เครื่องมือ คำสั่ง วิธีใช้                                                                                                    |                         |                                         |   |        |       |       |     |     |      |                     |           |
|                                                                                                    |                         |                                         |   |        |       |       |     |     |      |                     |           |
| ภาพรวม   ทั่วไป   ข้อมูลเพิ่มเติมของเอกสาร   การตั้งค่า   ที่อยู่ วันจัดส่ง   ราคา/ส่วนลด   การลงรายการบัญชี   อึนฯ   ข้อมูลอ้างอิง   มิติ |                         |                                         |   |        |       |       |     |     |      |                     |           |
| วันจัดส่ง                                                                                                    |                         | รขนส่ง                                  |   |        |       |       |     |     |      |                     |           |
| กำหนดส่ง: 30/9/2012 🏢 เขตการส่งของ UPS:                                                                                                    |                         |                                         |   |        |       |       |     |     |      |                     |           |
| วิธีการจัดส่ง:                                                                                                    | วิธีการจัดส่ง:          |                                         |   |        |       |       |     |     |      |                     |           |
| เงื่อนไขการจัดส่ง:                                                                                                    | เงื่อนไขการจัดส่ง: 01 📼 |                                         |   |        |       |       |     |     |      |                     |           |
|                                                                                                    | เงื่อนไขการจัดส่ง 🔶     | ค้าอธิบาย                               |   | ]      |       |       |     |     |      |                     |           |
|                                                                                                    | 01                      | ภายในกำหนด 10 วัน                       |   |        |       |       |     |     |      |                     |           |
|                                                                                                    | 02                      | ภายในกำหนด 15 วัน                       |   |        |       |       |     |     |      |                     |           |
|                                                                                                    | 03                      | ภายในกำหนด 30 วัน หลังจากสิ้นสุดโครงการ |   |        |       |       |     |     |      |                     |           |
|                                                                                                    | 05                      | ภายในกำหนด 60 วัน                       |   |        |       |       |     |     |      |                     |           |
|                                                                                                    | 06                      | ภายในกำหนด 30 วัน หลังจากเดินทางกลับ    |   |        |       |       |     |     |      |                     |           |
|                                                                                                    | 07                      | ภายในกำหนด 45 วัน หลังจากสิ้นสุดโครงการ |   |        |       |       |     |     |      |                     |           |
|                                                                                                    | 08                      | ภายในกำหนด 45 วัน                       |   |        |       |       |     |     |      |                     |           |
| บันทักรายละเอียด ทั่ว                                                                                                    | 09                      | 180 Day                                 |   | ร มิต์ |       |       |     |     |      |                     |           |
| หมายเอขสินค้า                                                                                                    | 10                      | ภายในกำหนด 180 วัน                      | _ | มาม    | ດລຸ່ນ | ດລຸ່ນ | กล่ | n., | 51lu | รหัสทุกไระบาณ       | แหล่งเงิน |
| IM04471000500                                                                                                    | 11                      | ภายในกำหนด 5 วัน                        |   | ม      | VAT   | VAT   |     | 6   | 2555 | 31000-552B31PR00002 | 2000      |
|                                                                                                    | 15                      | ภายในกำหนด 12 เดือน                     | - |        |       |       |     |     |      |                     |           |

#### หากต้องการเพิ่มเงื่อนไขการจัดส่ง

#### ให้ Click ขวาที่ช่อง เงื่อนไขการจัดส่ง และเลือก ไปที่ฟอร์มตารางหลัก

| 🐙 ใบสั่งส้อ 552831P000003 , ชื่อ บจก.พี.เอส.พี.โฮมเชอร์วิส , ชื่อสิงเค้า ห่อลม (1 - 9002) |                                  |                |                |               |               |              |          |              |                                  |                   |
|-------------------------------------------------------------------------------------------|----------------------------------|----------------|----------------|---------------|---------------|--------------|----------|--------------|----------------------------------|-------------------|
| ไฟล์ แก้ไข เครื่องมือ คำสั่ง วิธีใช้                                                      | š                                |                |                |               |               |              |          |              |                                  |                   |
| 🗋 🔒 🗡   🖷 🗟 🕼   🖅 🍸                                                                       |                                  |                |                |               |               |              |          |              |                                  |                   |
| ภาพรวม ทั่วไป ข้อมูลเพิ่มเติมของเอกส                                                      | ราร การตั้งค่า ที่อยู่ วันจัดส่ง | ราคา/ส่วนลด    | การลงรายก      | ารบัญชี   ส   | อันา   ข้     | ้อมูลอ้างอื่ | ไง   มิด | ถิ           |                                  |                   |
| วันฉัดส่ง                                                                                 | การขนส่ง                         |                |                |               |               |              |          |              |                                  |                   |
| กำหนดส่ง: 30/9/2012 🏢                                                                     | เขตการส่งของ UPS:                |                |                |               |               |              |          |              |                                  |                   |
| วิธีการจัดส่ง:                                                                            |                                  |                |                |               |               |              |          |              |                                  |                   |
| เงื่อนไขการจัดส่ง: 🔟 👤                                                                    |                                  |                |                |               |               |              |          |              |                                  |                   |
| થિ                                                                                        | ได้วกรองข้อมูล 🕨                 |                |                |               |               |              |          |              |                                  |                   |
| ตัว                                                                                       | มกรองข้อมูลโดยพ <b>ื</b> ลด์     |                |                |               |               |              |          |              |                                  |                   |
| ຫັວ                                                                                       | มกรองข้อมูลโดยการเลือก           |                |                |               |               |              |          |              |                                  |                   |
|                                                                                           | ยงสำดับจากน้อยไปมาก              |                |                |               |               |              |          |              |                                  |                   |
| ទេះ                                                                                       | ยงสำดับจากมากไปน้อย              |                |                |               |               |              |          |              |                                  |                   |
| ไป                                                                                        | ปที่ฟอร์มตารางหลัก               |                |                |               |               |              |          |              |                                  |                   |
| บันทึกรายละเอียด ทั่วไป การ ซี่ย                                                          | อน โคร                           | งการ   สินหรัท | งย์ถาวร   มิติ |               |               |              |          |              |                                  |                   |
| A3                                                                                        | ร้างกฎการแจ้งเตือน               |                | · ·            |               |               |              |          |              | v .                              |                   |
| หมายเลขสนค้า ป                                                                            | ลุทร                             | ธีชื่อสินคำ    | ขอความ         | កត្តររ<br>មកក | กลุ่ม<br>บุงา | กลุ่         | fl.,     | รูปแ<br>วธรร | รหลังบประมาณ<br>21000 ธรวความมาณ | แหล่งเงิน<br>2000 |
| 110147100030001 A1                                                                        | 146MPT 0.00                      | ว ทยางม        | PIEINA         | VAL           | VAT           |              | 0        | 2000         | 31000-332031PR00002              | 2000              |
| ข้อ                                                                                       | อมูลเรกคอร์ด                     |                |                |               |               |              |          |              |                                  |                   |

## ระบบ จะเปิดหน้าต่างการทำงานของเงื่อนไขการจัดส่งมาให้ โดยการกดปุ่ม สร้าง

| แไขการจัดส่ง (1 - 900 | 2) - เงื่อนไขการจัดส่ง: 01, ภายในกำนนด 1  | 0 วัน          |         | _           | . [   |
|-----------------------|-------------------------------------------|----------------|---------|-------------|-------|
| แก้ไข เครื่องมือ      | ศำสั่ง วิธีใช้                            |                |         |             |       |
| 🖶 🗡   🖶 🗟 🖟           | R   🖅 🌃 🍞 🐺   🅪 🚳 🖕 🕨                     | 🗈 刘   🗄        | h 🛕   🞯 |             |       |
| าวม   ทั่วไป          |                                           |                |         | ข้อความภาษา | n (a) |
| เงื่อนไขการจัดส่ง 🔶   | ศาอธ์บาย                                  | ที่อยู่ภาษีขาย |         | รหัสภายนอก  | (b)   |
| 01                    | ภายในกำหนด 10 วัน                         |                |         |             |       |
| 02                    | ภายในกำหนด 15 วัน                         |                |         |             |       |
| 03                    | ุ ภายในกำหนด 30 วัน หลังจากสิ้นสุดโครงการ |                |         |             |       |
| 05                    | ภายในกำหนด 60 วัน                         |                |         |             |       |
| 06                    | ภายในกำหนด 30 วัน หลังจากเดินทางกลับ      |                |         |             |       |
| 07                    | ภายในกำหนด 45 วัน หลังจากสิ้นสุดโครงการ   |                |         |             |       |
| 08                    | ภายในกำหนด 45 วัน                         |                |         |             |       |
| 09                    | 180 Day                                   |                |         |             |       |
| 10                    | ภายในกำหนด 180 วัน                        |                |         |             |       |
| 11                    | ภายในกำหนด 5 วัน                          |                |         |             |       |
| 15                    | ภายในกำหนด 12 เดือน                       |                |         |             |       |
| 16                    | ภายในกำหนด 7 วัน                          |                |         |             |       |
| PA001                 | 30 วัน หลังจากกลับจากราชการ               |                |         |             |       |
|                       |                                           |                |         |             |       |
|                       |                                           |                |         |             |       |

## ใส่รหัสเงื่อนไขการจัคส่ง โคยผู้ใช้งาน Running รหัสเอง และใส่คำอธิบาย หลังจากนั้น กคปุ่ม Save เพื่อบันทึกรายการ

| 🏹 ទើ | อนไขการจักส่ง (1 - 9002 | 2) - เรกคอร์กใหม่                       |                |       |                 |
|------|-------------------------|-----------------------------------------|----------------|-------|-----------------|
| ไฟส  | ว์ แก้ไข เครื่องมือ ค   | กำสั่ง วิธีใช้                          |                |       |                 |
|      | 📙 🗙   🖶 🗋 🗖             | 📅 🎇 🏂 🦉 🕷 🜢 🕨                           | 🗈 🌒            | Δ   💿 |                 |
| ภาเ  | หรวม ทั่วไป             |                                         |                |       | ข้อความภาษา (a) |
|      | เงื่อนไขการจัดส่ง 📤     | คำอธิบาย                                | ที่อยู่ภาษีขาย |       | รหัสภายนอก (b)  |
| *    |                         |                                         |                |       |                 |
|      | 01                      | ภายในกำหนด 10 วัน                       |                |       |                 |
|      | 02                      | ภายในกำหนด 15 วัน                       |                |       |                 |
|      | 03                      | ภายในกำหนด 30 วัน หลังจากสิ้นสุดโครงการ |                |       |                 |
|      | 05                      | กายในกำหนด 60 วัน                       |                |       |                 |
|      | 06                      | ภายในกำหนด 30 วัน หลังจากเดินทางกลับ    |                |       |                 |
|      | 07                      | ภายในกำหนด 45 วัน หลังจากสิ้นสุดโครงการ |                |       |                 |
|      | 08                      | ภายในกำหนด 45 วัน                       |                |       |                 |
|      | 09                      | 180 Day                                 |                |       |                 |
|      | 10                      | ภายในกำหนด 180 วัน                      |                |       |                 |
|      | 11                      | ภายในกำหนด 5 วัน                        |                |       |                 |
|      | 15                      | ภายในกำหนด 12 เดือน                     |                |       |                 |
|      | 16                      | ภายในกำหนด 7 วัน                        |                |       |                 |
|      |                         |                                         |                |       |                 |

#### 14. การเลือกรหัสรายการ

# สำหรับหลักการในการเลือกรหัสรายการมีดังนี้

| กลุ่มสินค้า       | หมายเลขสินค้า                                  | เก็บคลัง    | ประเภท        |
|-------------------|------------------------------------------------|-------------|---------------|
| IM                | IMAABBBBCCCDDDD                                | เก็บคลัง    | PO-ใบสั่งซื้อ |
| วัสดุกงกลัง       | - IMAA เป็นกลุ่มของวัสคุ                       |             |               |
|                   | - BBBB เป็น ประเภท                             |             |               |
|                   | - CCC เป็น ชนิด                                |             |               |
|                   | - DDDD เป็น รายละเอียด                         |             |               |
|                   | เช่น IM0171100050001 – กระคานคำ                |             |               |
| IS                | IS####################################         | ไม่เก็บคลัง | PO-ใบสั่งซื้อ |
| งานจ้าง           | เช่น IS51040101040101 – ค่าวัสคุ-ภายนอก        |             |               |
| ZE                | ZE####################################         | ไม่เก็บคลัง | PS-ใบสั่งจ้าง |
| งานจ้าง           | เช่น ZE510401011201 – ค่าจ้างเหมาบริการ        |             |               |
| FA, FS            | FA############, FS########################     | ไม่เก็บคลัง | PO-ใบสั่งซื้อ |
| ครุภัณฑ์          | เช่น FA12060101020101 – บัญชีพักครุภัณฑ์นักงาน |             | PS-ใบสั่งจ้าง |
| FW, FY            | FW####################################         | ไม่เก็บคลัง | PO-ใบสั่งซื้อ |
| งานระหว่าง        | เช่น FW12110101020101 – บัญชีพักงานระหว่าง     |             | PS-ใบสั่งจ้าง |
| ก่อสร้าง          | ก่อสร้าง                                       |             |               |
| IE                | IE####################################         | ไม่เก็บคลัง | PE-ค่าใช้จ่าย |
| วัสคุเงินสค       | เช่น IE0174200010001 – เครื่องกิดเลข           |             |               |
| 5                 | 5######################################        | ไม่เก็บคลัง | ค่าใช้จ่าย    |
| รายจ่าย           | เช่น 51010101010101 – บัญชีเงินเคือน           |             |               |
| 4                 | 4######################################        | ไม่เก็บคลัง |               |
| รายรับ            | เช่น 43010101000201 – รายได้จากการขายแบบพิมพ์  |             |               |
|                   | และอื่นๆ                                       |             |               |
| 2                 | 2######################################        | ไม่เก็บคลัง |               |
| ภาษีหัก ณ ที่จ่าย | เช่น 21110201999901 – เงินรับฝากอื่น           |             |               |

#### 15. การเลือกไซต์และคลังสินค้า

ในการบันทึกรายการใบสั่งซื้อ ใบสั่งจ้าง ในระบบ ERP จะต้องมีการบันทึกไซต์และคลังสินค้าด้วย ซึ่งรหัสของไซต์และคลังสินค้าเหมือนกันคือ ABBCCCCCCC

A – แหล่งเงิน (1 งบประมาณ, 2 รายได้, 9 ไม่เก็บกลังสินค้า)

BB – คลัง (IM เก็บคลัง IS ไม่เก็บคลัง)

#### CCCCCCC – รหัสหน่วยงาน ภาควิชา โครงการพิเศษ

เช่น ตัวอย่างสำหรับคลังสินค้า (1IM หรือ 2IM)

#### ภาพรวม ทั่วไป ที่อยู่ มิติ สำดับชั้น

|      | ไซต์       | ซ้อ                             |
|------|------------|---------------------------------|
|      | 1IMA000100 | ส่วนกลาง มหาวิทยาลัยเกษตรศาสตร์ |
|      | 1IMB000100 | ส่วนกลาง มก.บางเขน              |
|      | 1IMB010100 | สำนักงานเฉขานุการ               |
|      | 1IMB010101 | งานบริหารและธุรการ              |
|      | 1IMB010102 | งานคลังและพัสดุ                 |
|      | 1IMB010103 | งานนโยบายและแผน                 |
| <br> |            |                                 |

| F | ภาพรวม ทั่วไป ที่อยู่ มิติ สำดับชั้น |            |                                 |  |  |  |  |  |  |
|---|--------------------------------------|------------|---------------------------------|--|--|--|--|--|--|
|   |                                      | ไซต์       | ชื่อ                            |  |  |  |  |  |  |
|   |                                      | 2IMA000100 | ส่วนกลาง มหาวิทยาลัยเกษตรศาสตร์ |  |  |  |  |  |  |
|   |                                      | 2IMB000100 | ส่วนกลาง มก.บางเขน              |  |  |  |  |  |  |
|   |                                      | 2IMB010100 | สำนักงานเลขานุการ               |  |  |  |  |  |  |
|   |                                      | 2IMB010101 | งานบริหารและธุรการ              |  |  |  |  |  |  |
|   |                                      | 2IMB010102 | งานคลังและพัสดุ                 |  |  |  |  |  |  |
|   |                                      | 2IMB010103 | งานนโยบายและแผน                 |  |  |  |  |  |  |

#### กรณีไม่เก็บเข้าคลังสินค้า (9IS)

| ก | ภาพรวม ทั่วไป ที่อยู่ มีติ สำดับชิ้น |            |                                 |   |  |  |  |  |
|---|--------------------------------------|------------|---------------------------------|---|--|--|--|--|
|   |                                      | ไซต์       | ชื่อ                            | Ī |  |  |  |  |
|   |                                      | 9ISA000100 | ส่วนกลาง มหาวิทยาลัยเกษตรศาสตร์ |   |  |  |  |  |
|   |                                      | 9ISB000100 | ส่วนกลาง มก.บางเขน              |   |  |  |  |  |
|   |                                      | 9ISB010100 | สำนักงานเลขานุการ               |   |  |  |  |  |
|   |                                      | 9ISB010101 | งานบริหารและธุรการ              |   |  |  |  |  |
|   |                                      | 9ISB010102 | งานคลังและพัสดุ                 |   |  |  |  |  |
|   |                                      | 9ISB010103 | งานนโยบายและแผน                 |   |  |  |  |  |